## 控制器

# Diematic iSystem C 330 / C 630 ECO 型

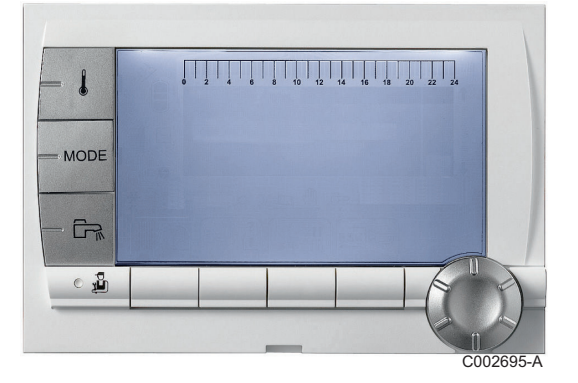

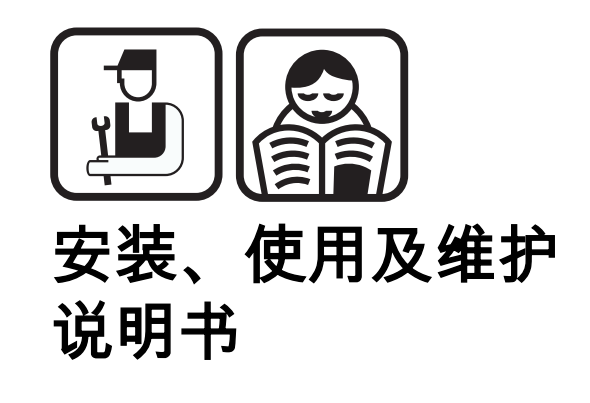

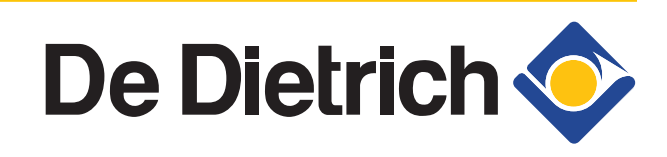

7642015-01

ZH

# 目录

| 1        | 介绍      |     | 4                                     |
|----------|---------|-----|---------------------------------------|
|          |         | 1.1 | 所使用的符号4                               |
|          |         | 1.2 | 缩写4                                   |
|          |         | 1.3 | 责任4                                   |
|          |         |     | 1.3.1 制造厂责任                           |
|          |         |     | 1.3.2 安装人页贡任5<br>1.3.3 用户的责任5         |
|          |         | 1.4 | 标准5                                   |
| 2        | 安全指导和建议 |     | 6                                     |
|          |         | 2.1 | 建议6                                   |
| 3        | 技术特性    |     | 7                                     |
|          |         | 3.1 | 探头特性7                                 |
| 4        | 系统      |     |                                       |
|          |         | 4.1 | ————————————————————————————————————— |
|          |         |     | 4.1.1 标准配置                            |
|          |         |     | 4.1.2 附件                              |
|          |         | 4.2 | 室外温度传感器的安装9                           |
|          |         |     | 4.2.1       安装位置的选择                   |
|          |         | 4.3 | 控制面板的安装与接线10                          |
|          |         | 4.4 | 电气连接10                                |
|          |         |     | 4.4.1 连接直接供暖系统10                      |
|          |         |     | 4.4.2 连接一个直接供暖循环和一个生活热水水箱             |
|          |         |     | 4.4.3 连接两个米暖回路和一个卫生热水水箱               |
|          |         |     | 箱15                                   |
|          |         |     | 4.4.5 连接储热水箱16                        |
|          |         |     | 4.4.6 连接游泳池                           |
|          |         |     | 4.4.7 选配件的电路连接                        |
| <b>F</b> |         |     | 05                                    |
| Ð        | 响讯冱仃    |     |                                       |
|          |         | 5.1 | 控制器25                                 |
|          |         |     | 5.1.1 按键说明                            |
|          |         |     | 5.1.2 亚小开玩巧                           |

|              |     | 5.1.3<br>5.1.4 | 访问不同等级的参数<br>浏览菜单                       | 28<br>30   |
|--------------|-----|----------------|-----------------------------------------|------------|
|              | 5.2 | 设备启            | 动运行                                     | 30         |
|              | 5.3 | 锅炉运            | 行调试后应进行的检查和调整                           |            |
|              | 0.0 | 531            | 显示扩展模式下的参数                              | 31         |
|              |     | 5.3.2          | 设置系统的特殊参数                               |            |
|              |     | 5.3.3          | 热源及回路的命名                                | 35         |
|              |     | 5.3.4          | 设置供暖曲线                                  | 36         |
|              | 5.4 | 读取格            | ≀测数据                                    | 38         |
|              | 5.5 | 修改用            | ]户的设置                                   | 39         |
|              |     | 5.5.1          | 设置温度设定值                                 | 39         |
|              |     | 5.5.2          | 选择运行模式                                  | 40         |
|              |     | 5.5.3          | 强制卫生热水生产                                | 40         |
|              |     | 5.5.4          | 设置显示屏的对比度和亮度                            | 41         |
|              |     | 5.5.5          | 设直时间和日期                                 | 41         |
|              |     | 5.5.0<br>5.5.7 | 远挥的间柱序<br>宁制时间程度                        | 4242       |
|              |     | 5.5.8          | 调整时钟                                    | 42<br>45   |
|              | 5.6 | 修改用            | ]户的设置                                   | 47         |
|              |     | 5.6.1          | 选择语言                                    | 47         |
|              |     | 5.6.2          | 校准探头                                    | 48         |
|              |     | 5.6.3          | 专业等级设置                                  | 49         |
|              |     | 5.6.4          | 网络配置                                    | 55         |
|              |     | 5.6.5          | 返回工)设直                                  | 58         |
| 维护保养         |     |                |                                         | 59         |
|              | 6.1 | 用户总            | 体指导手册                                   | 59         |
|              | 6.2 | 烟道吻            | 7.1.1.1.1.1.1.1.1.1.1.1.1.1.1.1.1.1.1.1 | 59         |
|              | 6.3 | 个人组            | 护                                       | 60         |
|              |     | 631            | - # ··································· | 60         |
|              |     | 6.3.2          | 咨询专业的售后服务人员                             | 61         |
| <b>小理故</b> 踦 |     |                |                                         | 62         |
|              | 7 1 | 反堆马            |                                         | <b>0</b> 2 |
|              | 7.1 | <b>以</b> 12寸   |                                         |            |
|              | 7.2 | 信息(            | 代码奀型 Bxx 或 Mxx)                         | 62         |
|              | 7.3 | 历史信            | 息                                       | 65         |
|              | 7.4 | 故障(            | 代码类型 Lxx 或 Dxx)                         | 65         |
|              |     | 7.4.1          | 从电路板的记忆中删除传感器                           | 73         |
|              | 7.5 | 故障证            | 兄录                                      | 73         |
|              | 7.6 | 参数及            | 、输入/输出的检查(测试模式)                         | 74         |
|              |     | 7.6.1          | 控制系统顺序                                  |            |

6

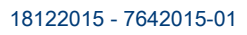

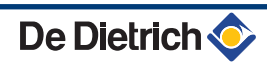

介绍 1

### 1.1 所使用的符号

在这个说明中,不同等级的危险被用不同的特殊符号标 出. 我们希望能保证使用者的安全以及避免所有的问题, 保证设备能良好运行.

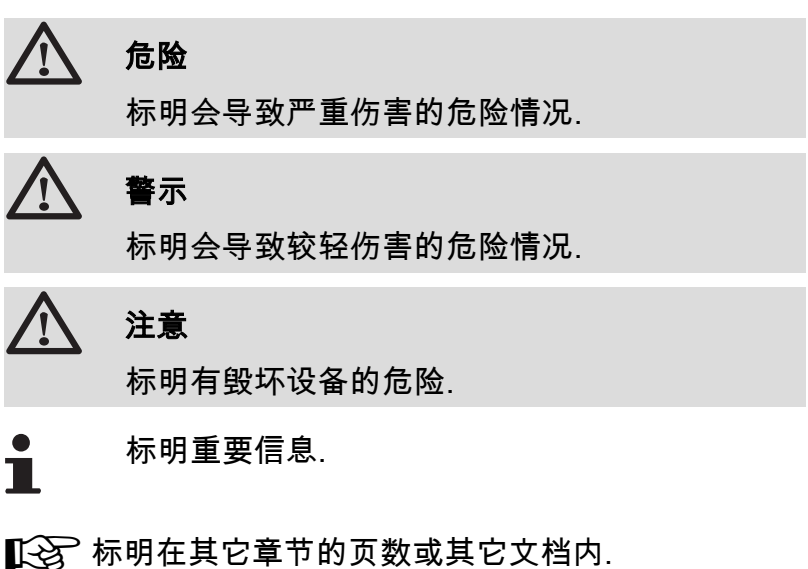

### 1.2 缩写

- ▶ DHW: 卫生热水
- ▶ V3V: 三通转向阀

1.3 责任

#### 1.3.1. 制造厂责任

我们的产品符合欧盟法规的各项要求,获得**( €**标记及相关 证书.

我们一直关注并不断改进产品的质量,因此,我们在此保 留随时修改本文件所述内容而无须提前通知的权力.

我们作为一个制造商不对由于以下情况出现的问题负责:

- ▶ 没有按照使用说明书操作使用.
- ▶ 对设备维护不当.

1. 介绍

De Dietrich 📀

▶ 没有按照安装说明书安装调试.

#### 1.3.2. 安装人员责任

安装人员负责安装整个系统以及设备的初次启动运行. 安装人员必须遵循以下规定:

- 仔细阅读并按照随设备提供的操作指南进行安装调试.
- ▶ 安装系统时应遵守各项相关法律规定.
- 第一次启动运行时需要检查所有需要检查的部位.
- ▶ 向用户详细解释已经安装的系统.
- ▶ 有必要提醒用户需要定期检查和维护.
- ▶ 将所有的产品手册交给使用者.

### 1.3.3. 用户的责任

为了保证设备有一个良好的运行状态,使用者应遵守以下 规程:

- 仔细阅读并按照随设备提供的操作指南进行安装调试.
- 请授权的、有资质的专业人员完成系统的安装和调试.
- ▶请安装人员详细解释已经安装的系统.
- ▶请专业人员定期进行必要的检查和维护.
- ▶请将产品说明书保存在靠近设备的妥善位置.

本设备不适合身体、感官或智力残疾或者缺乏经验或知识 的人群操作使用(包括儿童),除非他们已获得他们的法定 监护人的许可.应保证儿童不玩弄设备.

为避免发生危险,如果总线、主要管道等重要部位损坏, 必须由原始制造商、原始制造商的代理商或其他合适的技 术人员进行部件的更换。.

1.4 标准

本产品符合欧盟法规的相关要求,并符合以下标准:

- ▶ 2006/95/CE 的低电压法令. 参照标准:EN60.335.1.
- ▶ 2004/108/CE 电磁兼容性法令. 符合的标准:EN 61000-6-3; EN 61000-6-1.

1. 介绍

## 2 安全指导和建议

## 2.1 建议

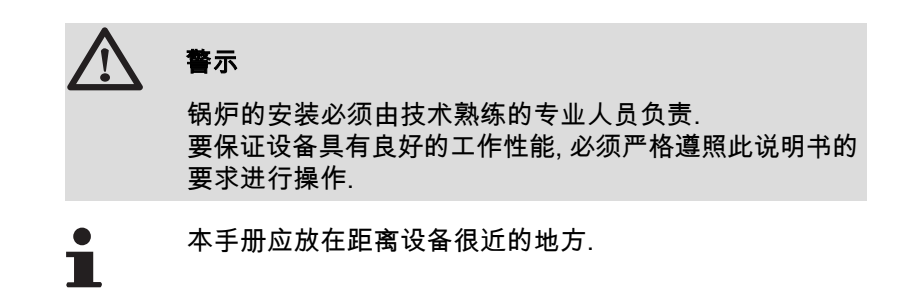

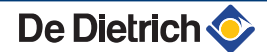

# 3 技术特性

## 3.1 探头特性

| 室外温度传感器 |      |      |      |      |      |      |     |     |     |     |     |     |
|---------|------|------|------|------|------|------|-----|-----|-----|-----|-----|-----|
| 温度°C    | -20  | -16  | -12  | -8   | -4   | 0    | 4   | 8   | 12  | 16  | 20  | 24  |
| 电阻 Ω    | 2392 | 2088 | 1811 | 1562 | 1342 | 1149 | 984 | 842 | 720 | 616 | 528 | 454 |

| B+C回路的供水温度传感器的特性<br>生活热水温度传感器特性<br>系统温度传感器特性 |       |       |       |       |      |      |      |      |      |      |     |
|----------------------------------------------|-------|-------|-------|-------|------|------|------|------|------|------|-----|
| 温度°C                                         | 0     | 10    | 20    | 25    | 30   | 40   | 50   | 60   | 70   | 80   | 90  |
| 电阻 Ω                                         | 32014 | 19691 | 12474 | 10000 | 8080 | 5372 | 3661 | 2535 | 1794 | 1290 | 941 |

## 4 系统

## 4.1 装箱单

4.1.1. 标准配置

包括:

- ▶ 配有 Diematic iSystem 模块的控制器
- ▶ 室外温度传感器
- ▶ 安装、使用及维护说明书

### 4.1.2. 附件

根据不同的系统配置选择不同的可选附件:

| 控制系统选配件           |       |  |  |  |  |
|-------------------|-------|--|--|--|--|
| 名称                | 包装编号  |  |  |  |  |
| RX12 电缆           | AD134 |  |  |  |  |
| TELCOM 2 声音遥控监督模块 | AD152 |  |  |  |  |
| 供水温度传感器           | AD199 |  |  |  |  |
| 卫生热水传感器           | AD212 |  |  |  |  |
| 3 通阀选配电路板         | AD249 |  |  |  |  |
| 水箱温度传感器           | AD250 |  |  |  |  |
| 室外无线控制温度传感器       | AD251 |  |  |  |  |
| 锅炉无线模块            | AD252 |  |  |  |  |
| 无线远程控制            | AD253 |  |  |  |  |
| 交互远程控制            | AD254 |  |  |  |  |
| 室内探头              | FM52  |  |  |  |  |
| 室内探头              | AD244 |  |  |  |  |
| RX11 电缆           | AD124 |  |  |  |  |
| 连接电缆 (40 m)       | DB119 |  |  |  |  |
| 浸入式探头             | AD218 |  |  |  |  |

18122015 - 7642015-01

í

2,51

#### 室外温度传感器的安装 4.2

#### 4.2.1. 安装位置的选择

选择位置非常重要,这关系到传感器能否正确有效地测量室外温度。.

#### 推荐的安装位置:

- ▶ 在供热区域的外墙面上,如有可能安装在北面墙上
- ▶ 高度为供暖房间墙壁高度的一半
- ▶ 能直接反应到天气变化的位置
- ▶ 阳光不能直接照射的位置
- ▶ 维护人员方便维护的位置
- 推荐地点 Α

н

Ζ

- в 在安装有困难的情况下,建议可能安装的位置
  - 由传感器控制的供暖区域
  - 由传感器控制的供暖区域

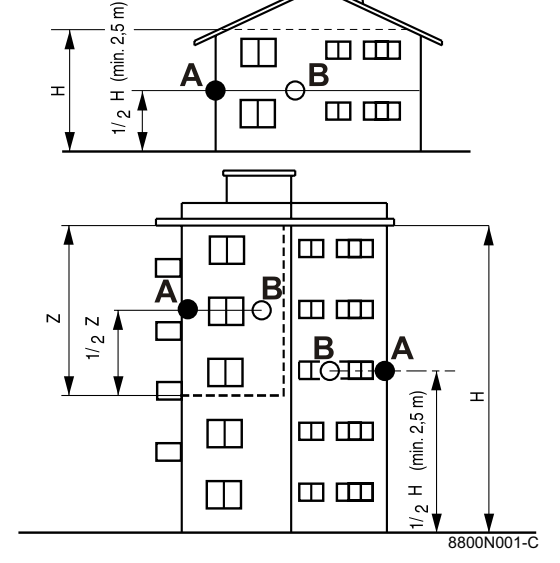

IN

n

8800N002-C

#### 应避免的安装位置:

- ▶ 被建筑物遮蔽的位置(如阳台,屋顶,等.....)
- ▶ 靠近热源的位置(太阳,烟囱,通风口等...)

4.2.2. 连接室外温度传感器

使用所提供的螺钉安装传感器.

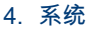

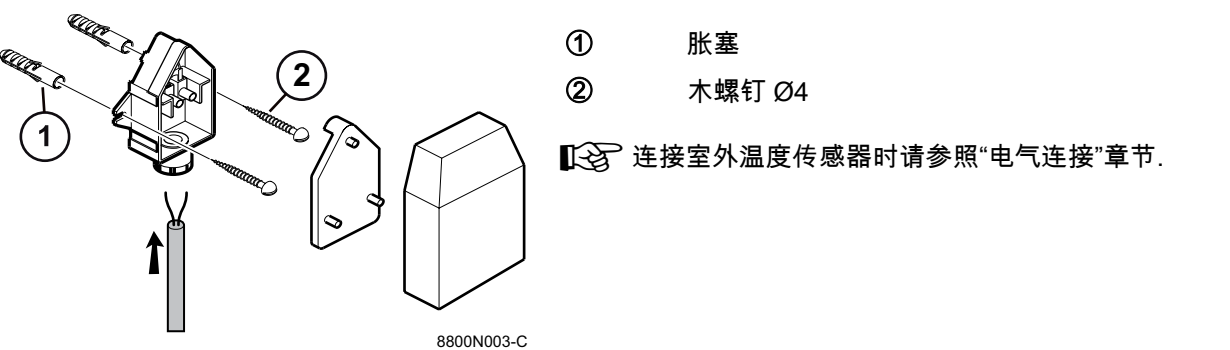

4.3 控制面板的安装与接线

4.4 电气连接

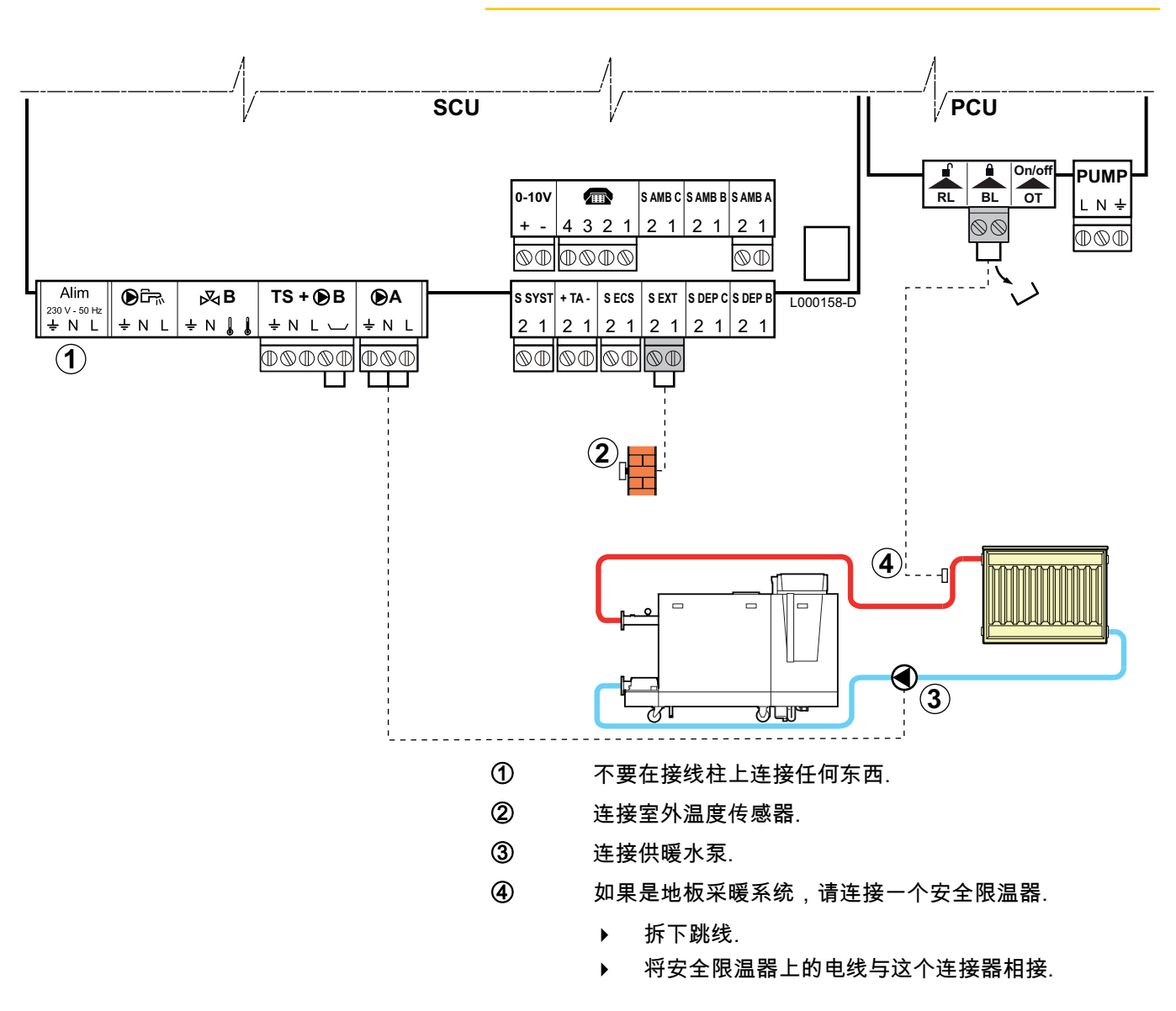

4.4.1. 连接直接供暖系统

4.4.2. 连接一个直接供暖循环和一个生活热水水箱

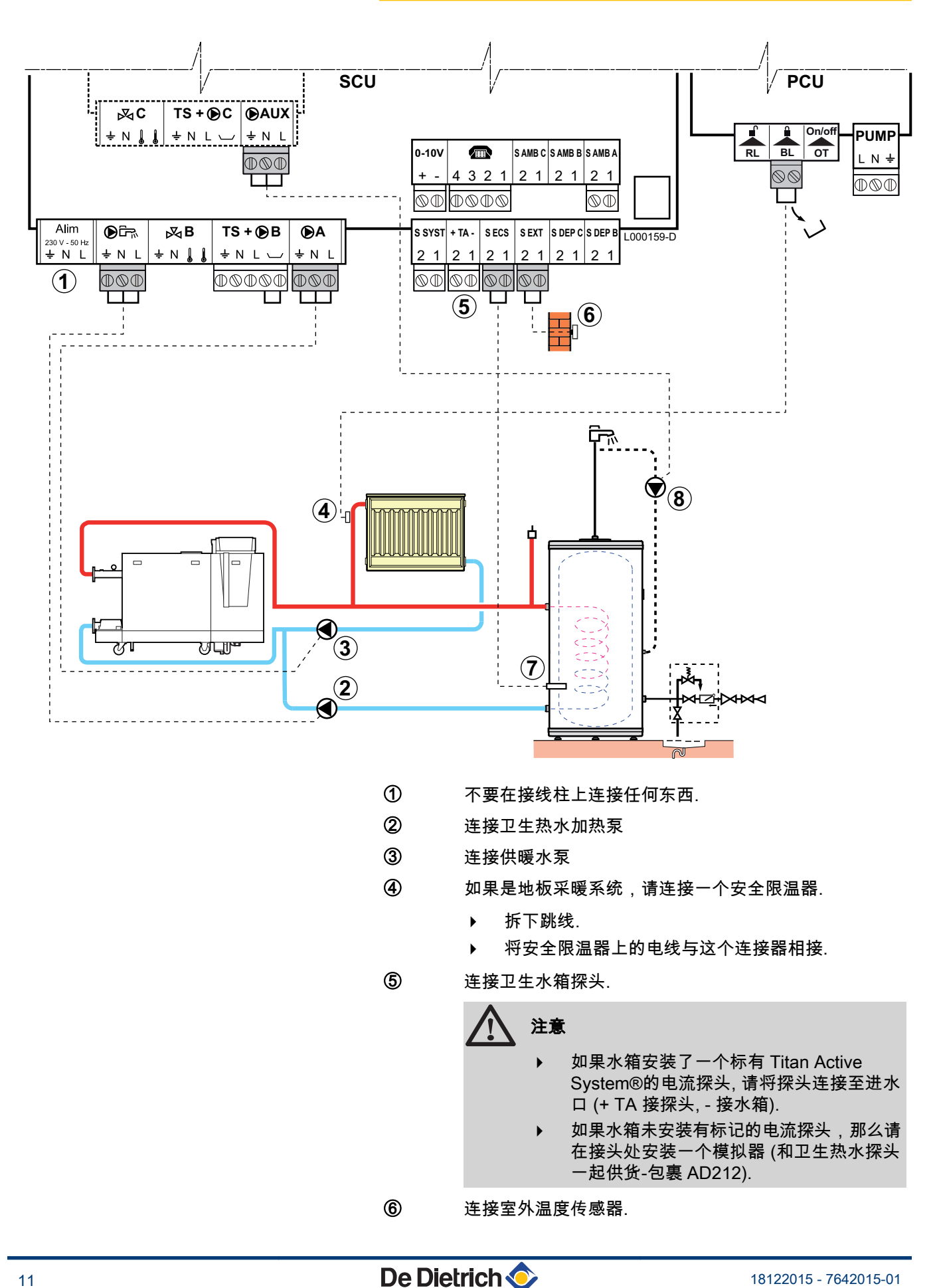

- 连接卫生热水探头 (包裹 AD212).
- 连接生活热水微循环系统 (可选件).

如果连接有一个低损失集管,将集管连接至在 PCU 上的 PUMP 前连接锅炉水泵.

| 此类系统的设置                                |                               |            |                        |  |  |  |
|----------------------------------------|-------------------------------|------------|------------------------|--|--|--|
| 参数                                     | 访问                            | 设置         | 参见                     |  |  |  |
| INSTALLATION                           | 安装人员等级<br>菜单 <b>#SYSTEM</b>   | EXTENDED   | ■ <sup></sup>          |  |  |  |
| 如果一个生活热水微循环泵连接在                        | 安装人员等级<br>菜单 <b>#SYSTEM</b>   | DHW LOOP   | ■ "设置系统的特殊参数", .<br>32 |  |  |  |
| 如果安全限温器连接在 BL 接线端子排上:<br>IN.BL         | 安装人员等级<br>菜单#PRIMARY INSTAL.P | TOTAL STOP | ❶                      |  |  |  |
| (1) 如果 INSTALLATION 设置为 EXTENDED,参数仅显示 |                               |            |                        |  |  |  |

 $\bigcirc$ 

8

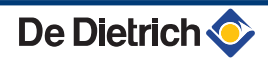

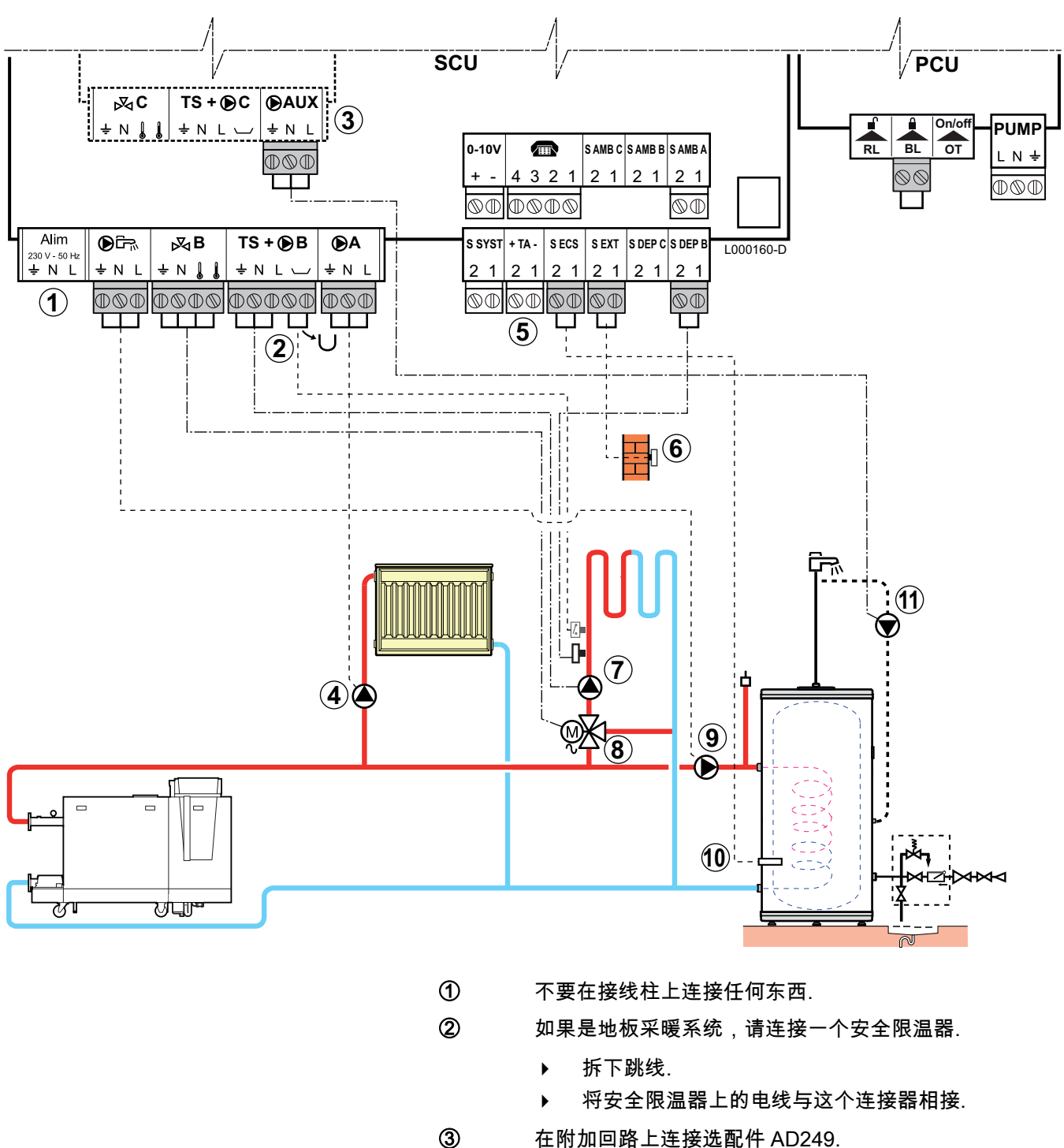

- 在附加回路上连接选配件 AD249.
- 连接供暖循环泵 (回路 A).
  - 如果是地板采暖,请在供暖水泵后安装一个安全 温控器. 安全限温开关会在过热时切断循环泵.

5

10

连接卫生水箱探头.

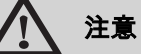

- ▶ 如果水箱安装了一个标有 Titan Active System®的电流探头,请将探头连接至进水 口 (+ TA 接探头, - 接水箱).
- 如果水箱未安装有标记的电流探头,那么请 在接头处安装一个模拟器(和卫生热水探头 一起供货-包裹 AD212).
- ⑥ 连接室外温度传感器.
- ⑦ 连接供暖循环泵 (回路 B).
- ⑧ 连接3通阀 (回路 B).
- ④ 连接卫生热水加热泵.
  - 连接卫生热水探头 (包裹 AD212).
- ① 将生活热水微循环泵与选配件 AD249 的 ●AUX 接口相连接.

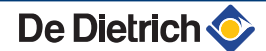

#### 4.4.4. 在水力分压罐后连接 2 个采暖回路及一个生活 热水水箱

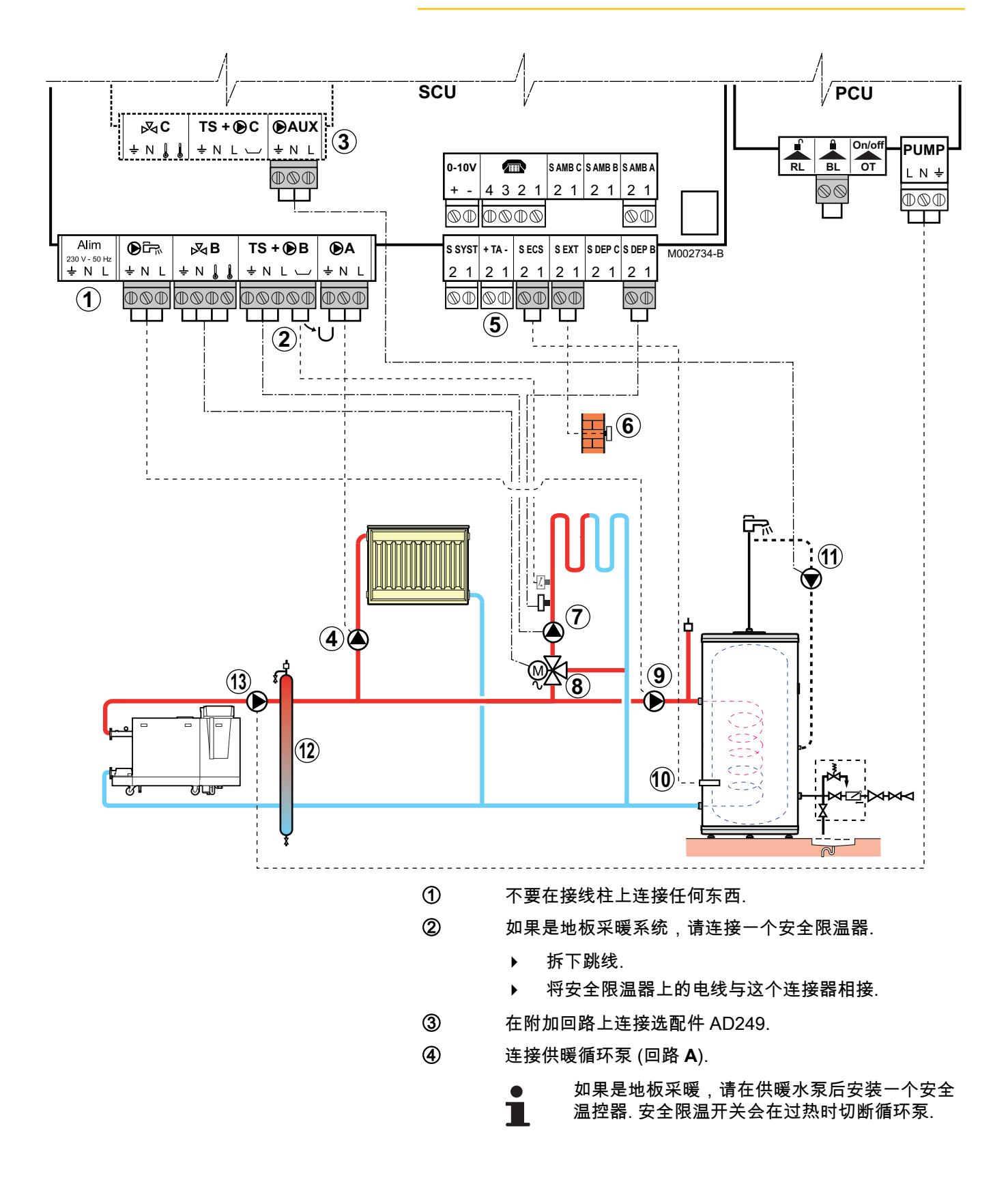

5

连接卫生水箱探头.

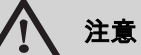

- ▶ 如果水箱安装了一个标有 Titan Active System®的电流探头,请将探头连接至进水 口 (+ TA 接探头, - 接水箱).
- 如果水箱未安装有标记的电流探头,那么请 在接头处安装一个模拟器(和卫生热水探头 一起供货-包裹 AD212).
- ⑥ 连接室外温度传感器.
- ⑦ 连接供暖循环泵 (回路 B).
- ⑧ 连接3通阀 (回路 B).
- ⑨ 连接卫生热水加热泵.
- 1 (包裹 AD212).
- 12 水力分压器.
- (3) 锅炉水泵

#### 4.4.5. 连接储热水箱

#### ■ QUADRO DU 型水箱

在这个示例系统内,储热水箱(QUADRO DU)能提供一个区域的卫生 热水. 锅炉自动启动,以维持该区生活热水温度,或保持水箱在一个 指定的温度.

● 如果储热水箱没有一个卫生热水区域,请配置一个单独的】 卫生热水水箱.

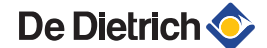

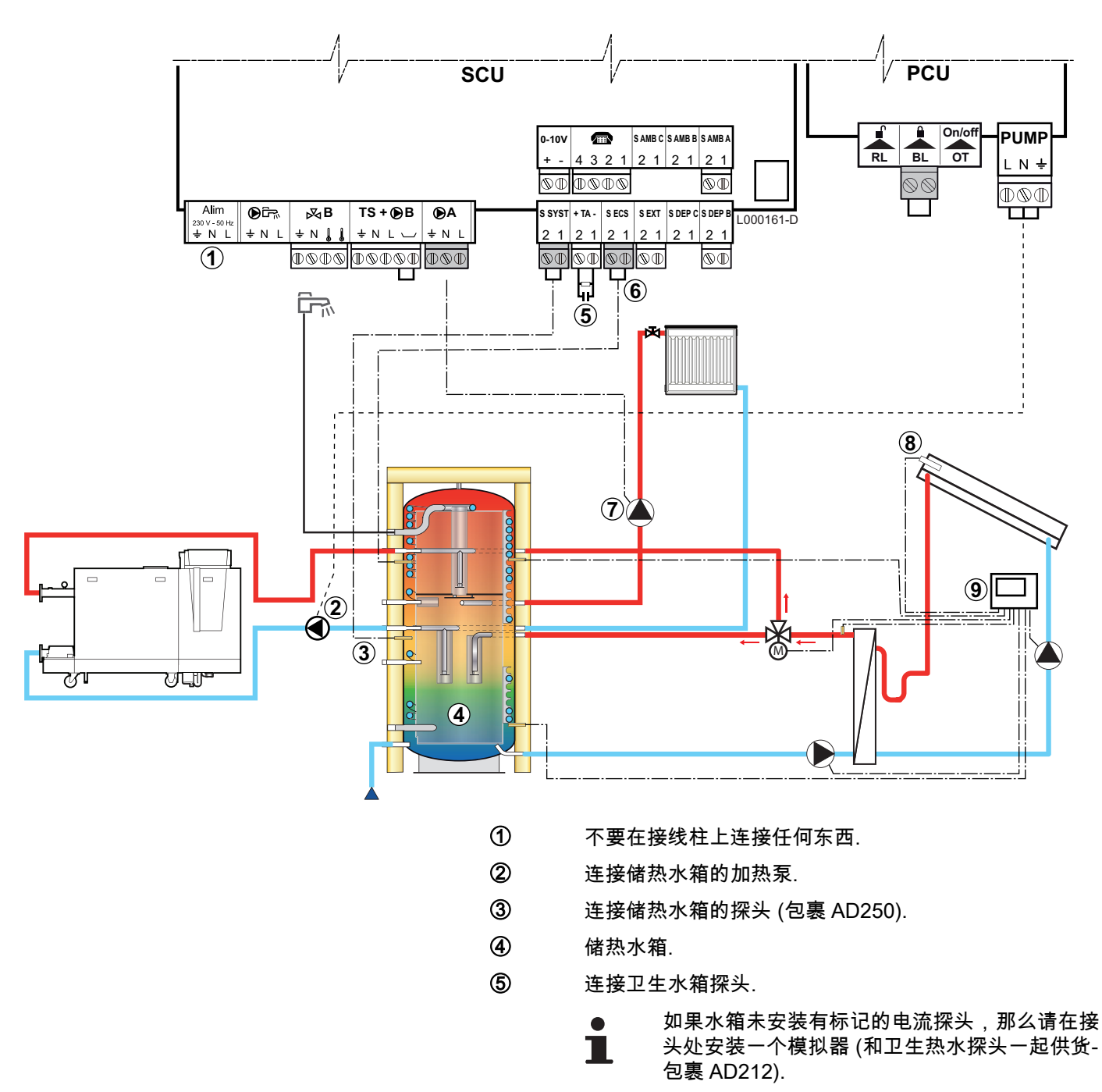

- ⑥ 连接卫生热水探头 (包裹 AD212).
- ⑦ 连接供暖水泵 (回路 A).
- 8 太阳能温度探头.
- ④ 连接太阳能站与太阳能集热板.

| 此类系统的设置                                |                             |             |                        |  |  |  |
|----------------------------------------|-----------------------------|-------------|------------------------|--|--|--|
| 参数                                     | 访问                          | 设置          | 参见                     |  |  |  |
| INSTALLATION                           | 安装人员等级<br>菜单 <b>#SYSTEM</b> | EXTENDED    | ┃ 😧 "显示扩展模式下的参数", . 31 |  |  |  |
| I.SYST <sup>(1)</sup>                  | 安装人员等级<br>菜单 <b>#SYSTEM</b> | BUFFER TANK | ❶ 记录 "设置系统的特殊参数", . 32 |  |  |  |
| (1) 如果 INSTALLATION 设置为 EXTENDED,参数仅显示 |                             |             |                        |  |  |  |

生活热水部分维持在由锅炉设定的生活热水温度. 供暖区域依据室外温度探头计算的设定温度工作. 当储热水 箱温度值 ③ 低于计算出的设定温度-6 °C 时,区域重新被

加热. 当储热水箱的温度升至高于计算的设定温度值时,供 暖区域停止加热.

i

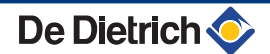

■ 锅炉连接有 PS 储热水箱和卫生热水水箱

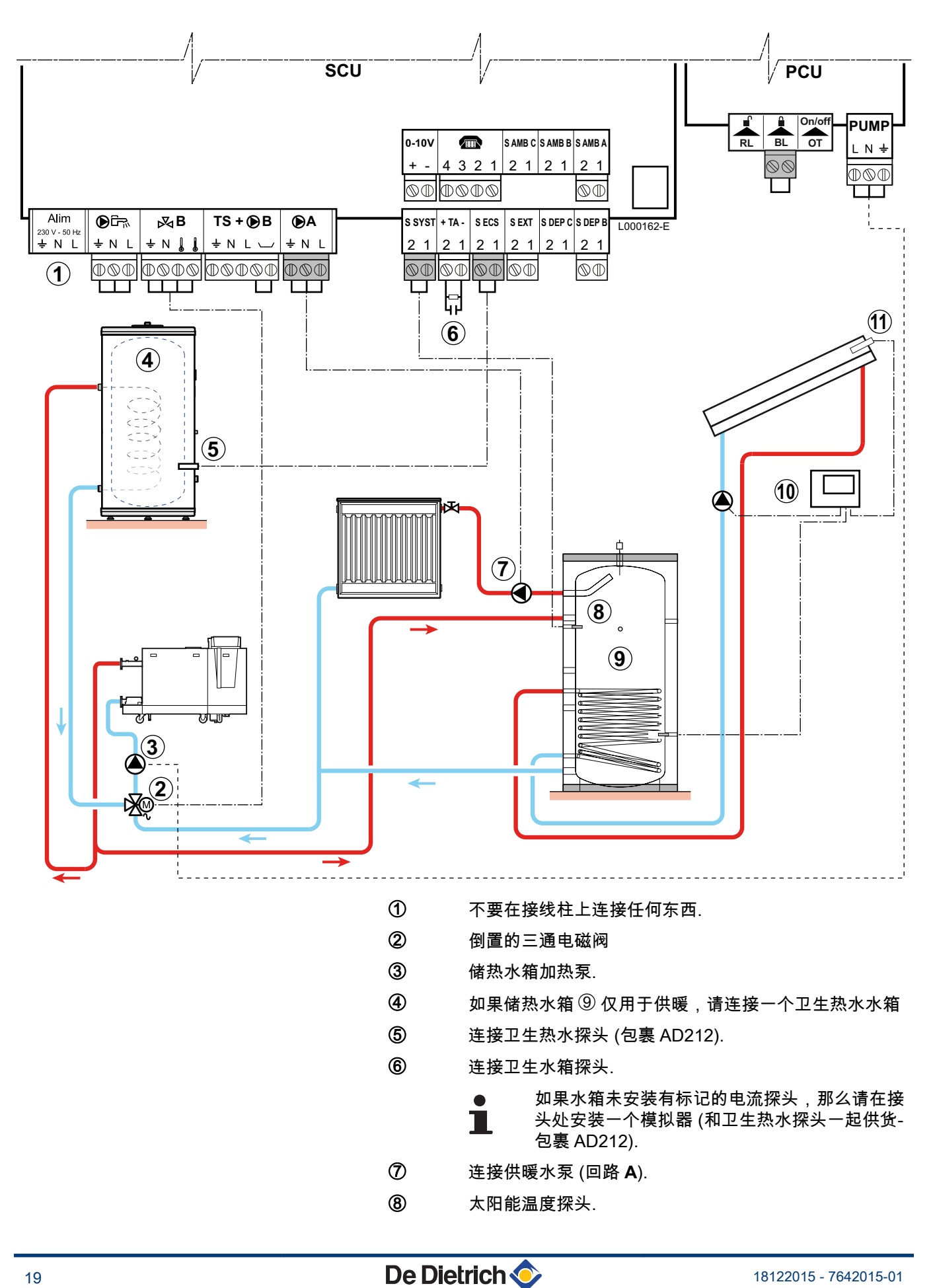

- ⑨ 储热水箱.
- 10 连接太阳能站与太阳能集热板.
- ① 太阳能温度探头.

| 此类系统的设置                                    |                             |             |                                         |  |  |  |
|--------------------------------------------|-----------------------------|-------------|-----------------------------------------|--|--|--|
| 参数                                         | 访问                          | 设置          | 参见                                      |  |  |  |
| INSTALLATION                               | 安装人员等级<br>菜单 <b>#SYSTEM</b> | EXTENDED    | ▶ □ □ □ □ □ □ □ □ □ □ □ □ □ □ □ □ □ □ □ |  |  |  |
| I.SYST <sup>(1)</sup>                      | 安装人员等级<br>菜单 <b>#SYSTEM</b> | BUFFER TANK | ∎ 记置系统的特殊参数", . 32                      |  |  |  |
| (1) 如果 INSTALLATION 项调整为 EXTENDED 那么该参数才显示 |                             |             |                                         |  |  |  |

1

生活热水部分维持在由锅炉设定的生活热水温度. 供暖区域依据室外温度探头计算的设定温度工作. 当储热水 箱温度值低于计算出的设定温度-6 ℃时,区域重新被加 热. 当储热水箱的温度升至高于计算的设定温度值时,供暖 区域停止加热.

4.4.6. 连接游泳池

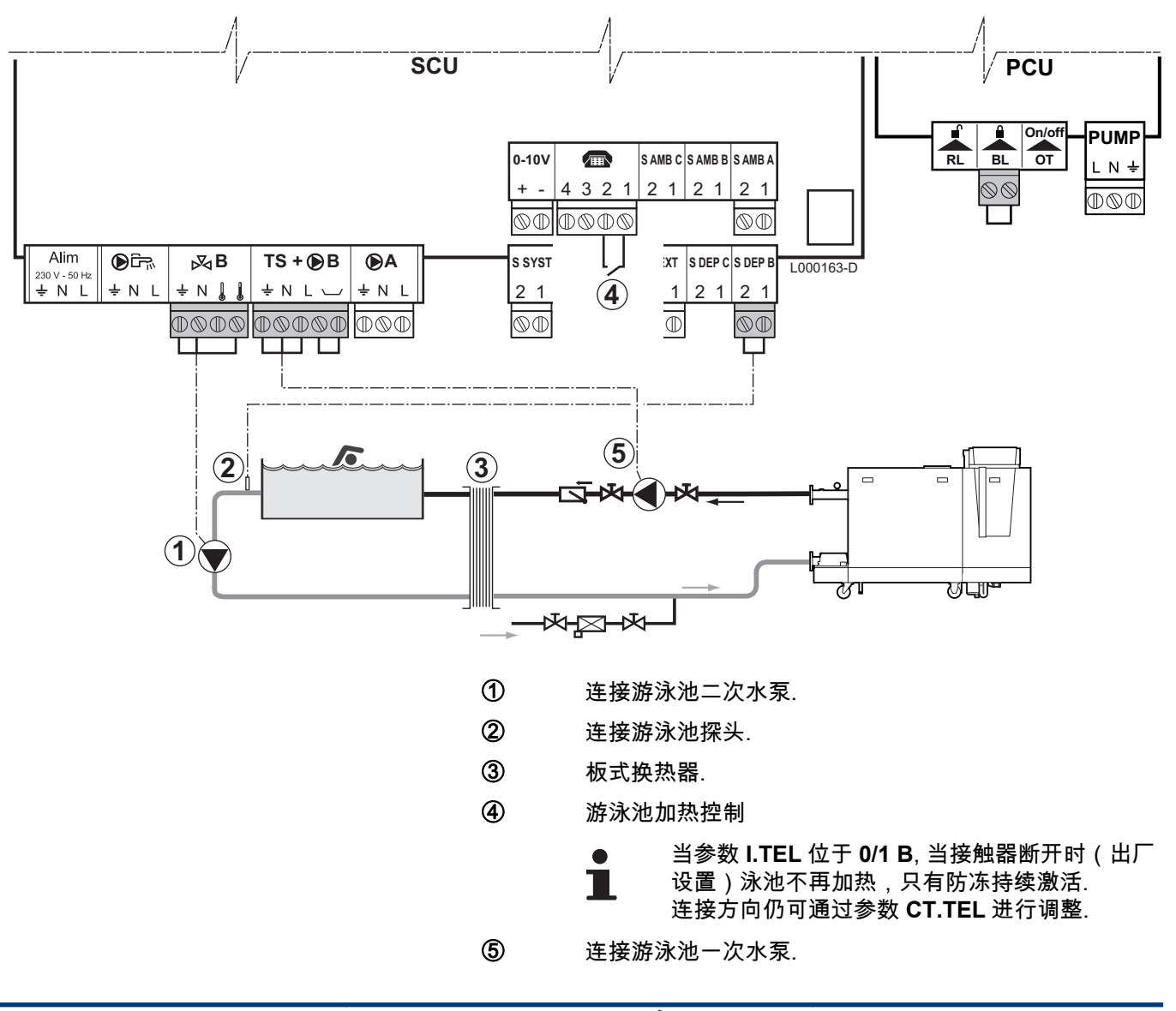

De Dietrich 📀

| 此类系统的设置             |                                       |                                   |                        |  |  |  |
|---------------------|---------------------------------------|-----------------------------------|------------------------|--|--|--|
| 参数                  | 访问                                    | 设置                                | 参见                     |  |  |  |
| INSTALLATION        | 安装人员等级<br>菜单 <b>#SYSTEM</b>           | EXTENDED                          | ₽                      |  |  |  |
| CIRC.B              | 安装人员等级<br>菜单 <b>#SYSTEM</b>           | SWIM.P.                           | ▶ 32 "设置系统的特殊参数", . 32 |  |  |  |
| 如果使用 I.TEL<br>I.TEL | 安装人员等级<br>菜单 <b>#SYSTEM</b>           | 0/1 B                             |                        |  |  |  |
| MAX. CIRC. B        | 安装人员等级<br>菜单 <b>#SECONDARY LIMITS</b> | 设置 MAX.CIRC.B 的值与热交换器所需<br>的温度相一致 | ❶② "专业等级设置", . 49      |  |  |  |

#### ■ 游泳池系统控制

在以下两种情况下,控制电路均能控制游泳池循环:

情况 1: 控制系统控制一次循环(锅炉/换热器)和二次循环(换热器/ 游泳池).

- ▶ 将一次循环泵(锅炉/换热器)与接线端子输出 ●B 相连接. 在夏季和 冬季在依据程序 B 的舒适运行阶段均可确保温度 MAX. CIRC. B.
- ▶ 将游泳池探头(包裹 AD212)与接线端子排的输入 S DEP B 相连接.
- ▶ 通过按钮 I,在 5-39°C 范围内设定游泳池的温度.

#### 情况 2: 游泳池已有一套控制系统. 该控制系统只控制一次循环系统(锅 炉/换热器).

▶ 将一次循环泵(锅炉/换热器)与接线端子输出 ●B 相连接. 在夏季和冬季在依据程序 B 的舒适运行阶段均可确保温度 MAX. CIRC. B.

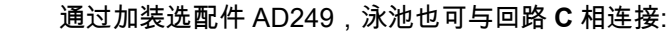

- ▶ 命名与接线端子的连接为 **C**.
- ▶ 设置回路 C 的参数.

#### ■ 二次循环泵的工作时序

在冬季和夏季,二次循环泵均在 B 舒适时段运行.

#### ■ 停止

游泳池冬季准备停用时,请咨询游泳池维护专家.

#### 4.4.7. 选配件的电路连接

例如: TELCOM 远程声音监测模块,远程控制回路 A 和 B,以及第二 个卫生热水水箱

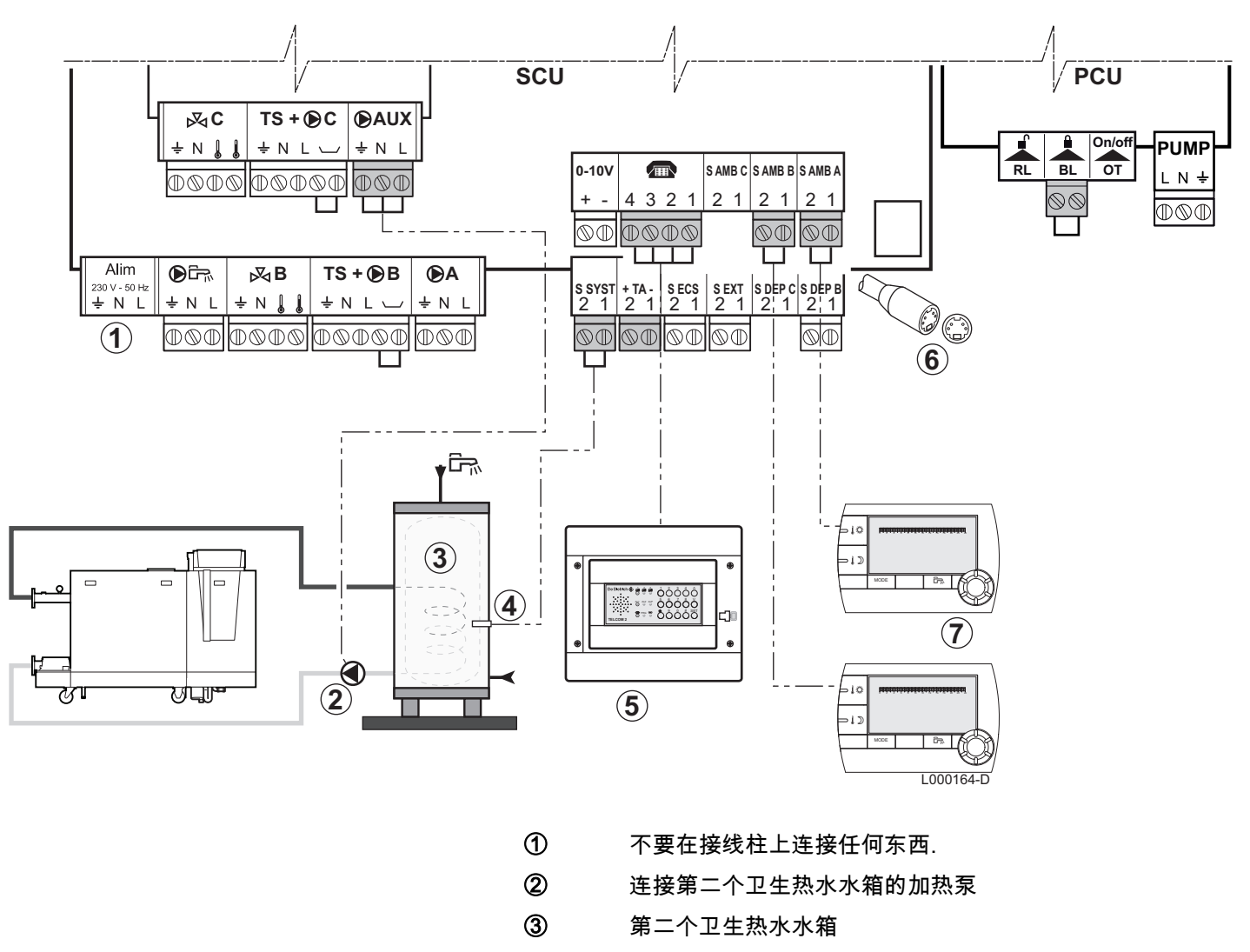

- ④ 连接第二个卫生热水水箱的卫生热水探头
- ⑤ 连接远程声音监测模块 TELCOM (根据所在地国家的可行性提供).
- ⑥ 连接级联总线 BUS,VM
- ⑦ 连接远程控制器 (包裹 AD254/FM52).

| 设置为连接第二个水箱                                 |                             |          |                                         |  |  |  |
|--------------------------------------------|-----------------------------|----------|-----------------------------------------|--|--|--|
| 参数                                         | 访问                          | 设置       | 参见                                      |  |  |  |
| INSTALLATION                               | 安装人员等级<br>菜单 <b>#SYSTEM</b> | EXTENDED | ■ □ □ □ □ □ □ □ □ □ □ □ □ □ □ □ □ □ □ □ |  |  |  |
| 如果连接了第二个水箱:<br><b>S.AUX</b> <sup>(1)</sup> | 安装人员等级<br>菜单 <b>#SYSTEM</b> | DHW      | ∎全 "设置系统的特殊参数", . 32                    |  |  |  |
| (1) 如果 INSTALLATION 设置为 EXTENDED,参数仅显示     |                             |          |                                         |  |  |  |

#### 4.4.8. 连接级联系统

■ 卫生热水水箱在水力分压器后

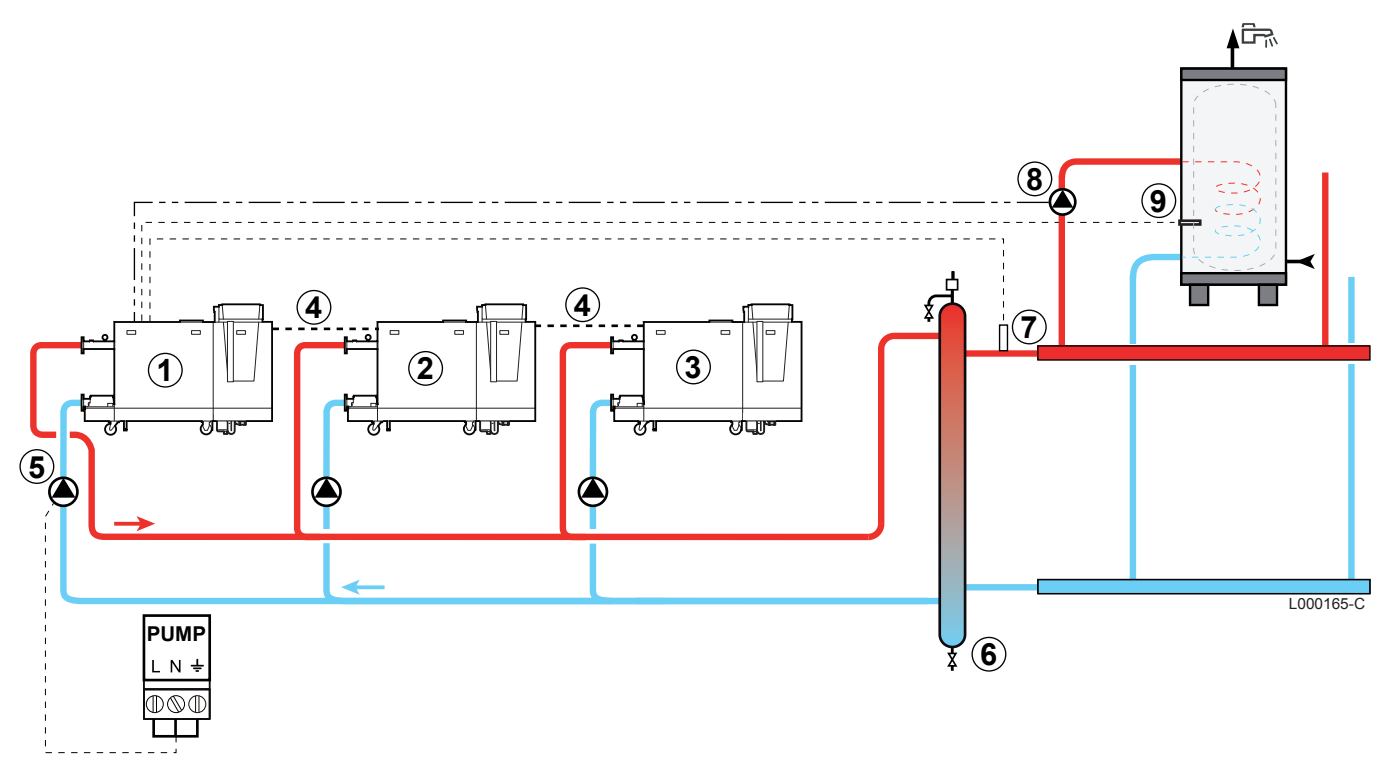

- ① 主控锅炉 (DIEMATIC iSystem)
- ② 从控锅炉 (DIEMATIC iSystem 或是 IniControl)
- ③ 从控锅炉 (DIEMATIC iSystem 或是 IniControl)
- ④ BUS 总线
- ⑤ 锅炉水泵
- ⑥ 水力分压器
- ⑦ 级联系统供水传感器 将传感器与主控锅炉的接线端子 S SYST 相连接.
- ⑧ 卫生热水加热泵
- ④ 连接卫生热水探头 (包裹 AD212)

### DIEMATIC iSystem - 此类系统的设置: 主控锅炉

| 参数                                     | 访问                           | 设置        | 参见                         |  |  |
|----------------------------------------|------------------------------|-----------|----------------------------|--|--|
| INSTALLATION                           | 安装人员等级<br>菜单 <b>#SYSTEM</b>  | EXTENDED  | ₽ "显示扩展模式下的参数", . 31       |  |  |
| <b>P.DHW</b> <sup>(1)</sup>            | 安装人员等级<br>菜单 <b>#SYSTEM</b>  | PUMP      | <b>正</b> "设置系统的特殊参数", . 32 |  |  |
| CASCADE <sup>(1)</sup>                 | 安装人员等级<br>菜单 <b>#NETWORK</b> | ON        | <b>Ⅰ</b> 公 "网络配置", . 55    |  |  |
| MASTER CONTROLER <sup>(1)</sup>        | 安装人员等级<br>菜单 <b>#SYSTEM</b>  | ON        |                            |  |  |
| SYSTEM NETWORK <sup>(1)</sup>          | 安装人员等级<br>菜单 <b>#SYSTEM</b>  | ADD SLAVE |                            |  |  |
| (1) 如果 INSTALLATION 设置为 EXTENDED,参数仅显示 |                              |           |                            |  |  |

| DIEMATIC iSystem - 此类系统的设置: 从属锅炉 |                                        |          |                        |  |  |  |  |
|----------------------------------|----------------------------------------|----------|------------------------|--|--|--|--|
| 参数                               | 访问                                     | 设置       | 参见                     |  |  |  |  |
| INSTALLATION                     | 安装人员等级<br>菜单 <b>#SYSTEM</b>            | EXTENDED | ❶ 3 "显示扩展模式下的参数", . 31 |  |  |  |  |
| CASCADE <sup>(1)</sup>           | 安装人员等级<br>菜单 <b>#NETWORK</b>           | ON       | ❶ ● 『网络配置", . 55       |  |  |  |  |
| MASTER CONTROLER <sup>(1)</sup>  | 安装人员等级<br>菜单 <b>#SYSTEM</b>            | OFF      |                        |  |  |  |  |
| SLAVE NUMBER <sup>(1)</sup>      | 安装人员等级<br>菜单 <b>#SYSTEM</b>            | 2, 3,    |                        |  |  |  |  |
| (1) 如果 INSTALLATION 设置           | (1) 如果 INSTALLATION 设置为 EXTENDED,参数仅显示 |          |                        |  |  |  |  |

18122015 - 7642015-01

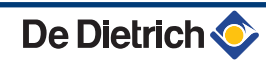

## 5 调试运行

## 5.1 控制器

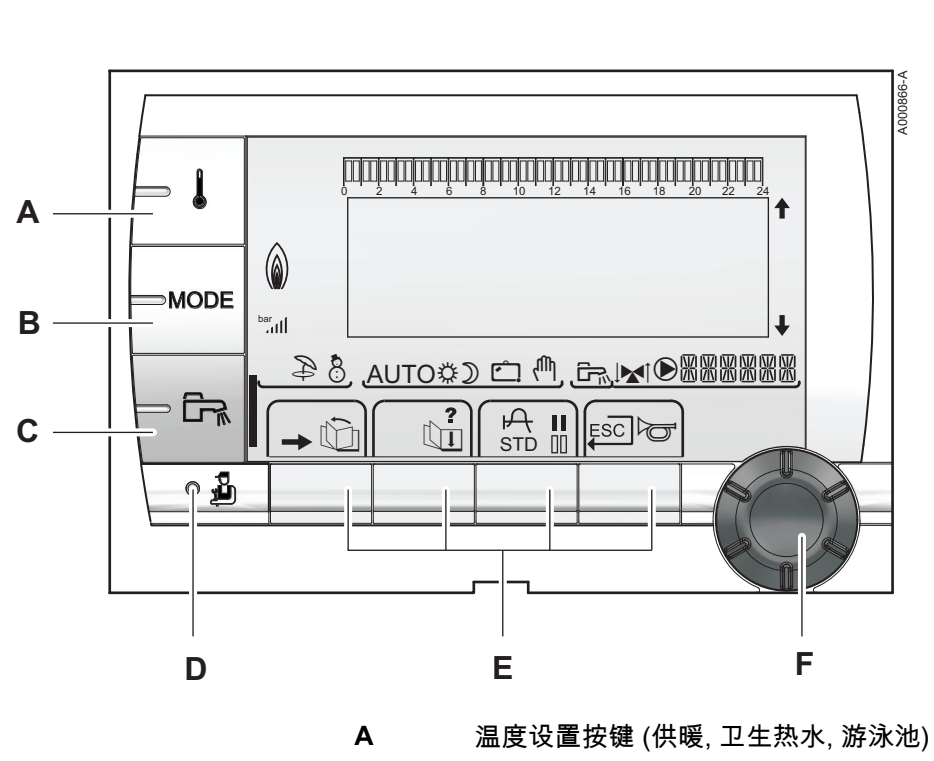

5.1.1.

按键说明

- B 运行模式选择按键
- **C** 卫生热水控制按键
- D 访问安装人员等级参数按键
- **E** 功能选择或变化按键
  - 旋转设置按钮:

F

- ▶ 转动旋钮滚动菜单或更改数值
- ▶ 按下旋钮进入所选菜单或确认数值变动

#### 5.1.2. 显示屏说明

#### 

#### ■ 按键功能

| →   | 访问不同的菜单           |
|-----|-------------------|
| Ŵ   | 用来滚动菜单            |
| đ   | 用来滚动参数            |
| ?   | 该符号显示时帮助信息可用      |
| ф   | 显示所选的参数曲线         |
| STD | 重设时间程序            |
| II  | 选择舒适模式或选择某些天的程序安排 |
| 00  | 选择低温模式或取消某些天的程序安排 |
| Ļ   | 返回之前的菜单           |
| ESC | 不保存修改而回到以前的设置     |
| ď   | 手动复位              |
|     |                   |

#### ■ 火焰功率等级

(a)

002703-A

002702-A

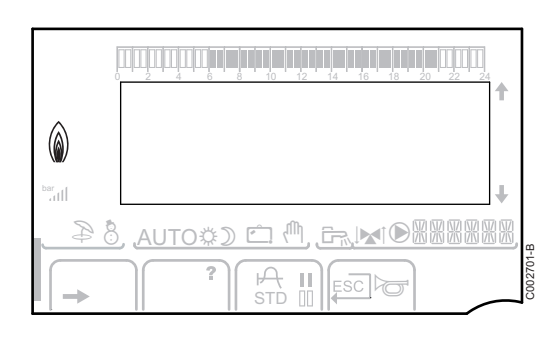

整个符号闪烁: 锅炉启动但还没有建立起火焰 符号的一部分闪烁: 功率增加 符号稳定: 已达到所需的功率

符号的一部分闪烁: 功率下降

■ 太阳能 (如果连接)

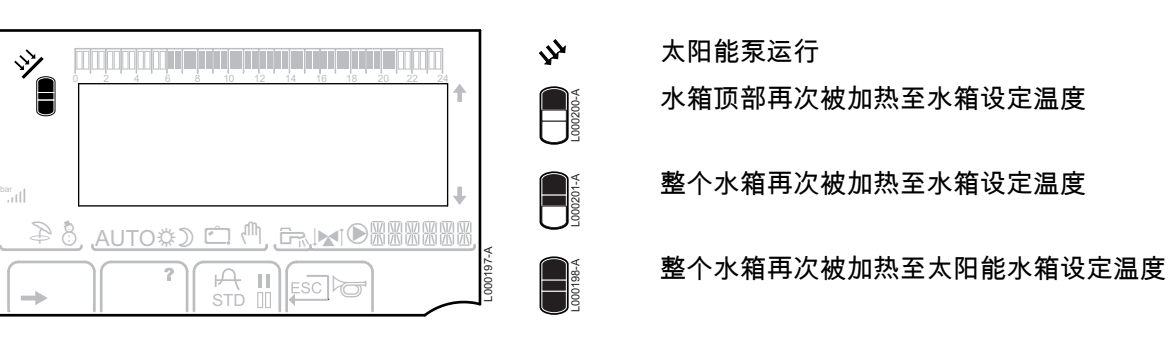

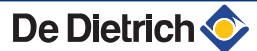

000199-A

水箱无负载 - 配有太阳能控制系统

```
■ 运行模式
```

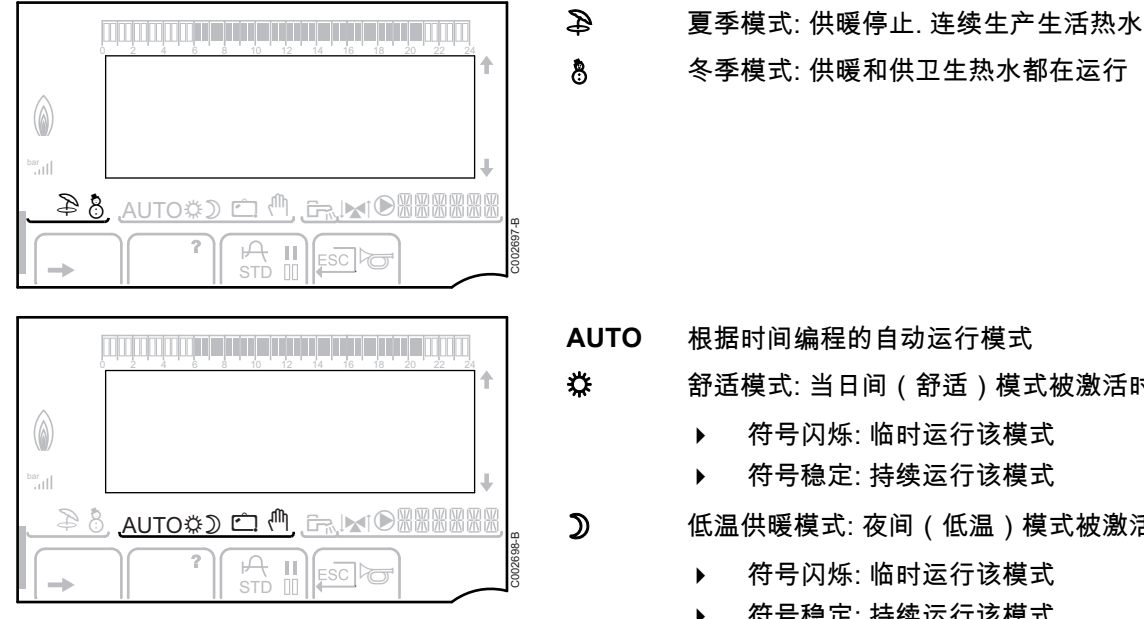

## 根据时间编程的自动运行模式

舒适模式:当日间(舒适)模式被激活时该符号显示

- 符号闪烁:临时运行该模式
- 符号稳定: 持续运行该模式

低温供暖模式:夜间(低温)模式被激活时该符号显示

- 符号闪烁:临时运行该模式
- 符号稳定: 持续运行该模式 ►

假期模式: 假期(防冻)模式被激活时符号显示

- 符号闪烁: 假期模式编程 ►
- 符号稳定: 假期模式激活
- 手动模式:锅炉按显示的设定点操作.所有的泵运行.3单 向阀不受控制.

### ■ 系统压力

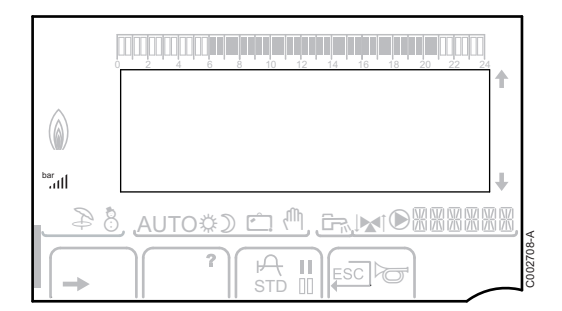

#### bar

llı.

Ć

ſΨ,

压力指示器: 当连接有压力传感器时该符号显示.

- 符号闪烁:不压不足. ۲
- 符号稳定:水压足够.

#### 水压等级

De Dietrich 📀

- .: 0.9 到 1.1 bar
- ่ม: 1.2 到 1.5 bar •
- ม: 1.6 到 1.9 bar
- 네: 2.0 到 2.3 bar
- ....Il: > 2.4 bar

#### ■ 卫生热水运行

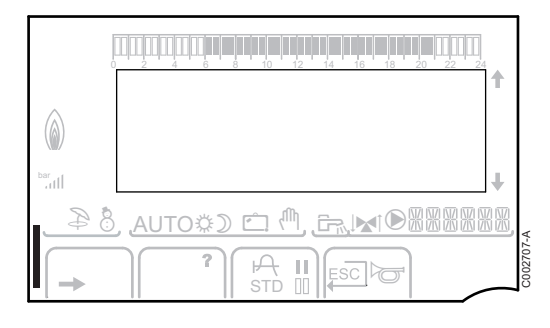

当卫生热水功能激活时,显示屏上会显示一个垂直的光 标:

- 光标闪烁:临时运行该模式
- 光标稳定:持续运行该模式

■ 其他信息

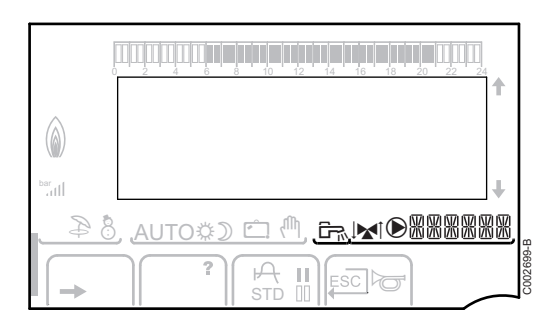

| 当生产卫生热水时该符号显示.      |
|---------------------|
| 阀门指示: 当连接有三通阀时该符号显示 |
| ▶ 屋:3通阀打开           |
| ▶ 1★:3 通阀关闭         |
| 当水泵运转时该符号显示.        |
| 显示正在运行的回路名称.        |
|                     |

#### 5.1.3. 访问不同等级的参数

#### ■ 用户等级

任何人都可访问用户等级的信息与参数设置.

1. 按→键.

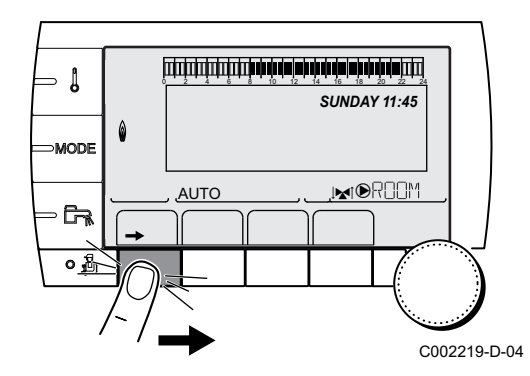

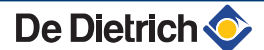

#### ■ 安装人员等级

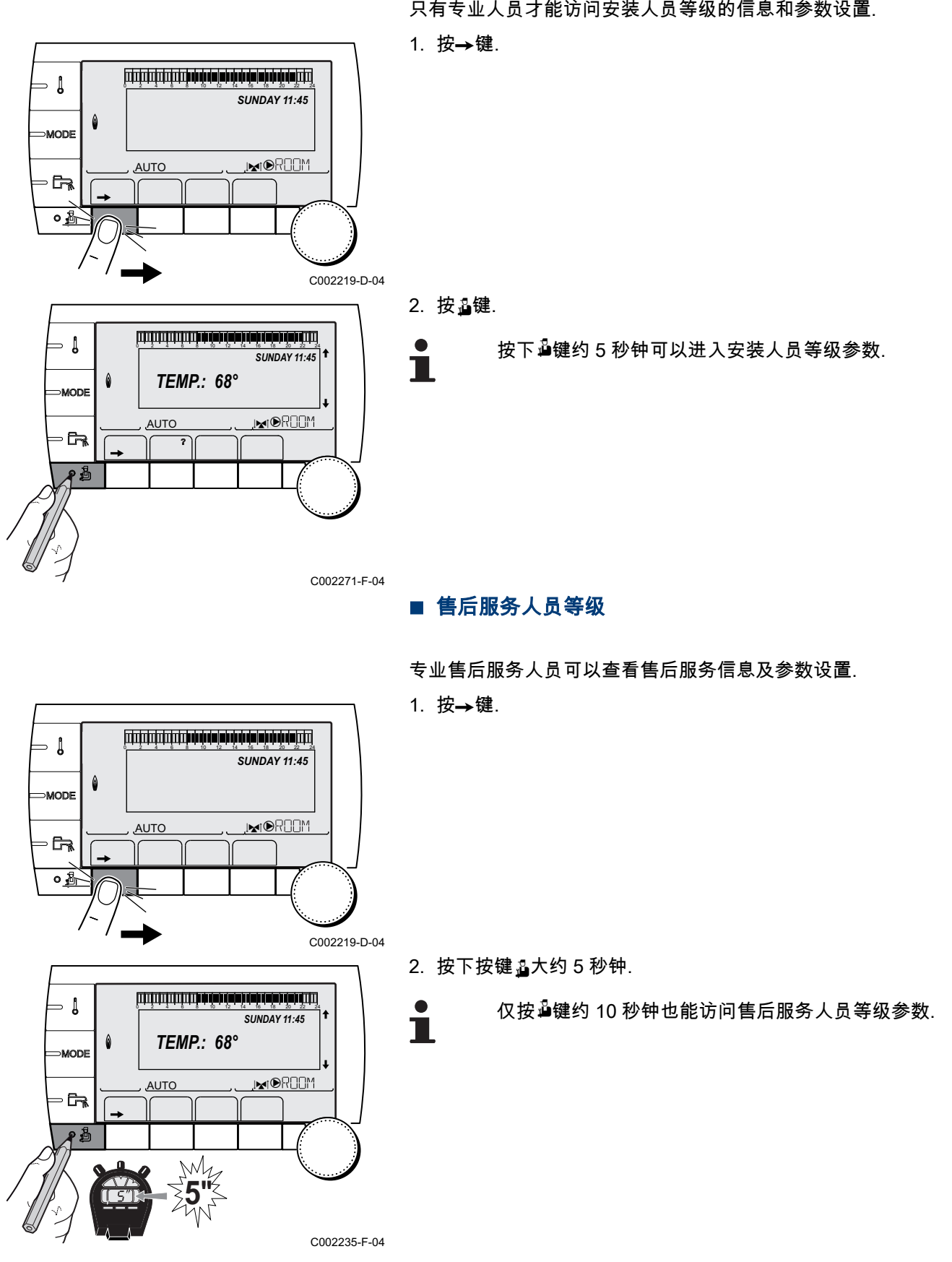

只有专业人员才能访问安装人员等级的信息和参数设置.

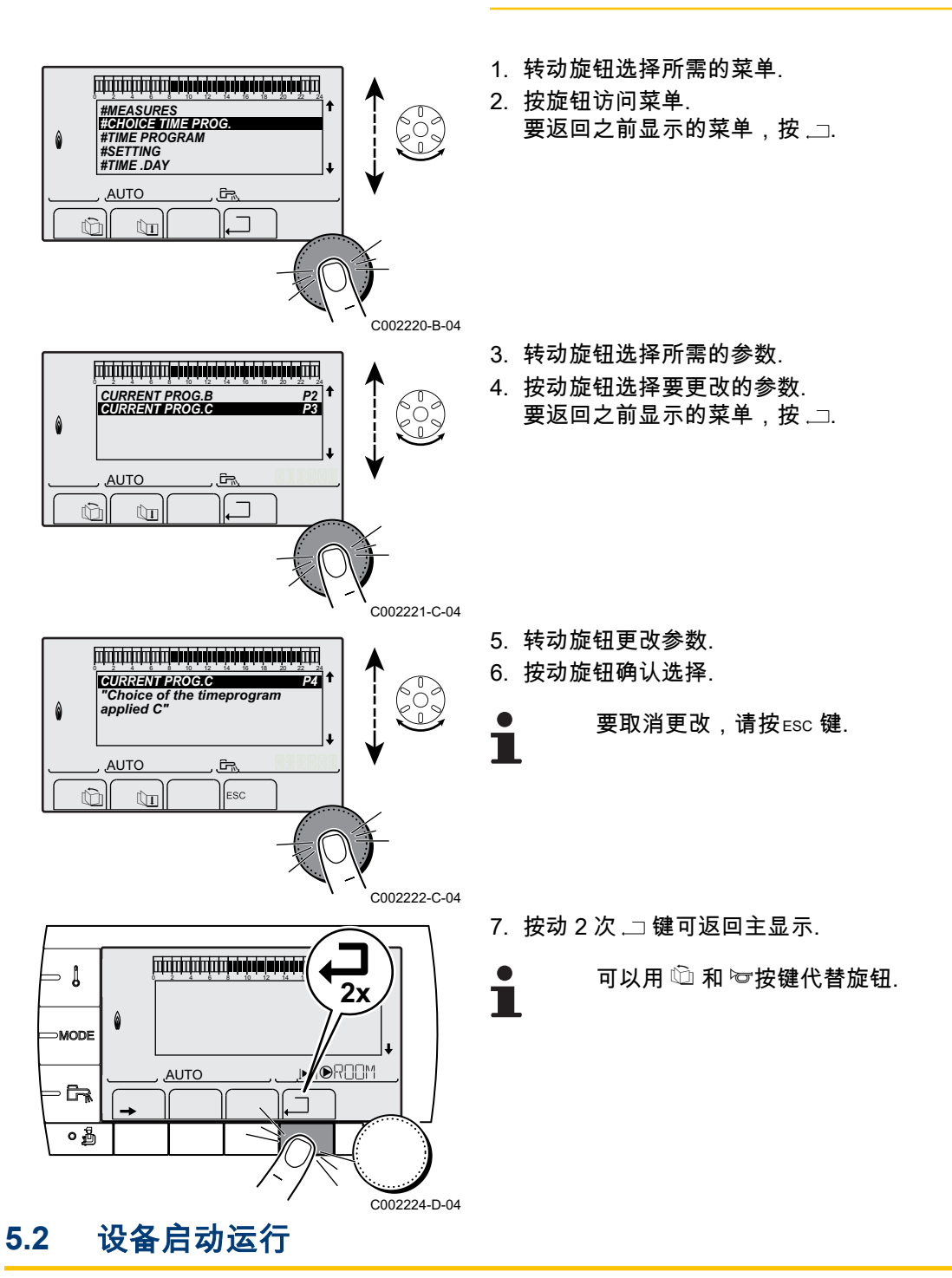

5.1.4. 浏览菜单

- 1. 打开燃气主供气阀.
- 2. 打开锅炉前的燃气进气阀.

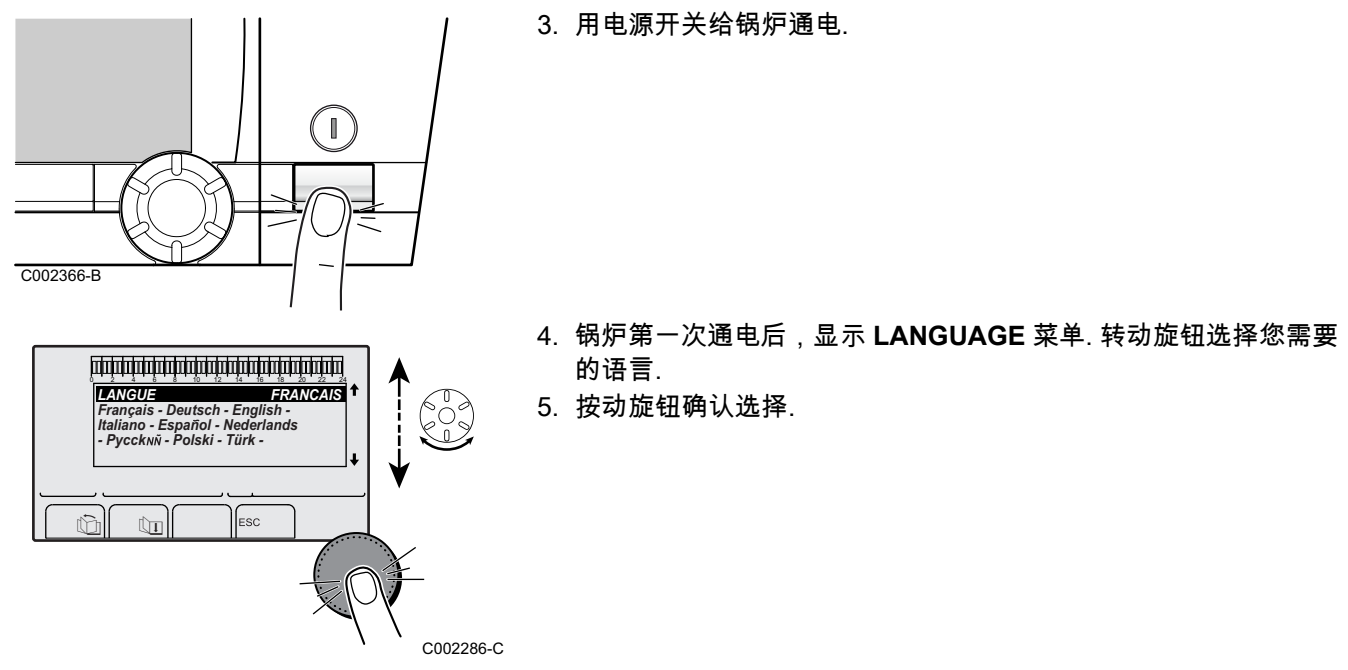

5.3 锅炉运行调试后应进行的检查和调整

### 5.3.1. 显示扩展模式下的参数

最初,控制面板的显示模式被设置为只显示标准参数. 按以下步骤可 以将其切换至扩展模式:

1. 进入安装人员等级菜单:按下按键量大约5秒钟.

2. 选择菜单**#SYSTEM**.

- ▶ 转动旋钮滚动菜单或更改数值.
- ▶ 按下旋钮进入所选菜单或确认数值变动.

∎ञ्ञ 对于导航菜单的详细说明,请参阅章节:"浏览菜 単",.30

3. 设置参数 INSTALLATION 为 EXTENDED.

 安装人员等级 - 菜单#SYSTEM

 参数
 调节范围
 说明
 出厂设置
 用户设置

 INSTALLATION
 TRADITIONAL
 显示常规系统参数
 TRADITIONAL

 EXTENDED
 显示所有参数
 TRADITIONAL

无论对按键进行怎样的操作,控制器在 30 分钟后都会返回 到 TRADITIONAL 模式.

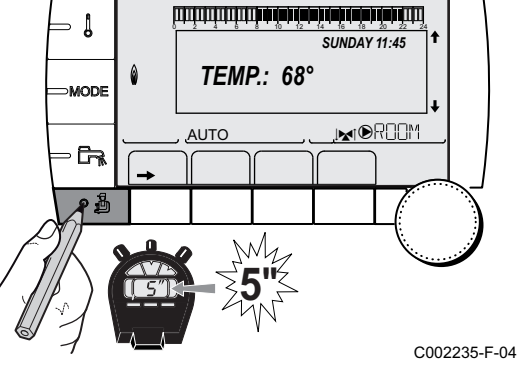

#### 设置系统的特殊参数 5.3.2.

- I SUNDAY 11:45 ۵ **TEMP.:** 68° MODE , MODRO M AUTO Mh C002235-F-04 1. 进入安装人员等级菜单:按下按键量大约5秒钟.

2. 选择菜单**#SYSTEM**.

- 转动旋钮滚动菜单或更改数值. ▶
- 按下旋钮进入所选菜单或确认数值变动. ▶

, 30

3. 根据电路板的连接情况,设置以下参数:

| 安装人 | 员等级 | - #SYSTEME | 菜单 |
|-----|-----|------------|----|
|-----|-----|------------|----|

| 参数                                                                                                    | 调节范围         | 说明                                                    | 出厂设置                 | 用户设置 |
|----------------------------------------------------------------------------------------------------|--------------|-------------------------------------------------------|----------------------|------|
| CIRC.A (1)(2)                                                                                                    | DIRECT       | 用作直接供暖回路                                              | DIRECT               |      |
|                                                                                                    | PROGRAM.     | 用作一个独立的可编程输出                                          |                      |      |
|                                                                                                    | H.TEMP       | 在夏季自动运行循环回路 A,不管是手动设置还是夏季自动关闭设置                       |                      |      |
|                                                                                                    | DHW          | 连接第二个生活热水水箱                                           |                      |      |
|                                                                                                    | DHW ELEC     | 在夏季模式,用来依据回路 A 的时间程序控制电阻                              |                      |      |
|                                                                                                    | DISAB.       | 回路 A 无数据显示                                            |                      |      |
| O.PUMP A                                                                                                    | CH.PUMP A    | A 回路循环泵: 出口 🕑A 用于控制回路 A 的水泵                           | CH.PUMP A            |      |
| (1)(2)                                                                                                    | CIRC.AUX     | 用来继续参数 <b>S.AUX</b> 的功能而不用增加电路板和传感器的选配件<br>(包裹 AD249) |                      |      |
|                                                                                                    | DHW LOOP     | 用于依据卫生热水时间程序控制卫生热水循环泵,并在延时时间强<br>制其运行                 |                      |      |
|                                                                                                    | PRIMARY PUMP | 如果辅助水泵有热需求,出口 🕑A 激活                                   |                      |      |
|                                                                                                    | ORDER BURNER | 当燃烧器有需求时出口 ☯A 激活                                      | 1                    |      |
|                                                                                                    | FAILURE      | 如果发生故障,出口 🕑A 激活                                       |                      |      |
|                                                                                                    | DEF.CASC     | 如果串联锅炉中有一个锅炉无法工作,则会激活输出 🕑A                            |                      |      |
|                                                                                                    | VM P         | 如果所连接的 VM 至少有一个回路在使用中,则会激活输出 🕑A                       | 1                    |      |
| CIRC.B <sup>(1)</sup>                                                                                                    | 3WV          | 连接一个带有三通混水阀的回路 (例如: 地板采暖)                             | 3WV                  |      |
|                                                                                                    | SWIM.P.      | 使用该回路来管理游泳池                                           |                      |      |
|                                                                                                    | DIRECT       | 使用直接供暖回路里的回路                                          |                      |      |
| CIRC.C <sup>(1)</sup>                                                                                                    | 3WV          | 连接一个带有三通混水阀的回路 (例如: 地板采暖)                             | 3WV                  |      |
|                                                                                                    | SWIM.P.      | 使用该回路来管理游泳池                                           |                      |      |
|                                                                                                    | DIRECT       | 使用直接供暖回路里的回路                                          |                      |      |
| <b>P.DHW</b> <sup>(1)</sup>                                                                                                    | PUMP         | 在出口 🔎 🛱 处使用水箱加热泵                                      | PUMP* <sup>(3)</sup> |      |
|                                                                                                    | RV           | 没有使用                                                  |                      |      |
| (1) 如果 INSTALLATION 设置为 EXTENDED,参数仅显示<br>(2) 如果锅炉内置水泵是用于循环回路 A 的 (参数 CIRC.A 设置为 DIRECT), ℗A 出口是空闲的<br>(3) 该设置不能更改<br>(4) 只有当参数 O.PUMP A 设置为 CIRC.AUX 或连接有三通阀电路板选配件时,才显示该参数 |              |                                                       |                      |      |

| 参数                          | 调节范围         | 说明                                                             | 出厂设置     | 用户设置 |
|-----------------------------|--------------|----------------------------------------------------------------|----------|------|
| S.AUX (1)(4)                | DHW LOOP     | 用作卫生热水循环泵                                                      | DHW LOOP |      |
|                             | PROGRAM.     | 用作一个独立的可编程输出                                                   |          |      |
|                             | PRIMARY PUMP | 如果辅助水泵有热需求,出口 肇AUX 激活                                          | 6.       |      |
|                             | ORDER BURNER | 当燃烧器有需求时出口 ☯AUX 激活                                             |          |      |
|                             | DHW          | 以此循环作为第二生活热水水箱一次循环                                             |          |      |
|                             | FAILURE      | 如果发生故障,出口 ⑥AUX 激活                                              |          |      |
|                             | DHW ELEC     | 在夏季模式,用来依据回路 AUX 的时间程序控制电阻                                     |          |      |
|                             | DEF.CASC     | 如果串联锅炉中有一个锅炉无法工作,则会激活输出                                        |          |      |
|                             | VM P         | 如果所连接的 VM 至少有一个回路在使用中,则会激活输出 ☯AUX                              |          |      |
| I.SYST (1)                  | SYSTEM       | 进口传感器用于连接级联系统中的公共的供水温度传感器                                      | SYSTEM   |      |
|                             | BUFFER TANK  | 储能罐只影响供热                                                       |          |      |
|                             | DHW STRAT    | 使用一个带有 2 探头的生活热水水箱(高和低)                                        |          |      |
|                             | ST.TANK+DHW  | 储能罐影响供暖和生活热水                                                   |          |      |
| <b>O.TEL</b> <sup>(1)</sup> | FAILURE      | 电话输出在故障时关闭                                                     | FAILURE  |      |
|                             | REVISION     | 当有显示需要维护(révision)时电话输出关闭                                      |          |      |
|                             | DEF+REV      | 在故障或显示 revision 时电话输出关闭                                        |          |      |
| CT.TEL <sup>(1)</sup>       | CLOSE        | 见下表.                                                           | CLOSE    |      |
|                             | Open         |                                                                |          |      |
| I.TEL <sup>(1)</sup>        | ANTIFR       | 锅炉防冻功能激活                                                       | ANTIFR   |      |
|                             | 0/1 A        | 接通 ON 或断开 OFF 接触器: <b>I.TEL</b> 可以用作回路 A 入口上的防冻<br>激活          |          |      |
|                             | 0/1 B        | 接通 ON 或断开 OFF 接触器: <b>I.TEL</b> 可以用作回路 B 入口上的防冻<br>激活          |          |      |
|                             | 0/1 A+B      | 接通 ON 或断开 OFF 接触器: 在电路 A+B 上 <b>I.TEL:</b> 可用作一个防冻<br>保护激活入口   | °        |      |
|                             | 0/1 C        | 接通 ON 或断开 OFF 接触器: <b>I.TEL</b> 可以用作回路 C 入口上的防冻<br>激活          |          |      |
|                             | 0/1 A+C      |                                                                |          |      |
|                             | 0/1 B+C      |                                                                |          |      |
|                             | 0/1 A+B+C    | 接通 ON 或断开 OFF 接触器: 在电路 A+B+C 上 <b>I.TEL:</b> 可用作一个防<br>冻保护激活入口 |          |      |

(3) 该设置不能更改
 (4) 只有当参数 O.PUMP A 设置为 CIRC.AUX 或连接有三通阀电路板选配件时,才显示该参数

| 安装人员等级                                                                                              | 安装人员等级 - #SYSTEME 菜单 |                                                                                                    |        |      |  |
|----------------------------------------------------------------------------------------------------|----------------------|----------------------------------------------------------------------------------------------------|--------|------|--|
| 参数                                                                                                  | 调节范围                 | 说明                                                                                                    | 出厂设置   | 用户设置 |  |
| I.TEL <sup>(1)</sup>                                                                                | 0/1 DHW              | 接通 ON 或断开 OFF 接触器: <b>I.TEL</b> 可以用作回路 ECS 入口上的防<br>冻激活                                                                                           | ANTIFR |      |  |
|                                                                                                    | 0/1 A+DHW            | 接通 ON 或断开 OFF 接触器: 在电路 A+ECS 上 <b>I.TEL:</b> 可用作一个防<br>冻保护激活入口                                                                                    |        |      |  |
|                                                                                                    | 0/1 B+DHW            | 接通 ON 或断开 OFF 接触器: 在电路 B+ECS 上 <b>I.TEL:</b> 可用作一个防<br>冻保护激活入口                                                                                    |        |      |  |
|                                                                                                    | 0/1 A+B+DHW          | 接通 ON 或断开 OFF 接触器: 在电路 A+B+ECS 上 <b>I.TEL:</b> 可用作一<br>个防冻保护激活入口                                                                                  |        |      |  |
|                                                                                                    | 0/1 C+DHW            | 接通 ON 或断开 OFF 接触器: 在电路 C+ECS 上 <b>I.TEL:</b> 可用作一个<br>防冻保护激活入口                                                                                    |        |      |  |
|                                                                                                    | 0/1 A+C+DHW          | 接通 ON 或断开 OFF 接触器: 在电路 A+C+ECS 上 <b>I.TEL:</b> 可用作一<br>个防冻保护激活入口                                                                                  |        |      |  |
|                                                                                                    | 0/1 B+C+DHW          | 接通 ON 或断开 OFF 接触器: 在电路 B+C+ECS 上 <b>I.TEL:</b> 可用作一<br>个防冻保护激活入口                                                                                  |        |      |  |
|                                                                                                    | 0/1 AUX              | 接通 ON 或断开 OFF 接触器: I.TEL 可以用作回路 AUX 入口上的防<br>冻激活 (如果连接有选配件 AD249 或参数 O.PUMP A 设置为<br>CIRC.AUX,则 S.AUX)<br>当 I.TEL 未激活,辅助回路(AUX)遵循最高锅炉温度(参数 BOILER |        |      |  |
|                                                                                                    | (MAX).               |                                                                                                    |        |      |  |
| (1) 如果 INSTALLATION 设直为 EXTENDED,参ሟ仪显示<br>(2) 如果锅炉内置水泵是用于循环回路 A 的 (参数 CIRC.A 设置为 DIRECT). ℗A 出口是空闲的 |                      |                                                                                                    |        |      |  |
|                                                                                                    |                      |                                                                                                    |        |      |  |
|                                                                                                    |                      |                                                                                                    |        |      |  |

(4) 只有当参数 O.PUMP A 设置为 CIRC.AUX 或连接有三通阀电路板选配件时,才显示该参数

| 接触器 Ⅰ. | 接触器 I.TEL 上设置的参数 CT.TEL 的影响 |                              |                     |  |
|--------|-----------------------------|------------------------------|---------------------|--|
| CT.TEL | I.TEL                       | ● 触点关闭                       | ● 触点打开              |  |
| CLOSE  | ANTIFR                      | 锅炉所有回路的防冻模式激活.               | 锅炉所选的运行模式激活.        |  |
|        | 0/1 A                       | 回路上所选的运行模式激活.                | 相关回路的防冻模式激活.        |  |
|        | 0/1 B                       | 回路上所选的运行模式激活.                | 相关回路的防冻模式激活.        |  |
|        | 0/1 A+B                     | 回路上所选的运行模式激活.                | 相关回路的防冻模式激活.        |  |
|        | 0/1 C                       | 回路上所选的运行模式激活.                | 相关回路的防冻模式激活.        |  |
|        | 0/1 A+C                     | 回路上所选的运行模式激活.                | 相关回路的防冻模式激活.        |  |
|        | 0/1 B+C                     | 回路上所选的运行模式激活.                | 相关回路的防冻模式激活.        |  |
|        | 0/1 A+B+C                   | 回路上所选的运行模式激活.                | 相关回路的防冻模式激活.        |  |
|        | 0/1 DHW                     | 卫生热水回路上所选的运行模式激活.            | 卫生热水回路的防冻模式激活.      |  |
|        | 0/1 A+DHW                   | 回路上所选的运行模式激活.                | 相关回路的防冻模式激活.        |  |
|        | 0/1 B+DHW                   | 回路上所选的运行模式激活.                | 相关回路的防冻模式激活.        |  |
|        | 0/1 A+B+DHW                 | 回路上所选的运行模式激活.                | 相关回路的防冻模式激活.        |  |
|        | 0/1 C+DHW                   | 回路上所选的运行模式激活.                | 相关回路的防冻模式激活.        |  |
|        | 0/1 A+C+DHW                 | 回路上所选的运行模式激活.                | 相关回路的防冻模式激活.        |  |
|        | 0/1 B+C+DHW                 | 回路上所选的运行模式激活.                | 相关回路的防冻模式激活.        |  |
|        | 0/1 AUX                     | ▶ 接线端子排上的                    | ▶ 接线端子排上的           |  |
|        |                             | ▶ 锅炉依据等于 BOILER MAX 的设置温度运行. | ▶ 锅炉依据室外温度功能设置温度运行. |  |
| Open   | ANTIFR                      | 锅炉所选的运行模式激活.                 | 锅炉所有回路的防冻模式激活.      |  |
|        | 0/1 A                       | 相关回路的防冻模式激活.                 | 回路上所选的运行模式激活.       |  |
|        | 0/1 B                       | 相关回路的防冻模式激活.                 | 回路上所选的运行模式激活.       |  |
|        | 0/1 A+B                     | 相关回路的防冻模式激活                  | 回路上所选的运行模式激活        |  |
|        | 0/1 C                       | 相关回路的防冻模式激活.                 | 回路上所选的运行模式激活.       |  |
|        | 0/1 A+C                     | 相关回路的防冻模式激活                  | 回路上所选的运行模式激活        |  |
|        | 0/1 B+C                     | 相关回路的防冻模式激活                  | 回路上所选的运行模式激活        |  |

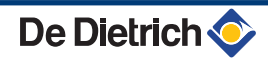

⇒ [

MODE

| 接触器 I. | 接触器 I.TEL 上设置的参数 CT.TEL 的影响 |                     |                              |
|--------|-----------------------------|---------------------|------------------------------|
| CT.TEL | I.TEL                       | ● 触点关闭              | ● 触点打开                       |
|        | 0/1 A+B+C                   | 相关回路的防冻模式激活         | 回路上所选的运行模式激活                 |
|        | 0/1 DHW                     | 卫生热水回路的防冻模式激活.      | 卫生热水回路上所选的运行模式激活.            |
|        | 0/1 A+DHW                   | 相关回路的防冻模式激活         | 回路上所选的运行模式激活                 |
|        | 0/1 B+DHW                   | 相关回路的防冻模式激活         | 回路上所选的运行模式激活                 |
|        | 0/1 A+B+DHW                 | 相关回路的防冻模式激活         | 回路上所选的运行模式激活                 |
|        | 0/1 C+DHW                   | 相关回路的防冻模式激活         | 回路上所选的运行模式激活                 |
|        | 0/1 A+C+DHW                 | 相关回路的防冻模式激活         | 回路上所选的运行模式激活                 |
|        | 0/1 B+C+DHW                 | 相关回路的防冻模式激活         | 回路上所选的运行模式激活                 |
|        | 0/1 AUX                     | ▶ 接线端子排上的           | ▶ 接线端子排上的                    |
|        |                             | ▶ 锅炉依据室外温度功能设置温度运行. | ▶ 锅炉依据等于 BOILER MAX 的设置温度运行. |

5.3.3. 热源及回路的命名

进入安装人员等级菜单:按下按键量大约 5 秒钟.
 选择菜单#NAMES OF THE CIRCUITS.

转动旋钮滚动菜单或更改数值.

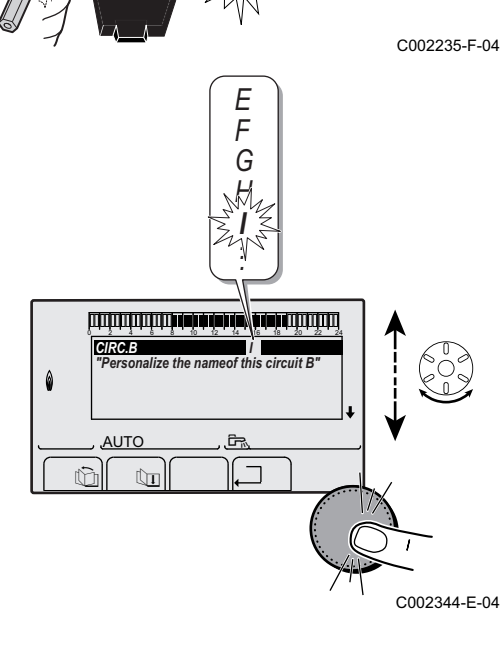

**TEMP.:** 68°

W

AUTO

SUNDAY 11:45

,I**⊾**1©R00M

3. 选择要命名的热源或循环回路.

| 安装人员等级 - 菜单#NAMES OF THE CIRCUITS |        |          |
|-----------------------------------|--------|----------|
| 参数                                | 说明     | 由客户指定的名称 |
| CIRC.A                            | 回路 A   |          |
| CIRC.B                            | 回路 B   |          |
| CIRC.C                            | 回路 C   |          |
| CIRC.AUX                          | 辅助回路   |          |
| CIRC.DHW                          | 生活热水回路 |          |
| GENE                              | 热源     |          |

4. 转动旋钮选择列表中的第一个字符. 按动旋钮确认选择.

5. 再按一次进入第二个字符或转动旋钮进入一个空白空间.

6. 以同样的方式选择其余的字符. 输入区域最多容纳 6 个字符.

要从一个字符移动到另一个字符,转动旋钮. 按εsc 键,不 保存修改退出.
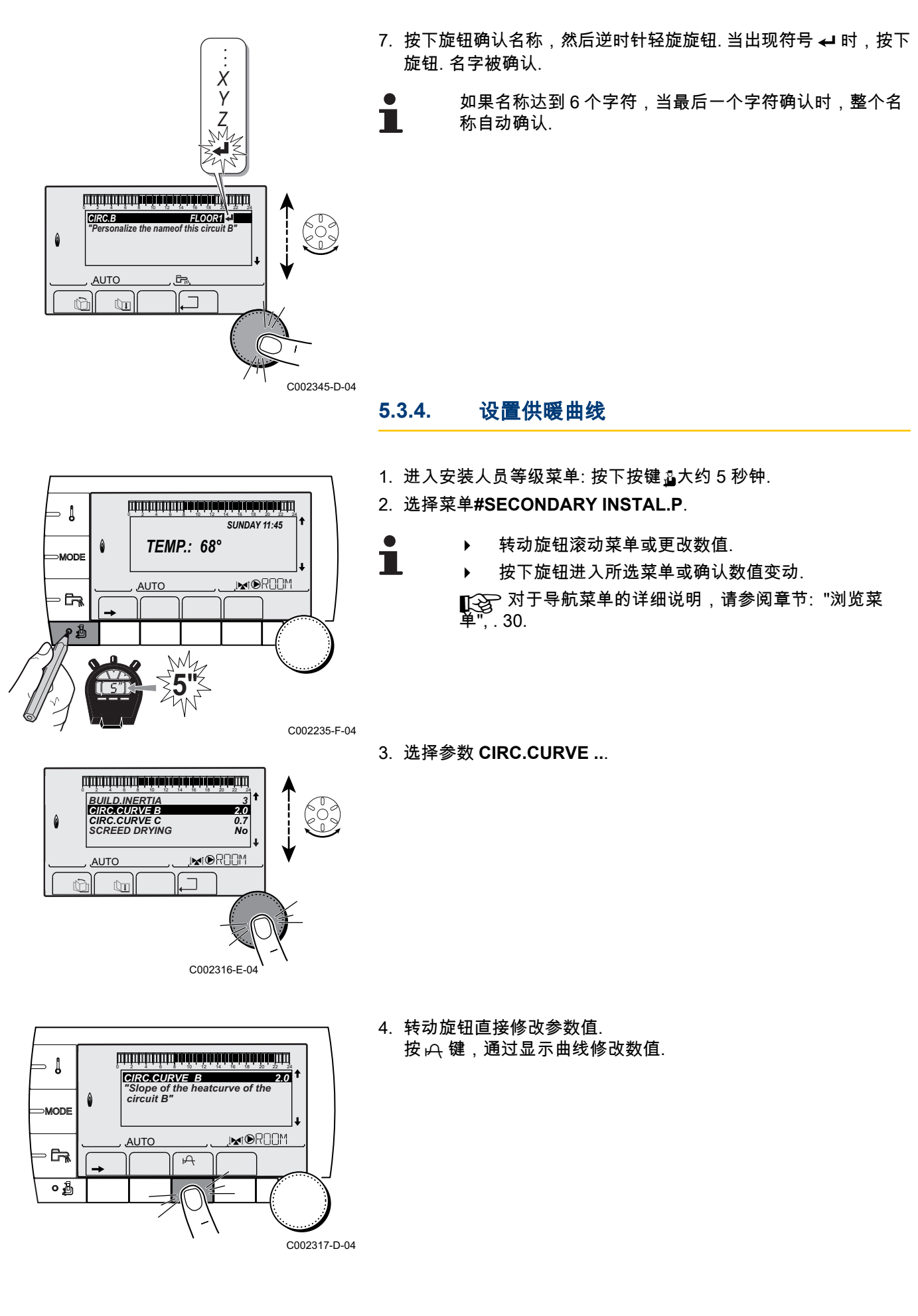

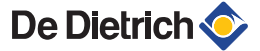

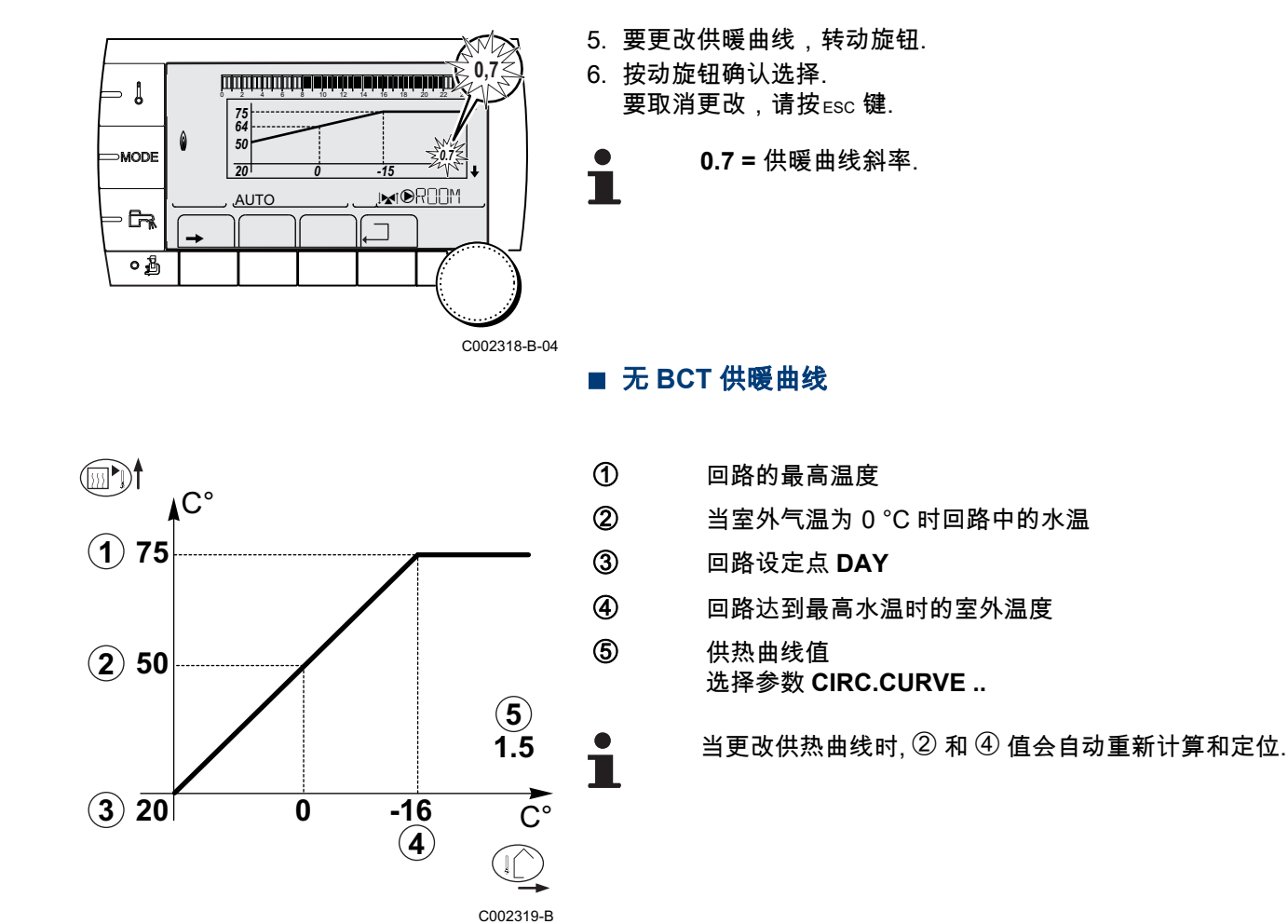

## ■ 带 BCT 的供暖曲线

参数 BCT(基础供暖曲线温度)允许供暖回路强制运行一个最低的运行温度(如果回路曲线的斜率为零,这个温度可以是一个定值).

- 〕 回路的最高温度
  - 当室外气温为 0 °C 时回路中的水温
  - 回路设定点 DAY
  - 回路达到最高水温时的室外温度
  - 供热曲线值 选择参数 CIRC.CURVE ..
    - 参数 HCZP D 的设定值
    - 当更改供热曲线时, ② 和 ④ 值会自动重新计算和定位.

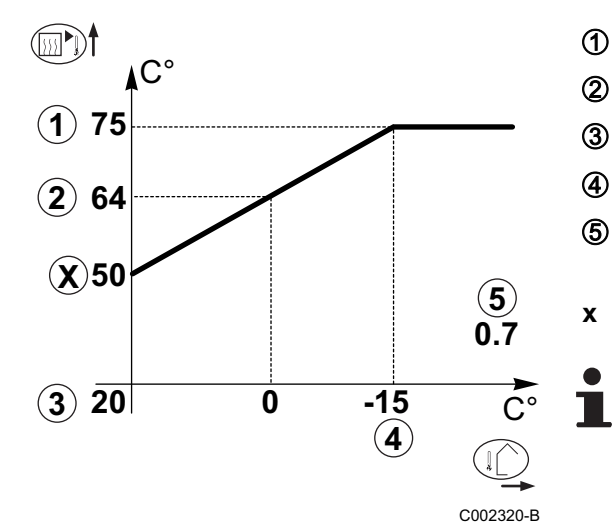

#### 读取检测数据 5.4

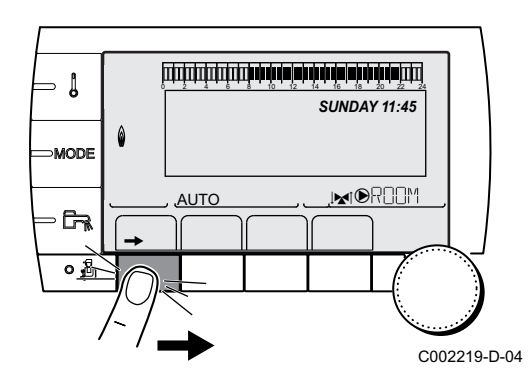

设备不同的检测数值显示在#MEASURES 菜单里.

1. 进入用户等级菜单: 按→键.

2. 选择菜单#MEASURES.

Ť

转动旋钮滚动菜单或更改数值. ▶

按下旋钮进入所选菜单或确认数值变动. ▶

▲ 对于导航菜单的详细说明,请参阅章节:"浏览菜 单",.30. , 30.

| 参数                         | 说明                                    | 单位       |
|----------------------------|---------------------------------------|----------|
| OUTSIDE TEMP.              | 室外温度                                  | °C       |
| ROOMTEMP.A <sup>(1)</sup>  | 回路 A 的室内温度                            | °C       |
| ROOMTEMP.B <sup>(1)</sup>  | 回路 B 的室内温度                            | °C       |
| ROOMTEMP.C <sup>(1)</sup>  | 回路C的室内温度                              | °C       |
| BOILER TEMP                | 锅炉水温                                  | °C       |
| PRESSURE                   | 系统水压                                  | bar (MPa |
| WATER TEMP. <sup>(1)</sup> | 生活热水水箱温度                              | °C       |
| STOR.TANK.TEMP             | 储水箱水温                                 | °C       |
| SWIMMING P.T.B             | 循环回路 B 的游泳池水温                         | °C       |
| SWIMMING P.T.C             | 循环回路 C 的游泳池水温                         | °C       |
| OUTLET TEMP.B<br>(1)       | 循环回路 B 的供水温度                          | °C       |
| OUTLET TEMP.C<br>(1)       | 循环回路 C 的供水温度                          | °C       |
| TEMP.SYSTEM <sup>(1)</sup> | 多台联机时的系统供水温度                          | °C       |
| T.DHW BOTTOM               | 生活热水水箱低区温度                            | °C       |
| TEMP.TANK AUX              | 与辅助回路连接的第二个生活热水水箱的水温                  | °C       |
| DHW A TEMP. <sup>(1)</sup> | 与 A 循环回路连接的第二个生活热水水箱的水温               | °C       |
| TEMP.EXCHANGE              | 热交换器上传感器的测量                           | °C       |
| ВАСК ТЕМР                  | 锅炉回水温度                                | °C       |
| FAN SPEED                  | 风机转速                                  | 圈/分钟     |
| POWER                      | 锅炉的瞬时功率 (0 %: 燃烧机停止或低功率运行时)           | %        |
| CURRENT (µA)               | 电离电流                                  | μA       |
| NB IMPULS.                 | 燃烧机启动次数 (不可恢复)<br>记数器在每 8 次重启动中记录 8 次 |          |
| RUNTIME                    | 燃烧机运行小时数 (不可恢复)<br>记数器在 2 小时运行中记录 2 次 | h        |

18122015 - 7642015-01

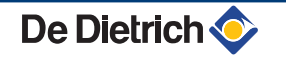

| 用户等级 - 菜单#MEASURES      |             |    |  |  |
|-------------------------|-------------|----|--|--|
| 参数                      | 说明          | 单位 |  |  |
| IN 0-10V <sup>(1)</sup> | 输入电压 0-10 V | V  |  |  |
| SEQUENCE                | 控制系统顺序      |    |  |  |
| CTRL     控制软件编号         |             |    |  |  |
| (1) 对于实际连接的选西           |             |    |  |  |

# 5.5 修改用户的设置

(1)

MODE

0 🚡

C002266-A

## 5.5.1. 设置温度设定值

按以下步骤设置不同的供热模式,卫生热水和泳池温度:

1. 按 🛚 键.

Ť

- 2. 转动旋钮选择所需的参数.
- 按动旋钮选择要更改的参数. 要返回之前显示的菜单,按.□.
- 4. 转动旋钮更改参数.
- 5. 按动旋钮确认选择.
  - 要取消更改,请按ɛsc 键.

| 菜单 ↓                                        |                              |                             |       |
|---------------------------------------------|------------------------------|-----------------------------|-------|
| 参数                                          | 调节范围                         | 说明                          | 出厂设置  |
| DAY TEMP.A                                  | 5 到 30 °C                    | 采暖回路 A 所需要的舒适时段的房间温度        | 20 °C |
| NIGHT TEMP.A                                | 5 到 30 °C                    | 采暖回路 A 在经济时段所需要的房间温度        | 16 °C |
| DAY TEMP.B <sup>(1)</sup>                   | 5 到 30 °C                    | 采暖回路 B 所需要的舒适时段的房间温度        | 20 °C |
| NIGHT TEMP.B <sup>(1)</sup>                 | 5 到 30 °C                    | 采暖回路 B 在经济时段所需要的房间温度        | 16 °C |
| DAY TEMP.C <sup>(1)</sup>                   | 5 到 30 °C                    | 采暖回路 C 所需要的舒适时段的房间温度        | 20 °C |
| NIGHT TEMP.C <sup>(1)</sup>                 | 5 到 30 °C                    | 采暖回路 C 在经济时段所需要的房间温度        | 16 °C |
| DHW TEMP. <sup>(1)</sup>                    | 10 到 80 °C                   | 卫生热水回路所需的卫生热水供水温度           | 55 °C |
| WATER T.NIGHT <sup>(1)</sup> (2)            | 10 到 80 °C                   | 设置水箱温度,夜间程序                 | 10 °C |
| TEMP.TANK AUX <sup>(1)</sup>                | 10 到 80 °C                   | 辅助回路所需的卫生热水温度               | 55 °C |
| AUX.TANK<br>T.NIGHT <sup>(1)(2)</sup>       | 10 到 80 °C                   | 设置水箱温度,夜间程序                 | 10 °C |
| DHW A TEMP. <sup>(1)</sup>                  | 10 到 80 °C                   | 回路 A 所需的卫生热水温度              | 55 °C |
| A.TANK T.NIGHT <sup>(1)</sup> (2)           | 10 到 80 °C                   | 设置水箱温度,夜间程序                 | 10 °C |
| SWIMMING P.T.B <sup>(1)</sup>               | 5 到 39 °C                    | 泳池 B 所需的温度                  | 20 °C |
| SWIMMING P.T.C <sup>(1)</sup>               | 5 到 39 °C                    | 泳池 C 所需的温度                  | 20 °C |
| (1) 对于实际连接的选配(<br>(2) 如果 <b>INSTALLATIO</b> | 牛,回路及传感<br>↓ 项调整为 <b>EXT</b> | 器,该参数仅显示.<br>ENDED 那么该参数才显示 |       |

## 5.5.2. 选择运行模式

按以下步骤选择运行模式:

1. 按 **MODE** 键.

- 2. 转动旋钮选择所需的参数.
- 3. 按动旋钮选择要更改的参数.
- 要返回之前显示的菜单,按.□.
- 4. 转动旋钮更改参数.
   5. 按动旋钮确认选择.
  - 要取消更改,请按ɛsc 键.

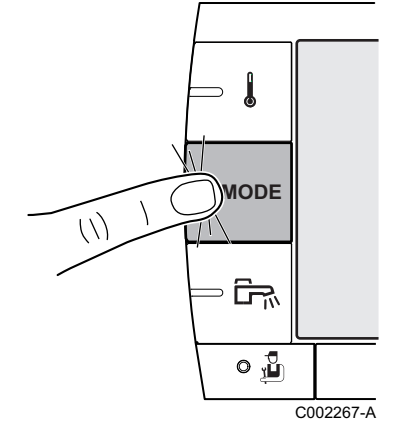

⊃ 🜡

MODE

)Ê7%

0 🖁

C002268-A

| 菜单 MODE                                         |              |                                                                                                    |              |  |
|-------------------------------------------------|--------------|----------------------------------------------------------------------------------------------------|--------------|--|
| 参数                                              | 调节范围         | 说明                                                                                                    | 出厂设置         |  |
| AUTOMATIQUE                                     |              | 由时间程序决定的舒适范围.                                                                                              |              |  |
| DAY                                             | 7/7, xx:xx   | 在全部时间内(7/7)强制运行舒适模式,可强制运行舒适模式指示的温<br>度.                                                                    | 现在的时间 + 1 小时 |  |
| NIGHT                                           | 7/7, xx:xx   | 在全部时间内(7/7)强制运行经济模式,或强制运行经济模式至所指时<br>间.                                                                    | 现在的时间 + 1 小时 |  |
| HOLIDAYS                                        | 7/7, 1 到 364 | 锅炉所有回路的防冻模式激活.<br>假期的天数: xx <sup>(1)</sup><br>采暖 OFF(关闭): xx:xx <sup>(1)</sup><br>重启: xx:xx <sup>(1)</sup> | 当前日期 + 1 天   |  |
| SUMMER                                          |              | 供暖停止.<br>连续生产生活热水.                                                                                         |              |  |
| MANUEL                                          |              | 热源依据设置点运行.所有的泵运行.只须旋转旋钮就可选择设置点.                                                                            |              |  |
| FORCE AUTO <sup>(2)</sup>                       | YES / NO     | 延时运行模式在远程控制器(选配件)上激活.<br>要强制所有回路在 AUTOMATIQUE 模式下运行,选择 YES.                                                |              |  |
| (1) 起始和结束天和天数计算时是相互关联的.<br>(2) 仅当连接有屋间传感器时才显示参数 |              |                                                                                                    |              |  |

5.5.3. 强制卫生热水生产

按以下步骤,强制卫生热水生产:

1. 按 🖧 键.

1

- 2. 转动旋钮选择所需的参数.
- 4. 转动旋钮更改参数.
- 5. 按动旋钮确认选择.

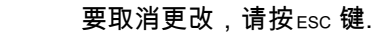

(/)

| 料車 弓        |                                                  |              |
|-------------|--------------------------------------------------|--------------|
| 参数          | 说明                                               | 出厂设置         |
| AUTOMATIQUE | 卫生热水舒适范围由时间程序决定.                                 |              |
| COMFORT     | 在所有时间 (7/7)强制运行卫生热水舒适模式,或强制运行卫生热水舒适模式直至设定时<br>间. | 现在的时间 + 1 小时 |

5.5.4. 设置显示屏的对比度和亮度

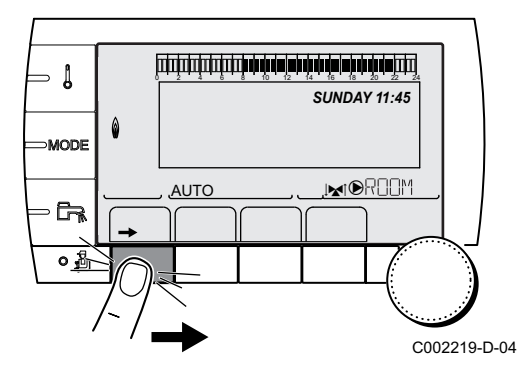

1. 进入用户等级菜单: 按→键.

2. 选择菜单**#SETTING**.

- 转动旋钮滚动菜单或更改数值.
- 按下旋钮进入所选菜单或确认数值变动.

3. 设置以下参数:

| 用户等级 - 菜单#SETTING |         |                |      |      |
|-------------------|---------|----------------|------|------|
| 参数                | 调节范围    | 说明             | 出厂设置 | 用户设置 |
| CONTRAST DISP.    |         | 调节显示屏的对比度.     |      |      |
| BACK LIGHT        | COMFORT | 显示屏在白天持续亮.     | ECO  |      |
|                   | ECO     | 显示屏在按键时亮 2 分钟. |      |      |

设置时间和日期 5.5.5.

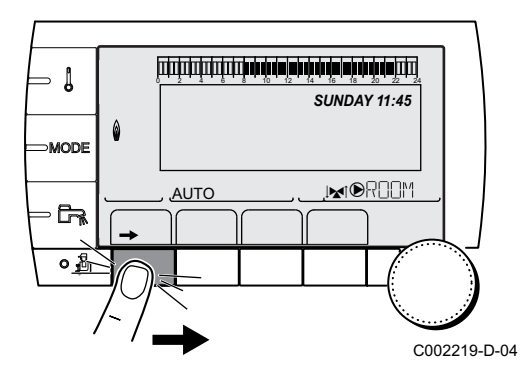

1. 进入用户等级菜单: 按→键.

2. 选择菜单#TIME .DAY.

转动旋钮滚动菜单或更改数值. 

按下旋钮进入所选菜单或确认数值变动.

∎至→ 对于导航菜单的详细说明,请参阅章节:"浏览菜 单",.30.

3. 设置以下参数:

| 用户等级 - 3 | 用户等级 - 菜单#TIME .DAY <sup>(1)</sup> |       |      |      |  |
|----------|------------------------------------|-------|------|------|--|
| 参数       | 调节范围                               | 说明    | 出厂设置 | 用户设置 |  |
| HOURS    | 0 到 23                             | 小时设置  |      |      |  |
| MINUTE   | 0 到 59                             | 分钟设置  |      |      |  |
| DAY      | 星期一至星期日                            | 设置星期几 |      |      |  |
| DATE     | 1 到 31                             | 设置天   |      |      |  |
| MONTH    | 一月到十二月                             | 设置月   |      |      |  |
| (1) 依据结构 |                                    |       |      |      |  |

| 用户等级 - 菜单#TIME .DAY <sup>(1)</sup> |             |                                           |      |      |
|------------------------------------|-------------|-------------------------------------------|------|------|
| 参数                                 | 调节范围        | 说明                                        | 出厂设置 | 用户设置 |
| YEAR                               | 2008 到 2099 | 设置年                                       |      |      |
| SUM.TIME                           | AUTO        | 自动在三月的最后一个星期天转为夏时制,和在十月的最后一个星期天转为冬<br>时制. | AUTO |      |
|                                    | MANU        | 为冬夏时制转换在其他日期,或不改变时制的国家所设置.                |      |      |
| (1) 依据结构                           |             |                                           |      |      |

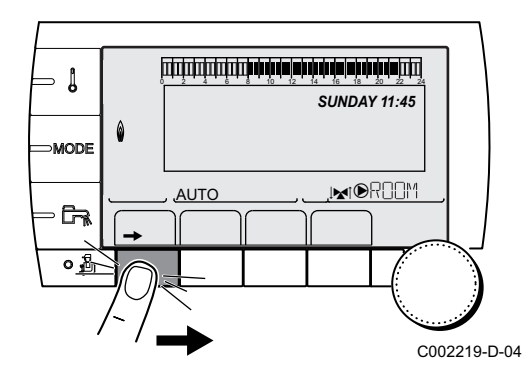

#### 选择时间程序 5.5.6.

- 1. 进入用户等级菜单: 按→键.
- 2. 选择菜单#CHOICE TIME PROG.
  - 转动旋钮滚动菜单或更改数值. ►
  - 按下旋钮进入所选菜单或确认数值变动.
  - . 30.
- 3. 选择所需的参数.

4. 旋转旋钮确定回路所需的时间程序 (P1 至 P4).

| 用户等级 - 菜单#CHOICE TIME PROG. |                   |               |  |  |
|-----------------------------|-------------------|---------------|--|--|
| 参数                          | 调节范围              | 说明            |  |  |
| CURRENT PROG.A              | P1 / P2 / P3 / P4 | 舒适程序激活 (回路 A) |  |  |
| CURRENT PROG.B              | P1 / P2 / P3 / P4 | 舒适程序激活 (回路 B) |  |  |
| CURRENT PROG.C              | P1 / P2 / P3 / P4 | 舒适程序激活 (回路 C) |  |  |

#### 5.5.7. 定制时间程序

- [ SUNDAY 11:45 0 Ť ⇒MODE ,INTORO M AUTO o\_<u>&</u>

C002219-D-04

- 1. 进入用户等级菜单: 按→键.
- 2. 选择菜单#TIME PROGRAM.
  - 转动旋钮滚动菜单或更改数值. •
    - 按下旋钮进入所选菜单或确认数值变动.

, . 30.

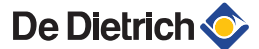

3. 选择所需的参数.

| 用户等级 - 菜单#TIME PROGRAM |                                     |             |  |
|------------------------|-------------------------------------|-------------|--|
| 参数                     | 时间程序                                | 说明          |  |
| TIME PROG.A            | PROG P2 A<br>PROG P3 A<br>PROG P4 A | 时间程序 用于回路 A |  |
| TIME PROG.B            | PROG P2 B<br>PROG P3 B<br>PROG P4 B | 时间程序 用于回路 B |  |
| TIME PROG.C            | PROG P2 C<br>PROG P3 C<br>PROG P4 C | 时间程序 用于回路 C |  |
| TIME PROG.DHW          |                                     | 卫生热水回路时间程序  |  |
| TIME PROG.AUX          |                                     | 辅助回路时间程序    |  |

- 4. 选择要修改的时间程序.
- 5. 选择要修改时间程序的天: 转动旋钮直至需要的天. 按动旋钮确认选择.

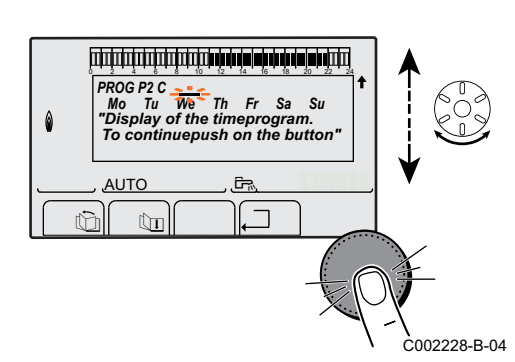

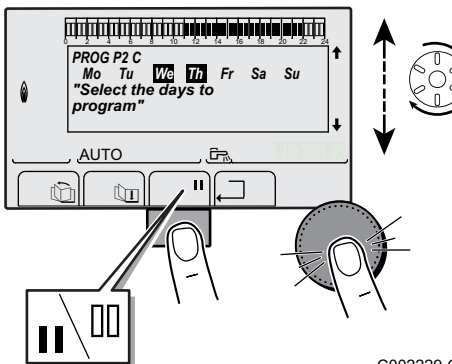

6. ||: 天选择

- 按下 Ⅱ / Ⅲ 键直至显示符号 Ⅱ.
- 向右转动旋钮选择所需的天.
- ║∷ 取消天选择
- 按下 ▋ / □□ 键直至显示符号 □□.
- 向右转动旋钮取消相关天的选择.
- 7. 如果天是已选程序所需的,按下旋钮确认.

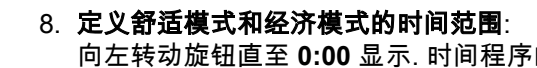

向左转动旋钮直至 0:00 显示. 时间程序的第一个时间段图标闪烁. 9. Ⅱ: 舒适模式选择 按下 Ⅲ / Ⅲ键直至显示符号 Ⅲ.

- 选择舒适时间范围,向右转动旋钮.
- 披下 Ⅱ / Ⅲ 键直至显示符号 Ⅲ.

De Dietrich 📀

- 选择经济模式时间范围,向右转动旋钮.
- 10.当舒适模式的时间选定后,按下旋钮确认.

C002230-E-04

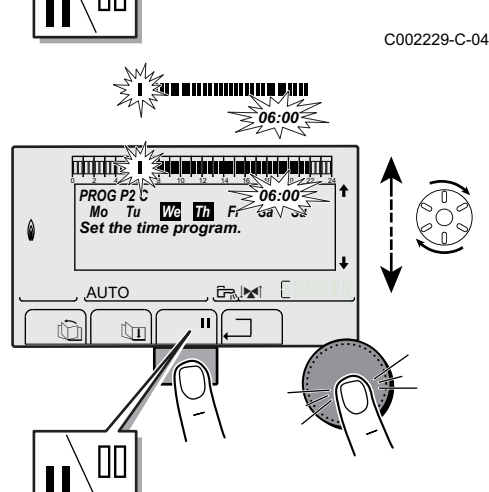

## 用户等级 - 菜单#TIME PROGRAM

|               | 日期     | 3期 舒适期间 / 允许加热时间:   |    |    |    |
|---------------|--------|---------------------|----|----|----|
|               |        | P1                  | P2 | P3 | P4 |
|               | 日田     |                     |    |    |    |
| TIME PROG.A   | 生刑一    | 6.00 <u>최 22.00</u> |    |    |    |
|               | 生粉—    | 6:00到22:00          |    |    |    |
|               | 星朔二    | 6:00 到 22:00        |    |    |    |
|               | 星期四    | 6:00 到 22:00        |    |    |    |
|               | 星州五    | 6:00 到 22:00        |    |    |    |
|               | 星期八日期日 | 6:00 到 22:00        |    |    |    |
|               | 星期日    | 6:00 到 22:00        |    |    |    |
| TIME PROG.B   | 星期一    | 6:00到22:00          |    |    |    |
|               | 星期—    | 6:00到22:00          |    |    |    |
|               | 星期二    | 6:00 到 22:00        |    |    |    |
|               | 星期四    | 6:00 到 22:00        |    |    |    |
|               | 星期五    | 6:00 到 22:00        |    |    |    |
|               | 星期六    | 6:00 到 22:00        |    |    |    |
|               | 星期日    | 6:00 到 22:00        |    |    |    |
| TIME PROG.C   | 星期一    | 6:00 到 22:00        |    |    |    |
|               | 星期二    | 6:00 到 22:00        |    |    |    |
|               | 星期三    | 6:00 到 22:00        |    |    |    |
|               | 星期四    | 6:00 到 22:00        |    |    |    |
|               | 星期五    | 6:00 到 22:00        |    |    |    |
|               | 星期六    | 6:00 到 22:00        |    |    |    |
|               | 星期日    | 6:00 到 22:00        |    |    |    |
| TIME PROG.DHW | 星期一    |                     |    |    |    |
|               | 星期二    |                     |    |    |    |
|               | 星期三    |                     |    |    |    |
|               | 星期四    |                     |    |    |    |
|               | 星期五    |                     |    |    |    |
|               | 星期六    |                     |    |    |    |
|               | 星期日    |                     |    |    |    |
| TIME PROG.AUX | 星期一    |                     |    |    |    |
|               | 星期二    |                     |    |    |    |
|               | 星期三    |                     |    |    |    |
|               | 星期四    |                     |    |    |    |
|               | 星期五    |                     |    |    |    |
|               | 星期六    |                     |    |    |    |
|               | 星期日    |                     |    |    |    |

## 5.5.8. 调整时钟

年度时钟可以程序控制一年内 10 个时期停止供暖. 在选择的期间被选择停止运行的循环回路处于防冻模式.

1. 进入用户等级菜单: 按→键.

2. 选择菜单#ANNUAL PROG.

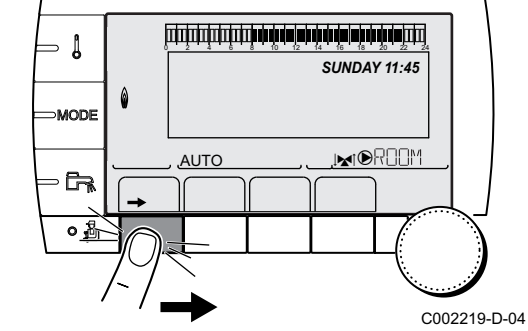

转动旋钮滚动菜单或更改数值.

▶ 按下旋钮进入所选菜单或确认数值变动.

∎♀♀ 对于导航菜单的详细说明,请参阅章节:"浏览菜 単",.30.

3. 选择所需的参数.

Ĩ.

| OFF   | 不停止                  |
|-------|----------------------|
| Α     | 回路 A                 |
| В     | 回路 B                 |
| A+B   | 循环回路 A, B            |
| С     | 回路 C                 |
| AC    | 循环回路 A, C            |
| B+C   | 循环回路 B, C            |
| A+B+C | 回路 A, B, C           |
| SU    | 生活热水                 |
| A+E   | 采暖回路 A 和卫生热水         |
| B+E   | 采暖回路 B 和卫生热水         |
| A+B+W | 采暖循环回路 A, B 和卫生热水回路  |
| C+E   | 采暖回路 C 和卫生热水         |
| AC+W  | 采暖循环回路 A, C 和卫生热水回路  |
| B+C+W | 采暖循环回路 B, C 和卫生热水回路  |
| ALL   | 采暖循环回路 A, B, C 和卫生热水 |

4. 设置选择的停机起始和结束日期.

5. 要取消停机,选择停机并设置 OFF.

6. 选择另一个停机,按下☞键.

| 年度程序 (出 | 年度程序 (出厂设置) |        |        |  |  |  |  |
|---------|-------------|--------|--------|--|--|--|--|
| 停止的序号   | 有关的循环       | 开始停机日期 | 结束停机日期 |  |  |  |  |
| 1       | OFF         | 01-01  | 01-01  |  |  |  |  |
| 2       | OFF         | 01-01  | 01-01  |  |  |  |  |
| 3       | OFF         | 01-01  | 01-01  |  |  |  |  |
| 4       | OFF         | 01-01  | 01-01  |  |  |  |  |
| 5       | OFF         | 01-01  | 01-01  |  |  |  |  |
| 6       | OFF         | 01-01  | 01-01  |  |  |  |  |
| 7       | OFF         | 01-01  | 01-01  |  |  |  |  |
| 8       | OFF         | 01-01  | 01-01  |  |  |  |  |
| 9       | OFF         | 01-01  | 01-01  |  |  |  |  |
| 10      | OFF         | 01-01  | 01-01  |  |  |  |  |

| 例如: 设置个人化程序 |       |        |        |  |  |  |
|-------------|-------|--------|--------|--|--|--|
| 停止的序号       | 有关的循环 | 开始停机日期 | 结束停机日期 |  |  |  |
| 1           | AC    | 01-11  | 10-11  |  |  |  |
| 2           | AC    | 20-12  | 02-01  |  |  |  |

在调整 **STOP**: 到 **OFF** 情况下,锅炉停机被停止开始停机的日期及停止停机的日期都不再显示.

| 用户等级 - \$ | 哀单#ANNUAL PROG | ì         |      |                                                                                   |
|-----------|----------------|-----------|------|-----------------------------------------------------------------------------------|
|           |                | 说明        | 出厂设置 | 调节范围                                                                              |
| STOP N 1  |                | 选择停止的回路   | OFF  | OFF, A, B, A+B, C, AC, B+C, A+B+C, SU, A+E, B+E, A+B<br>+W, C+E, AC+W, B+C+W, ALL |
|           | BEG.DATE N 01  | 设置停止开始日期  | 01   | 1-31                                                                              |
|           | BEG.MONTH N 01 | 设置停止开始月份  | 01   | 1-12                                                                              |
|           | END DATE N 01  | 设置停止结束的日期 | 01   | 1-31                                                                              |
|           | END MONTH N 01 | 设置停止结束的月份 | 01   | 1-12                                                                              |
| STOP N 2  |                | 选择停止的回路   | OFF  | OFF, A, B, A+B, C, AC, B+C, A+B+C, SU, A+E, B+E, A+B<br>+W, C+E, AC+W, B+C+W, ALL |
|           | BEG.DATE N 02  | 设置停止开始日期  | 01   | 1-31                                                                              |
|           | BEG.MONTH N 02 | 设置停止开始月份  | 01   | 1-12                                                                              |
|           | END DATE N 02  | 设置停止结束的日期 | 01   | 1-31                                                                              |
|           | END MONTH N 02 | 设置停止结束的月份 | 01   | 1-12                                                                              |
| STOP N 3  |                | 选择停止的回路   | OFF  | OFF, A, B, A+B, C, AC, B+C, A+B+C, SU, A+E, B+E, A+B<br>+W, C+E, AC+W, B+C+W, ALL |
|           | BEG.DATE N 03  | 设置停止开始日期  | 01   | 1-31                                                                              |
|           | BEG.MONTH N 03 | 设置停止开始月份  | 01   | 1-12                                                                              |
|           | END DATE N 03  | 设置停止结束的日期 | 01   | 1-31                                                                              |
|           | END MONTH N 03 | 设置停止结束的月份 | 01   | 1-12                                                                              |
| STOP N 4  |                | 选择停止的回路   | OFF  | OFF, A, B, A+B, C, AC, B+C, A+B+C, SU, A+E, B+E, A+B<br>+W, C+E, AC+W, B+C+W, ALL |
|           | BEG.DATE N 04  | 设置停止开始日期  | 01   | 1-31                                                                              |
|           | BEG.MONTH N 04 | 设置停止开始月份  | 01   | 1-12                                                                              |
|           | END DATE N 04  | 设置停止结束的日期 | 01   | 1-31                                                                              |
|           | END MONTH N 04 | 设置停止结束的月份 | 01   | 1-12                                                                              |
| STOP N 5  |                | 选择停止的回路   | OFF  | OFF, A, B, A+B, C, AC, B+C, A+B+C, SU, A+E, B+E, A+B<br>+W, C+E, AC+W, B+C+W, ALL |
|           | BEG.DATE N 05  | 设置停止开始日期  | 01   | 1-31                                                                              |
|           | BEG.MONTH N 05 | 设置停止开始月份  | 01   | 1-12                                                                              |
|           | END DATE N 05  | 设置停止结束的日期 | 01   | 1-31                                                                              |
|           | END MONTH N 05 | 设置停止结束的月份 | 01   | 1-12                                                                              |
| STOP N 6  |                | 选择停止的回路   | OFF  | OFF, A, B, A+B, C, AC, B+C, A+B+C, SU, A+E, B+E, A+B<br>+W, C+E, AC+W, B+C+W, ALL |
|           | BEG.DATE N 06  | 设置停止开始日期  | 01   | 1-31                                                                              |
|           | BEG.MONTH N 06 | 设置停止开始月份  | 01   | 1-12                                                                              |
|           | END DATE N 06  | 设置停止结束的日期 | 01   | 1-31                                                                              |
|           | END MONTH N 06 | 设置停止结束的月份 | 01   | 1-12                                                                              |
| STOP N 7  |                | 选择停止的回路   | OFF  | OFF, A, B, A+B, C, AC, B+C, A+B+C, SU, A+E, B+E, A+B<br>+W, C+E, AC+W, B+C+W, ALL |
|           | BEG.DATE N 07  | 设置停止开始日期  | 01   | 1-31                                                                              |
|           | BEG.MONTH N 07 | 设置停止开始月份  | 01   | 1-12                                                                              |
|           | END DATE N 07  | 设置停止结束的日期 | 01   | 1-31                                                                              |
|           | END MONTH N 07 | 设置停止结束的月份 | 01   | 1-12                                                                              |

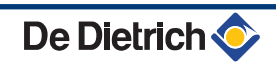

| 用尸寺级 - 3  | 引/ 守致 - 米半#ANNUAL PROG |           |      |                                                                                   |  |  |  |  |
|-----------|------------------------|-----------|------|-----------------------------------------------------------------------------------|--|--|--|--|
|           |                        | 说明        | 出厂设置 | 调节范围                                                                              |  |  |  |  |
| STOP N 8  |                        | 选择停止的回路   | OFF  | OFF, A, B, A+B, C, AC, B+C, A+B+C, SU, A+E, B+E, A+B                              |  |  |  |  |
|           |                        |           |      | +W, C+E, AC+W, B+C+W, ALL                                                         |  |  |  |  |
|           | BEG.DATE N 08          | 设置停止开始日期  | 01   | 1-31                                                                              |  |  |  |  |
|           | BEG.MONTH N 08         | 设置停止开始月份  | 01   | 1-12                                                                              |  |  |  |  |
|           | END DATE N 08          | 设置停止结束的日期 | 01   | 1-31                                                                              |  |  |  |  |
|           | END MONTH N 08         | 设置停止结束的月份 | 01   | 1-12                                                                              |  |  |  |  |
| STOP N 9  |                        | 选择停止的回路   | OFF  | OFF, A, B, A+B, C, AC, B+C, A+B+C, SU, A+E, B+E, A+B<br>+W, C+E, AC+W, B+C+W, ALL |  |  |  |  |
|           | BEG.DATE N 09          | 设置停止开始日期  | 01   | 1-31                                                                              |  |  |  |  |
|           | BEG.MONTH N 09         | 设置停止开始月份  | 01   | 1-12                                                                              |  |  |  |  |
|           | END DATE N 09          | 设置停止结束的日期 | 01   | 1-31                                                                              |  |  |  |  |
|           | END MONTH N 09         | 设置停止结束的月份 | 01   | 1-12                                                                              |  |  |  |  |
| STOP N 10 |                        | 选择停止的回路   | OFF  | OFF, A, B, A+B, C, AC, B+C, A+B+C, SU, A+E, B+E, A+B<br>+W, C+E, AC+W, B+C+W, ALL |  |  |  |  |
|           | BEG.DATE N 10          | 设置停止开始日期  | 01   | 1-31                                                                              |  |  |  |  |
|           | BEG.MONTH N 10         | 设置停止开始月份  | 01   | 1-12                                                                              |  |  |  |  |
|           | END DATE N 10          | 设置停止结束的日期 | 01   | 1-31                                                                              |  |  |  |  |
|           | END MONTH N 10         | 设置停止结束的月份 | 01   | 1-12                                                                              |  |  |  |  |

# 5.6 修改用户的设置

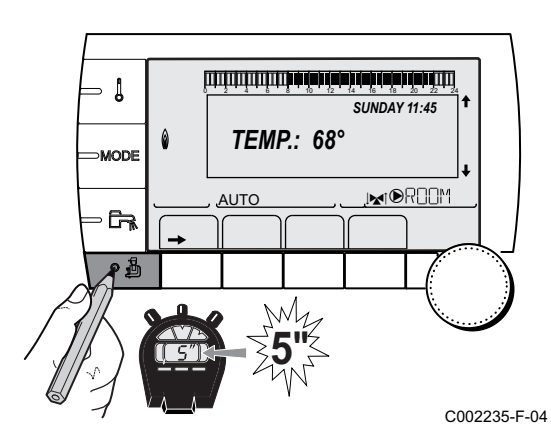

## 5.6.1. 选择语言

Ĺ

1. 进入安装人员等级菜单:按下按键量大约5秒钟.

2. 选择菜单#LANGUAGE.

转动旋钮滚动菜单或更改数值.

 ▶ 按下旋钮进入所选菜单或确认数值变动.
 ▶ 对于导航菜单的详细说明,请参阅章节: "浏览菜 单",.30

| 安装人员等级 - 菜 | 安装人员等级 - 菜单#LANGUAGE |  |  |  |  |  |
|------------|----------------------|--|--|--|--|--|
| 调节范围       | 说明                   |  |  |  |  |  |
| FRANCAIS   | 显示法文                 |  |  |  |  |  |
| DEUTSCH    | 显示德文                 |  |  |  |  |  |
| ENGLISH    | 显示英文                 |  |  |  |  |  |
| ITALIANO   | 显示意大利语               |  |  |  |  |  |
| ESPAÑOL    | 显示西班牙语               |  |  |  |  |  |
| NEDERLANDS | 显示荷兰语                |  |  |  |  |  |
| POLSKY     | 显示波兰语                |  |  |  |  |  |
| TÜRK       | 显示土耳其语               |  |  |  |  |  |
| РУССКИЙ    | 显示俄文                 |  |  |  |  |  |

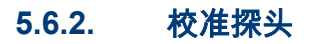

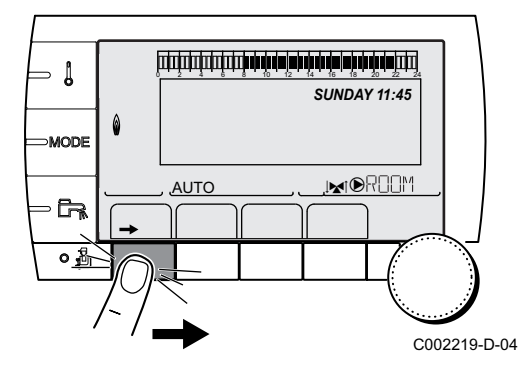

1. 进入用户等级菜单: 按→键.

2. 选择菜单**#SETTING**.

转动旋钮滚动菜单或更改数值. ►

按下旋钮进入所选菜单或确认数值变动. ▶

■ 对于导航菜单的详细说明,请参阅章节:"浏览菜 单",.30

3. 设置以下参数:

| 用户等级 | - 菜单#SETTING |  |
|------|--------------|--|
|------|--------------|--|

|                                                                                                    | 调节范围                                              | 说明                                                                 | 出厂设置       | 用户设置 |
|----------------------------------------------------------------------------------------------------|---------------------------------------------------|--------------------------------------------------------------------|------------|------|
| SUM/WIN                                                                                                    | 15 到 30 °C                                        | 用于设置切断供暖的室外温度.                                                     | 22 °C      |      |
|                                                                                                    |                                                   | ▶ 供热循环泵停止.                                                         |            |      |
|                                                                                                    |                                                   | ▶ 燃烧面仅在有生活热水需求时启动.                                                 |            |      |
|                                                                                                    |                                                   | ▶ 符号 Ә 显现.                                                         |            |      |
|                                                                                                    | NO                                                | 供暖永远不会自动切断                                                         |            |      |
| CALIBR.OUT                                                                                                    |                                                   | 校正室外探头:用于校正室外温度                                                    | 室外温度       |      |
| CALIBR.ROOM A <sup>(1)(2)</sup>                                                                                      |                                                   | 校准循环回路 A 的室内温度探头<br>在锅炉通电后 2 小时,当室内温度稳定后在进行该项设<br>置                | 回路 A 的室内温度 |      |
| OFFSET ROOM A <sup>(1)(3)</sup>                                                                                      | -5.0 到 +5.0 °C                                    | 循环回路 A 的室内温度偏差: 用于设置室内温度偏差<br>在锅炉通电后 2 小时,当室内温度稳定后在进行该项设<br>置      | 0.0        |      |
| ANTIFR.ROOM A                                                                                                    | 0.5 到 20 °C                                       | 循环回路 A 的室内温度防冻激活                                                   | 6 °C       |      |
| <b>CALIBR.ROOM B</b> <sup>(2)(1)</sup><br>(4)                                                                        |                                                   | 校准循环回路 B 的室内温度探头<br>在锅炉通电后 2 小时,当室内温度稳定后在进行该项设<br>置                | 回路 B 的室内温度 |      |
| <b>OFFSET ROOM B</b> (3)(4)<br>(1)                                                                                   | -5.0 到 +5.0 °C                                    | 循环回路 B 的室内温度偏差: 用于设置室内温度偏差<br>在锅炉通电后 2 小时,当室内温度稳定后在进行该项设<br>置      | 0.0        |      |
| ANTIFR.ROOM B (4)                                                                                                    | 0.5 到 20 °C                                       | 循环回路 B 的室内温度的防冻模式激活                                                | 6 °C       |      |
| <b>CALIBR.ROOM C</b> <sup>(4)(1)</sup> (2)                                                                           |                                                   | 校准循环回路 C 的室内温度探头<br>在锅炉通电后 2 小时,当室内温度稳定后在进行该项设<br>置                | 回路C的室内温度   |      |
| <b>OFFSET ROOM C</b> <sup>(4)(1)</sup><br>(3)                                                                        | -5.0 到 +5.0 °C                                    | 循环回路 C 的室内温度偏差: 用于设置室内温度偏差<br>在锅炉通电后 2 小时,当室内温度稳定后在进行该项设<br>置      | 0.0        |      |
| ANTIFR.ROOM C <sup>(4)</sup>                                                                                         | 0.5 到 20 °C                                       | 循环回路 C 的室内防冻温度激活                                                   | 6 °C       |      |
| <ol> <li>(1) 如果 INSTALLATION (1)</li> <li>(2) 这个参数仅在系统只连</li> <li>(3) 这个参数只在相关回路</li> <li>(4) 这个参数只在在站站里却</li> </ol> | 设置为 EXTENDED<br>接有一个室内温度挧<br>未连接室内温度探头<br>关回路时→見云 | ,参数仅显示<br><del>R</del> 头时显示<br><sub>R</sub> 或室内温度探头的影响力为 0 的情况下才显示 |            |      |

#### 专业等级设置 5.6.3.

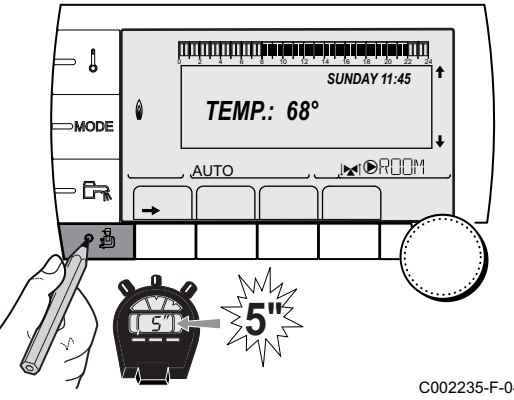

1. 进入安装人员等级菜单:按下按键量大约5秒钟.

2. 设置以下参数:

▶

Ĺ

- 转动旋钮滚动菜单或更改数值. ▶
  - 按下旋钮进入所选菜单或确认数值变动.

□ → 对于导航菜单的详细说明,请参阅章节:"浏览菜 单",.30. , . 30.

C002235-F-04

### 安装人员等级 - #PRIMAIRE LIMITES 菜单

| 参数                                          | 调节范围                          | 说明            | 出厂设置  | 用户设置 |
|---------------------------------------------|-------------------------------|---------------|-------|------|
| BOILER MAX                                  | 20 到 90 °C                    | 锅炉最大温度        | 75 °C |      |
| MAX.R.HEAT <sup>(1)</sup>                   | 0-100 %                       | 供暖模式的最大热输出    | 100 % |      |
| MAX.DHW <sup>(1)(2)</sup>                   | 0-100 %                       | 生活热水模式时的最大热输出 | 100 % |      |
| MIN.VENT. <sup>(1)</sup>                    | 1000-5000 tr/min              | 最小风机转速        | 见下表   |      |
| MAX.VENT. <sup>(1)</sup>                    | 1000-7000 tr/min              | 采暖模式下的最大风机转速  | 见下表   |      |
| START RPM <sup>(1)</sup>                    | 1000-5000 tr/min              | 优化启动速度设置      | 见下表   |      |
| MIN.PUMP SPEED (1)                          | 20-100 %                      | 水泵最小速度        | 20 %  |      |
| MAX.PUMP SPEED (1)                          | 20-100 %                      | 水泵最大速度        | 60 %  |      |
| (1) 如果 INSTALLATION 5<br>(2) 当 S.ECS: 参数调整为 | 页调整为 EXTENDED<br>POMPE 该参数不显示 | 那么该参数才显示<br>₹ | 5     | 5    |

| 使用的燃气类型    | 参数        | 单位   | C 330-5 | C 330-6 | C 330-7 | C 330-8 | C 330-9 | C 330-10 |
|------------|-----------|------|---------|---------|---------|---------|---------|----------|
| 燃气 H (G20) | MIN.VENT. | 圈/分钟 | 1400    | 1500    | 900     | 1000    | 1100    | 1000     |
|            | MAX.VENT. | 圈/分钟 | 5200    | 5500    | 3500    | 3800    | 4300    | 4100     |
|            | START RPM | 圈/分钟 | 2500    | 2500    | 1300    | 1400    | 1400    | 1400     |

| 使用的燃气类型    | 参数        | 单位   | C 630-5 | C 630-6 | C 630-7 | C 630-8 | C 630-9 | C 630-10 |
|------------|-----------|------|---------|---------|---------|---------|---------|----------|
| 燃气 H (G20) | MIN.VENT. | 圈/分钟 | 1900    | 1800    | 1300    | 1200    | 1400    | 1300     |
|            | MAX.VENT. | 圈/分钟 | 5200    | 5500    | 3500    | 3800    | 4300    | 4100     |
|            | START RPM | 圈/分钟 | 2500    | 2500    | 1400    | 1400    | 1500    | 1600     |

| 安装人员等级 - 菜单#SECONDARY LIMITS           |            |                                    |       |  |  |  |
|----------------------------------------|------------|------------------------------------|-------|--|--|--|
| 参数                                     | 调节范围       | 说明                                 | 出厂设置  |  |  |  |
| MAX.CIRC.A                             | 30 到 95 °C | 最高温度 (回路 A)                        | 75 °C |  |  |  |
|                                        |            | <b>I</b> T <b>MAX.CIRC</b> ", . 53 |       |  |  |  |
| MAX.CIRC.B                             | 20 到 95 °C | 最高温度 (回路 B)                        | 50 °C |  |  |  |
|                                        |            | <b>MAX.CIRC</b> ", . 53            |       |  |  |  |
| MAX.CIRC.C                             | 20 到 95 °C | 最高温度 (回路 C)                        | 50 °C |  |  |  |
|                                        |            | <b>MAX.CIRC</b> ", . 53            |       |  |  |  |
| (1) 如果 INSTALLATION 设置为 EXTENDED,参数仅显示 |            |                                    |       |  |  |  |
| (2) 供暖曲线参数可以通过                         | <u> </u>   |                                    |       |  |  |  |

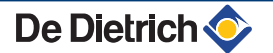

HCZP N C <sup>(1)</sup> <sup>(2)</sup>

| 安装人员等级 - 菜单#\$                         | SECONDARY LIMIT          | S                                                                                                    |       |
|----------------------------------------|--------------------------|----------------------------------------------------------------------------------------------------|-------|
| 参数                                     | 调节范围                     | 说明                                                                                                    | 出厂设置  |
| OUT.ANTIFREEZE                         | <b>OFF</b> , -8 到 +10 °C | 激活系统防冻功能的室外温度.<br>当温度低于防冻温度时,所有的泵都持续运转,并且考虑每个循环回路的最<br>低设定温度.<br>当调节工况设置为 NIGHT :STOP 时,每个循环回路都维持经济温度运行<br>(菜单#SECONDARY INSTAL.P).<br>OFF: 防冻保护不激活 | +3 °C |
| HCZP D A <sup>(1) (2)</sup>            | <b>OFF</b> , 20 到 90 °C  | 日间模式供暖曲线 (回路 A)                                                                                                    | OFF   |
| HCZP N A <sup>(1)</sup> <sup>(2)</sup> | <b>OFF</b> , 20 到 90 °C  | 夜间模式供暖曲线 (回路 A)                                                                                                    | OFF   |
| HCZP D B (1) (2)                       | <b>OFF</b> , 20 到 90 °C  | 日间模式供暖曲线 (回路 B)                                                                                                    | OFF   |
| HCZP N B <sup>(1)</sup> <sup>(2)</sup> | <b>OFF</b> , 20 到 90 °C  | 夜间模式供暖曲线 (回路 B)                                                                                                    | OFF   |
| HCZP D C (1) (2)                       | <b>OFF</b> , 20 到 90 °C  | 日间模式供暖曲线 (回路 C)                                                                                                    | OFF   |

夜间模式供暖曲线 (回路 C)

在生产生活热水时锅炉的设定温度

PRIM.TEMP.DHW<sup>(1)</sup> 50 到 95 °C (1) 如果 INSTALLATION 设置为 EXTENDED,参数仅显示

**OFF**, 20 到 90 °C

(2) 供暖曲线参数可以通过按动按钮 🕰 调整.

| 安装人员等级 - 菜单#PRIMARY INSTAL.P <sup>(1)</sup>                  |                |                                                                      |            |      |  |
|--------------------------------------------------------------|----------------|----------------------------------------------------------------------|------------|------|--|
| 参数                                                           | 调节范围           | 说明                                                                   | 出厂设置       | 用户设置 |  |
| BURN.MIN.RUN                                                 | 0到180秒         | 设置燃烧机的最小运行时间 (供暖模式)                                                  | 30 秒       |      |  |
| TIMER GENE P. <sup>(1)</sup>                                 | 1 到 30 分钟      | 锅炉循环泵的最大延时运行时间                                                       | 4 min      |      |  |
| IN.BL <sup>(1)</sup> TOTAL STOP                              |                | 配置 BL 在 PCU 卡上<br>如果接触器断开,供暖及生产生活热水都停止. 接触器<br>闭合时自动重新.<br>打开接触器产生信息 | TOTAL STOP |      |  |
|                                                              | SAFETY MODE    | 配置 BL 在 PCU 卡上<br>如果接触器断开,锅炉进入安全锁定模式. 锅炉需要重<br>启.                    |            |      |  |
| ANALOG.OUT                                                   |                | 模拟出口命令                                                               |            |      |  |
|                                                              | WILO_010V      | 电子控制卡 0-10V Wilo                                                     |            |      |  |
|                                                              | GRUND_010V     | 电子控制卡 0-10V Grundfoss                                                |            |      |  |
|                                                              | PUMP PWM       | 比调水泵                                                                 |            |      |  |
|                                                              | OUTP.FEEDB     | 热输出反馈                                                                |            |      |  |
|                                                              | THOT FEEDB.    | 温度反馈                                                                 |            |      |  |
| CCE                                                          | ON/OFF         | 燃气检漏装置                                                               | NO         |      |  |
| PSG                                                          | ON/OFF         | 在启动前检查燃气压力                                                           | NO         |      |  |
| HYDRAU.VALV.DELAY                                            | 0 到 255 秒      | 打开水力阀的命令的时间延迟                                                        | 0秒         |      |  |
| TIME DEL.FLUE G.VALV.                                        | 0 到 255 秒      | 打开燃气阀的命令的时间延迟                                                        | 0秒         |      |  |
| MINI PRESSURE                                                | 0 到 3 bar      | 产生锁定的最小压力                                                            | 0 bar      |      |  |
| BOILER.INERTIA         1 到 255 秒         锅炉的热惰性         10 秒 |                |                                                                      |            |      |  |
| (1) 菜单仅在参数 INSTALLAT                                         | ION 调整为 EXTEND | ED 时显示                                                               |            |      |  |

OFF

65 °C

| 安装人员等级 - 菜单#SECONDAR | Y INSTAL.P |
|----------------------|------------|
|----------------------|------------|

|                                                                                                    | 调节范围                           | 说明                                                                                           | 出厂设置      | 用户设置 |
|----------------------------------------------------------------------------------------------------|--------------------------------|----------------------------------------------------------------------------------------------|-----------|------|
| BUILD.INERTIA <sup>(1)</sup>                                                                                                    | 0 (10 小时) à 10 (50 小<br>时)     | 建筑物的热惰性:<br>0 对于热惰性差的建筑物.<br>3 对于热惰性适中的建筑物.<br>10 对于热惰性好的建筑物.<br><b>只有在特殊的情况下,工厂的调节才不可用.</b> | 3 (22 小时) |      |
| CIRC.CURVE A <sup>(2)</sup>                                                                                                    | 0到4                            | 循环回路 A 采暖曲线<br>【全】 "CIRC.CURVE", . 53                                                        | 1.5       |      |
| ANTICIP.A <sup>(1)</sup>                                                                                                    | 0.0 到 10.0                     | 激活及设置提前使用时间<br>■ ③ "ANTICIP.A, ANTICIP.B, ANTICIP.C ", .<br>53                               | NO        |      |
| ROOM INFL.A <sup>(1)</sup>                                                                                                    | 0 到 10                         | 室内探头 A 的影响<br>【全】 "ROOM S.INFL", . 54                                                        | 3         |      |
| CIRC.CURVE B <sup>(2)</sup>                                                                                                    | 0 到 4                          | 循环回路 B 采暖曲线<br>【爻 <b>°CIRC.CURVE"</b> , . 53                                                 | 0.7       |      |
| ANTICIP.B <sup>(1)</sup>                                                                                                    | 0.0 到 10.0                     | 激活及设置提前使用时间<br>【→→ "ANTICIP.A, ANTICIP.B, ANTICIP.C ", .<br>53                               | NO        |      |
| ROOM INFL.B <sup>(1)</sup>                                                                                                    | 0 到 10                         | 室内探头 B 的影响<br>【全】 " <b>ROOM S.INFL</b> ", . 54                                               | 3         |      |
| CIRC.CURVE C <sup>(2)</sup>                                                                                                    | 0到4                            | 循环回路 C 采暖曲线<br>【全】 " <b>CIRC.CURVE"</b> , . 53                                               | 0.7       |      |
| ANTICIP.C <sup>(1)</sup>                                                                                                    | 0.0 到 10.0                     | 激活及设置提前使用时间<br>【→→ "ANTICIP.A, ANTICIP.B, ANTICIP.C ", .<br>53                               | NO        |      |
| ROOM INFL.C <sup>(1)</sup>                                                                                                    | 0 到 10                         | 室内探头 C 的影响<br>【全】 "ROOM S.INFL", . 54                                                        | 3         |      |
| SCREED DRYING                                                                                                    | NO, B, C, B+C                  | 干燥地板<br>【23 "SCREED DRYING", . 53                                                            | NO        |      |
| START DRYING TEMP <sup>(3)</sup>                                                                                                    | 20 到 50 °C                     | 烘干的起始温度                                                                                      | 20 °C     |      |
| STOP DRYING TEMP <sup>(3)</sup>                                                                                                    | 20 到 50 °C                     | 烘干的停止温度                                                                                      | 20 °C     |      |
| NB DAYS DRYING <sup>(3)</sup>                                                                                                    | 0 到 99                         |                                                                                              | 0         |      |
| NIGHT <sup>(1)</sup>                                                                                                    | DEC.<br>STOP                   | 维持节能温度 (夜间模式)<br>【→ 『NIGHT", . 54<br>锅炉停止 (夜间模式)<br>【→ 『NIGHT", . 54                         | DEC.      |      |
| IN 0-10V                                                                                                    | OFF / TEMPERATURE /<br>POWER % | 激活 0-10 V 功能<br>【→→ "功能 0-10 V", . 55                                                        | OFF       |      |
| VMIN/OFF 0-10V (1)(4)                                                                                                    | 0 到 10 V                       | 电压与指导最小设置相符                                                                                  | 0.5 V     |      |
| VMAX 0-10V <sup>(1)(4)</sup>                                                                                                    | 0 到 10 V                       | 电压与指导最大设置相符                                                                                  | 10 V      |      |
| CONS.MIN 0-10V (1)(4)                                                                                                    | 0 到 100                        | 最低设定温度或热输出                                                                                   | 5         |      |
| CONS.MAX 0-10V (1)(4)                                                                                                    | 5 到 100                        | 最大设定温度或热输出                                                                                   | 100       |      |
| <ol> <li>如果 INSTALLATION 设置为 EXTENDED,参数仅显示</li> <li>(2) 供暖曲线参数可以通过按动按钮 \(\Coldsymbol{H}\) 调整</li> <li>(3) 参数仅在 SCREED DRYING 不同于 OFF 时显示</li> <li>(4) 如果 IN 0-10V 设置为 ON,参数仅显示.</li> <li>(5) 如果 P.DHW 设置为 PUMP,参数仅显示</li> <li>(6) 如果连接了转向阀,不论如何设置,都是生活热水优先.</li> <li>(7) 参数仅在 LEG PROTEC 不同于 OFF 时显示</li> </ol> |                                |                                                                                              |           |      |

## 安装人员等级 - 菜单#SECONDARY INSTAL.P

|                                  |               |                                                                | -                         |          |
|----------------------------------|---------------|----------------------------------------------------------------|---------------------------|----------|
| 参数                               | 调节范围          | 说明                                                             | 出厂设置                      | 用户设<br>置 |
| BAND WIDTH <sup>(1)</sup>        | 4 到 16 K      | 调节三通阀带宽.<br>如果阀的开启太快可以加大带宽,如果阀的开启太<br>慢可以减小带宽.                 | 12 K                      |          |
| BOIL/3WV SHIFT <sup>(1)</sup>    | 0 到 16 K      | 锅炉和阀门间的最小温差                                                    | 4 K                       |          |
| H.PUMP DELAY <sup>(1)</sup>      | 0 到 15 分钟     | 供暖泵关闭延迟时间.<br>供暖泵的延时功能可以避免锅炉的过热.                               | 4 min                     |          |
| DHW.PUMP DELAY <sup>(1)(5)</sup> | 2 到 15 分钟     | 生活热水泵的延时.<br>生活热水换热泵的延时功能可以避免锅炉过热以<br>及供暖循环过热 (当只有一个充能泵使用).    | 2 min                     |          |
| ADAPT                            | ON            | 供暖曲线的自动适应用于每个配有一个室内温度<br>探头的循环回路,室内温度探头具有影响值>0.                | ON                        |          |
|                                  | OFF           | 供热曲线不能手动更改.                                                    |                           |          |
| PRIORITY DHW <sup>(6)</sup>      | TOTAL         | 在生产生活热水时,供暖及泳池加热停止.                                            | TOTAL                     |          |
|                                  | SLIDING       | 如果功率足够并且水力连接允许,卫生热水的生<br>产和采暖可同时进行.                            |                           |          |
|                                  | NO            | 如果水力连接许可,供暖和生产生活热水可同时<br>进行.<br>Δ 对于直接进行供暖回路可能会有过热的危险.         |                           |          |
| LEG PROTEC                       |               | 防军团菌功能便可以防止军团菌在水箱内出现和<br>发展.                                   | OFF                       |          |
|                                  | OFF           | 防军团菌功能没有激活                                                     |                           |          |
|                                  | DAILY         | 水箱在每天的 4:00 小时至 5:00 小时升温到过热                                   |                           |          |
|                                  | WEEKLY        | 水箱在每周六的 4:00 小时到 5:00 小时升温到过<br>热                              |                           |          |
| START.TIM.LEG.P <sup>(7)</sup>   | 00:00 到 23:30 | 防军团菌的启动时间                                                      | 4:00h (调节<br>增量: 30 min)  |          |
| DURAT.LEG.PROTECT(<br>7)         | 60 到 360 min  | 防军团菌的运行时间                                                      | 60 min (调节<br>增量: 30 min) |          |
| OPTIM. DHW <sup>(5)</sup>        | OFF           | 功能取消                                                           | OFF                       |          |
|                                  | BOILER.T.     | 在采暖模式,当锅炉温度超过 PRIM.TEMP.DHW<br>+3℃ 并且卫生热水水箱需求未达到,卫生热水加<br>热泵启动 |                           |          |
|                                  | TEMP.SYST     | 在采暖模式,当系统温度超过 PRIM.TEMP.DHW<br>+3℃ 并且卫生热水水箱需求未达到,卫生热水加<br>热泵启动 |                           |          |
| ON.DHW <sup>(5)</sup>            | OFF           | 功能取消                                                           | OFF                       |          |
|                                  | BOILER.T.     | 在卫生热水模式下,仅当锅炉温度高于设定值<br>DHW TEMP.5℃ 时,卫生热水加热泵才启动               |                           |          |
|                                  | TEMP.SYST     | 在卫生热水模式下,仅当系统温度高于设定温度<br>DHW TEMP.5℃时,卫生热水加热泵才会启动<br>运行        |                           |          |
|                                  |               |                                                                |                           |          |

(7) 参数仅在 LEG PROTEC 不同于 OFF 时显示

18122015 - 7642015-01

## MAX.CIRC...

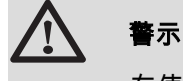

х

у

在使用地板采暖的情况下,不要更改工厂设定的温度 (50 °C). 对于这个系统,请遵守现行的法律法规.

- ▶ 在直接供暖系统情况连接一个安全限温器到 BL 接点.
- ▶ 在一个带有 3 通混水阀的系统(B 或 C)连接安全限温器到 TS 接 点.

### CIRC.CURVE ..

□ □ □ □ **A, B** □ **C** □ □ □ □ □

- 室外温度 (°C)
- 供水温度 (°C)
- 回路 B C 的最高温度

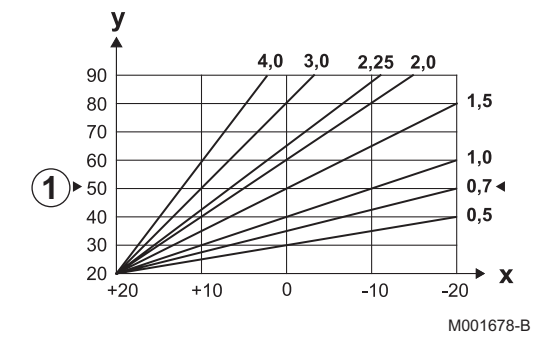

#### ANTICIP.A, ANTICIP.B, ANTICIP.C

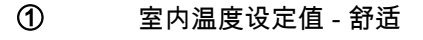

- ② 室内温度设定值 经济
- ③ 时间程序
- ④ 预启动时间 = 加速预热周期

预热功能可以计算供热的再次启动时间,使温度达到期望值的误差小于 0.5 K(在舒适模式的时间程序下). 时间程序的预启动时间与加速再热周期的结束时间一致. 设置一个不同的 OFF 值该功能激活. 设定值要符合将系统重新升至所需温度要求的必要的时间(室外温度为 0°C),室内温度的启动温度与经济温度设定值一致. 如果连接有室内温度探头,预启动功能被优化.

调节器会自动微调预启动时间.

这个功能是否使用取决于系统预置的过剩功率的大小.

#### SCREED DRYING

用于强制恒定的供水温度,或加速烘干地板的采暖运行. 这些温度的设置必须遵循相关建议. 激活此参数(不同于设置 OFF) 将使显示屏强制显示 SCREED DRYING,并且使所有其它调节功能不起作用. 当某一个回路的地板干燥功能激活时,其余所有的回路(例:卫生热水 回路)关闭.该功能仅可用在回路 B 和 C 上.

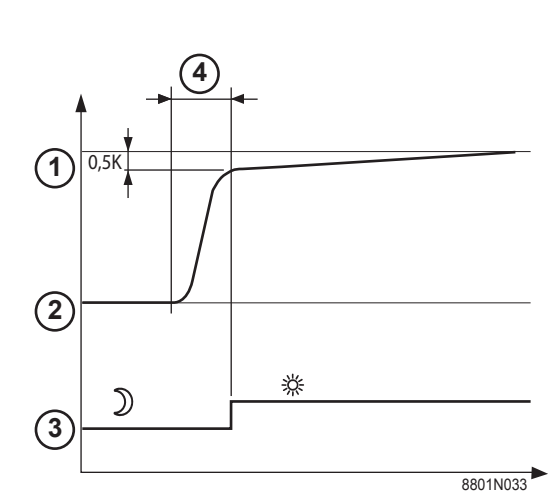

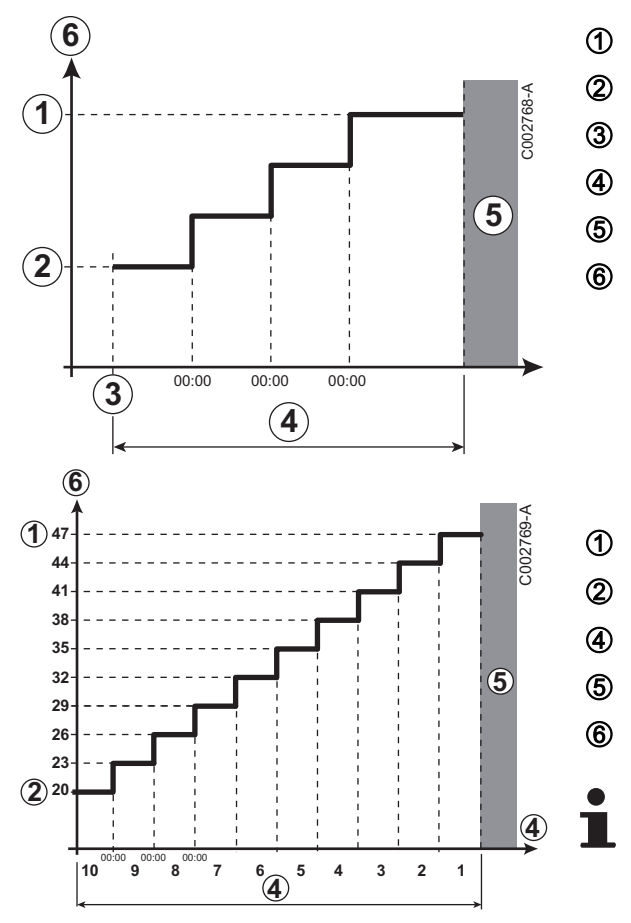

STOP DRYING TEMP START DRYING TEMP 今天 NB DAYS DRYING 正常调节 (结束烘干) 供暖温度设置 (°C)

## 例如

STOP DRYING TEMP: 47 °C START DRYING TEMP: 20 °C

- NB DAYS DRYING
- 正常调节 (结束烘干)
- 供暖温度设置 (°C)

每天午夜 (00:00): 设定值(**START DRYING TEMP**)被重新 计算并且剩余天数(**NB DAYS DRYING**)被递减.

## ROOM S.INFL

用于调节相关回路中室内温度传感器对水温的影响.

| 调整 | 说明                  |
|----|---------------------|
| 0  | 无影响(远程控制器安装于无影响的位置) |
| 1  | 轻微影响                |
| 3  | 中等影响(推荐)            |
| 10 | 室内温控器运行类型           |

## NIGHT

如果至少有一个回路未安装室内温度探头,该参数不显示.

## 不带有室内温度传感器的循环回路:

- ▶ NIGHT :DEC. (经济(节能供暖)): 在经济运行时段,供水温度保持 经济模式温度.系统循环泵持续运行.
- ▶ NIGHT :STOP (关闭): 在经济运行模式下采暖关闭. 当系统的防冻 功能处于激活状态时,在经济运行模式时段供水温度维持经济温 度.

## 带有室内温度传感器的循环回路:

当室内温度低于室内温度探头的设定值:在经济运行时段,供水温 度保持经济模式温度.系统循环泵持续运行.

De Dietrich 🣀

▶ 当室内温度高于室内温度探头的设定值: 在经济运行模式下采暖关 闭. 当系统的防冻功能处于激活状态时, 在经济运行模式时段供水 温度维持经济温度.

## ■ 功能 0-10 V

此功能允许通过一个外界的系统来控制锅炉运行,此系统包含一个 0-10 V 的电压输出与 0-10 V 的电压相连.. 该命令强加给锅炉一个温度 或功率设定值. 如果控制器由温度控制,确保参数 BOILER MAX 设置 高于 CONS.MAX 0-10V.

供水温度(°C) 或功率设定值(%)

输入电压 (V) - DC

- 0 V
- CONS.MIN 0-10V
- CONS.MAX 0-10V
- VMIN/OFF 0-10V
- **VMAX 0-10V**
- 10 V
- 输入电压
- 锅炉温度或滑动输出 У

如果接入的电压小于 VMIN/OFF 0-10V, 那么锅炉就会停止. 锅炉设定温度必须严格符合 0-10 V 输入电压. 锅炉的二次循环持续工 作但对锅炉的水温没有影响. 在使用 0-10 V 输入电压和锅炉的二次循 环时,提供 0-10 V 电源的外界的调节设备必须要求供水温度至少等于 锅炉二次循环的需要温度.

#### 5.6.4. 网络配置

1. 进入安装人员等级菜单:按下按键量大约5秒钟.

2. 选择菜单#NETWORK.

- 转动旋钮滚动菜单或更改数值.
- 按下旋钮进入所选菜单或确认数值变动.

Ⅰ→ 对于导航菜单的详细说明,请参阅章节:"浏览菜 单",.30 . 30

3. 设置以下参数:

De Dietrich 📀

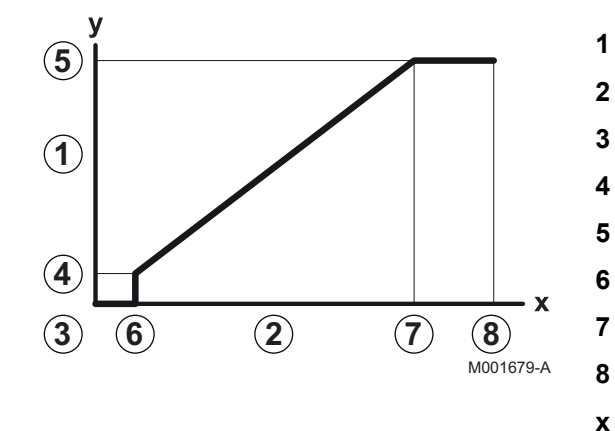

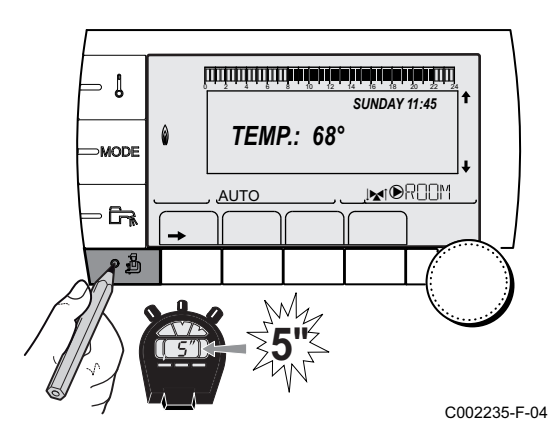

| 安装人员等级-菜单#NETWORK <sup>(1)</sup>                                                                                                    |                                                                  |                                                    |             |      |
|----------------------------------------------------------------------------------------------------|------------------------------------------------------------------|----------------------------------------------------|-------------|------|
| 参数                                                                                                    | 调节范围                                                             | 说明                                                 | 出厂设置        | 用户设置 |
| CASCADE                                                                                                    | ON / NO                                                          | ON: 级联系统                                           | NO          |      |
| VM NETWORK                                                                                                    |                                                                  | 特殊菜单: Enlist VMs 在级联模式中 (见下章: "仅在并<br>联系统中连接 VMs") |             |      |
| MASTER CONTROLER <sup>(2)</sup>                                                                                                    | ON / NO                                                          | 配置该控制系统作为总线上的主控                                    | ON          |      |
| SYSTEM NETWORK <sup>(3)</sup> 特殊菜单: 所有热源或 VMs 处于级联模式 (见下章: "设<br>备联机")                                                                                                    |                                                                  |                                                    |             |      |
| FUNCT <sup>(3)</sup>                                                                                                    | TRADITIONAL                                                      | 联机工作: 将供热需求切换到联机状态下不同的锅炉上                          | TRADITIONAL |      |
|                                                                                                    | PARALLEL                                                         | 并行级联功能: 如果室外温度低于值<br>PARALLEL.CASC,所有的锅炉同时启动       |             |      |
| PARALLEL.CASC (4)                                                                                                    | -10 到 20 °C                                                      | 在并行联机模式下室外温度控制所有运行阶段                               | 10 °C       |      |
| TIMER GENE P.CASC <sup>(2)</sup>                                                                                                    | 0 到 30 min                                                       | 锅炉水泵的最短延时运行时间                                      | 0 分钟        |      |
| INTER STAGE TIMER (2)                                                                                                    | 1 到 30 min                                                       | 所有热源的启动停止延时运行时间.                                   | 4 分钟        |      |
| SLAVE NUMBER (5)                                                                                                    | SLAVE NUMBER <sup>(5)</sup> 2 到 10         设置辅助热源的网络地址         2 |                                                    |             |      |
| <ol> <li>(1) 菜单仅在参数 INSTALLATION 调整为 EXTENDED 时显示</li> <li>(2) 参数仅在 CASCADE 设置为 ON 时显示</li> <li>(3) 参数仅在 MASTER CONTROLER 设置为 ON 时显示</li> <li>(4) 参数仅在 FUNCT 设置为 PARALLEL 时显示</li> <li>(5) 参数仅在 MASTER CONTROLER 设置为 OFF 时显示</li> </ol> |                                                                  |                                                    |             |      |

| 用户等级 - 菜单#SETTING     |                    |                                 |              |      |  |  |
|-----------------------|--------------------|---------------------------------|--------------|------|--|--|
| 参数                    | 调节范围               | 说明                              | 出厂设置         | 用户设置 |  |  |
| PERMUT <sup>(1)</sup> | <b>AUTO</b> / 1 10 | 该参数用于设置主控锅炉.                    | AUTO         |      |  |  |
|                       |                    | ▶ AUTO:每7天主控锅炉自动接通电源            |              |      |  |  |
| ▶ 1 10: 主控锅炉通常由此值确定   |                    |                                 |              |      |  |  |
| (1) 当 CASCA           | ADE 设置为 ON 并且      | 且 MASTER CONTROLER 设置为 ON 时,参数ス | <b>İ</b> 会显示 |      |  |  |

## ■ 设备联机

在级联系统中,有可能征募热源并且/或 VM iSystem 作为从动装置. 步骤如下:

1. 设置参数 CASCADE 为 ON.

2. 选择 SYSTEM NETWORK 然后按下旋钮,进入到特殊菜单.

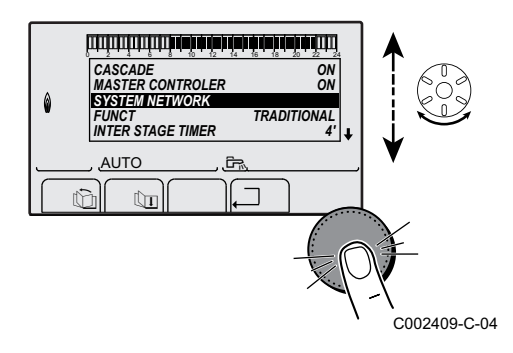

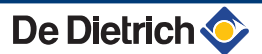

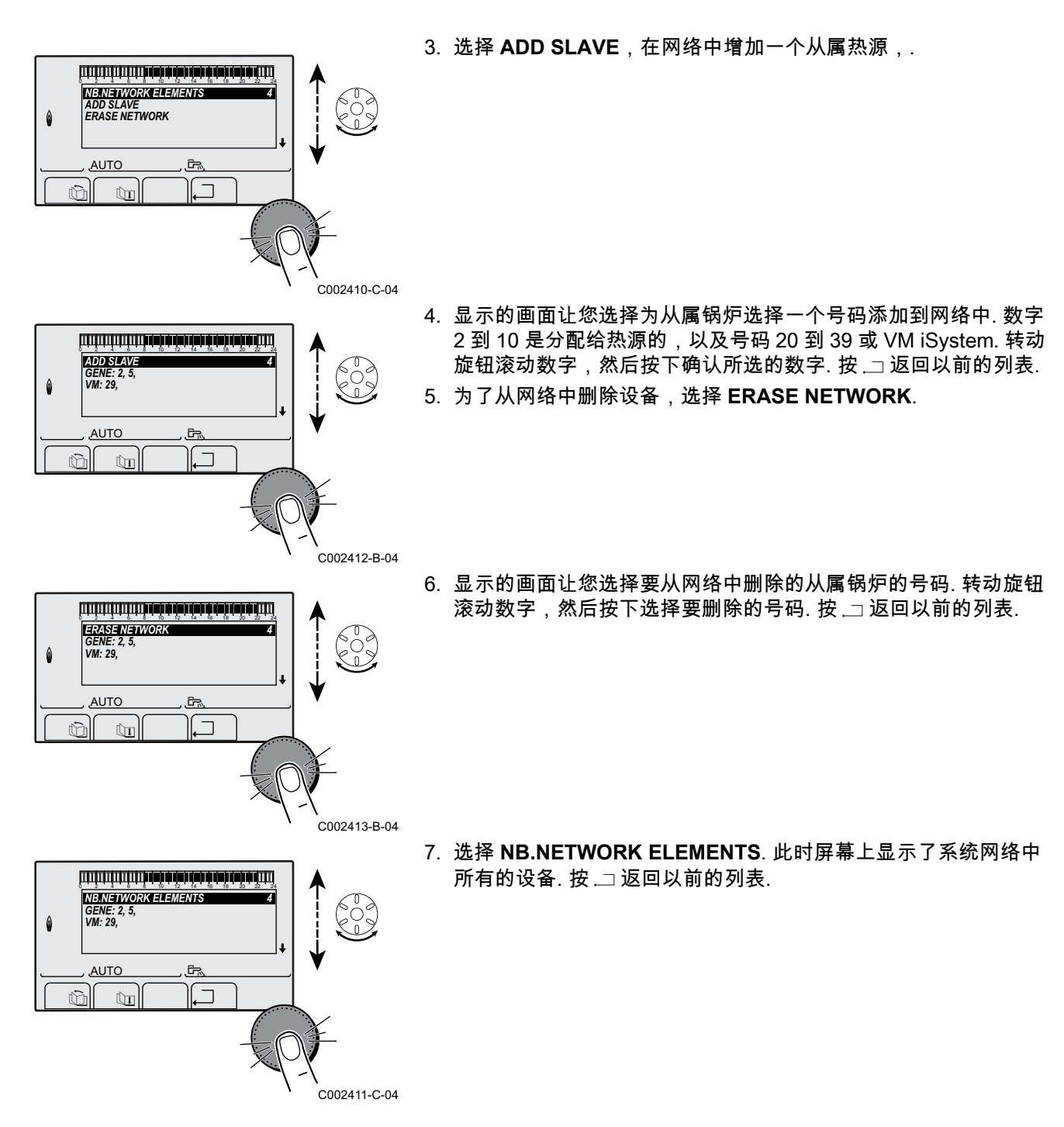

## 5.6.5. 返回工厂设置

按以下步骤,重启设备:

- 1. 同时按下 🗼 → 键和 .□ 键至少 4 秒钟. 显示#RESET 菜单.
- 2. 设置以下参数:

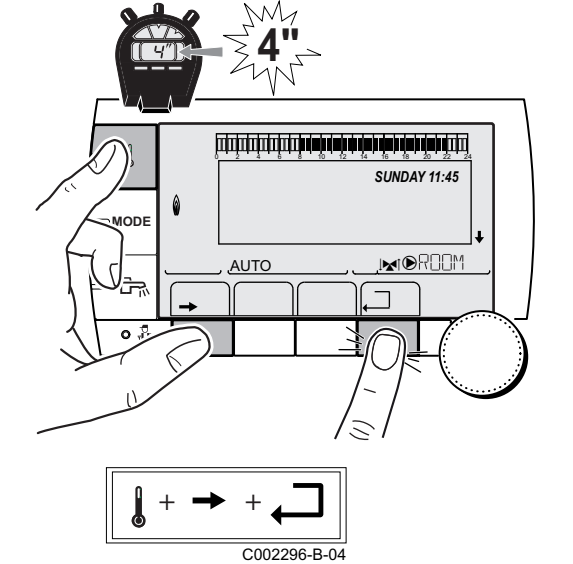

 菜单#RESET
 送拇热源
 参数
 说明

 GENERATOR
 RESET
 TOTAL
 对所有参数进行重置 TOTAL RESET

 FROG.
 对除了时间程序外的某个参数进行重置 RESET

 PROG.
 对除了参数外所有时间程序进行重置 RESET

 SENSOR SCU
 对所有热源连接的探头进行重置 RESET

 ROOM SENSOR
 对所有的室内探头进行重置 RESET

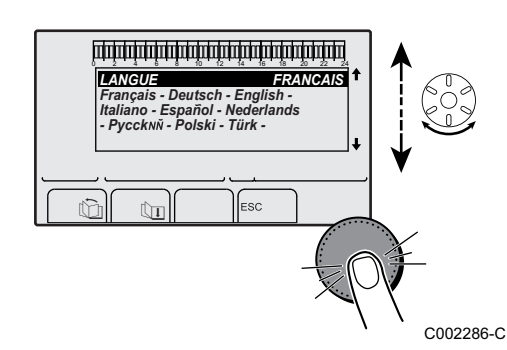

在进行完(**TOTAL RESET** 或 **RESET EXCEPT PROG.**)重置操作 后,控制菜单几秒钟后返回到显示选择语言.

- 1. 转动旋钮选择您需要的语言.
- 2. 按动旋钮确认选择.

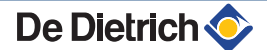

# 6 维护保养

## 6.1 用户总体指导手册

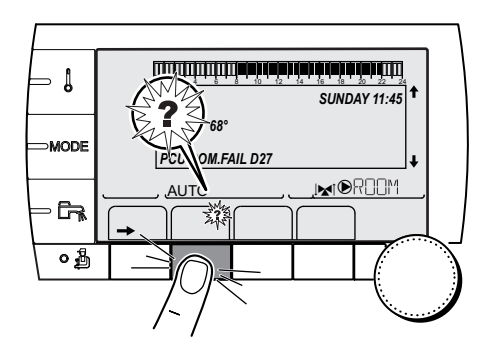

如果锅炉需要维护保养,锅炉显示屏会显示相关信息.

- 当显示屏显示信息 REVISION 时,按下?键可显示维修中心的电 话号码.
- 2. 联系安装人员.
- 3. 请专业人员定期进行必要的检查和维护.

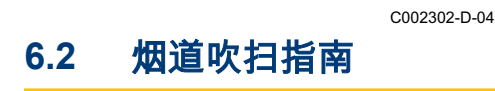

- 1. 按叠键.
- 2. 在每次烟道吹扫时检查燃烧情况.
- ∎ 请参阅随锅炉所提供的技术说明书.
- 3. 按动 2 次 .□ 键可返回主显示.

| 菜单 EMISSION MEASUREMENTS |      |          |                                                  |                        |
|--------------------------|------|----------|--------------------------------------------------|------------------------|
| 热源                       | 可用功能 | 说明       | 显示值                                              |                        |
| 热源名称                     | AUTO | 正常运行状态   | BOILER TEMP<br>CURRENT<br>FAN SPEED<br>BACK TEMP | ℃<br>µA<br>圈 / 分钟<br>℃ |
|                          | PMIN | 运行在最小热输出 | BOILER TEMP<br>CURRENT<br>FAN SPEED<br>BACK TEMP | ℃<br>µA<br>圈 / 分钟<br>℃ |
|                          | PMAX | 运行在最大热输出 | BOILER TEMP<br>CURRENT<br>FAN SPEED<br>BACK TEMP | ℃<br>µA<br>圈 / 分钟<br>℃ |

## 6.3 个人维护

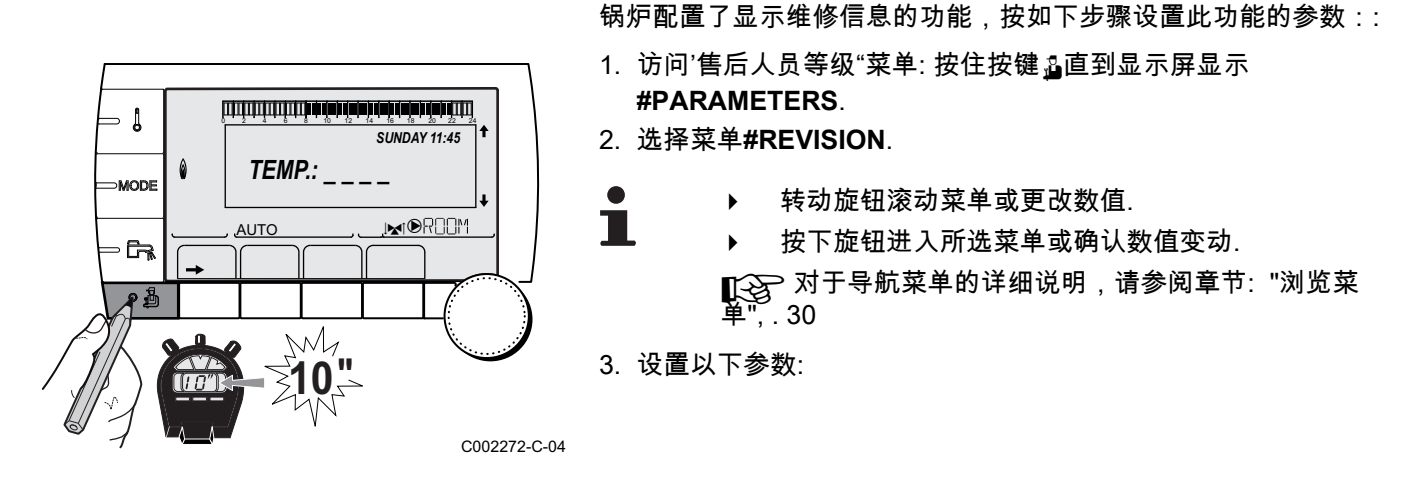

6.3.1.

维护信息

| 售后服务人员等级-采早#REVISION                |             |                                        |  |
|-------------------------------------|-------------|----------------------------------------|--|
| 参数                                  | 调节范围        | 说明                                     |  |
| ТҮРЕ                                | NO          | 出厂设置<br>无信息指出需要进行维护                    |  |
|                                     | MANU        | 推荐设置<br>在选定的日期有信息提示需要进行维护. 使用以下参数设置日期. |  |
|                                     | AUTO        | ▲ 不适用. 请不要选择此设置.                       |  |
| <b>REVISION HOUR</b> <sup>(1)</sup> | 0 到 23      | REVISION 显示时的时间                        |  |
| REV.YEAR <sup>(1)</sup>             | 2008 到 2099 | REVISION 显示时的年份                        |  |
| REVIS.MONTH <sup>(1)</sup>          | 1到12        | REVISION 显示时的月份                        |  |
| <b>REVISION DATE</b> <sup>(1)</sup> | 1到31        | REVISION 显示时的日期(天数)                    |  |
| (1) 如果配置 MANU 该参数仅显示.               |             |                                        |  |

## 清除维修信息:

在每次进行维修操作后,更改菜单**#REVISION** 中的日期以清除维护 信息.

### 每次维护前显示维修信息:

在每次进行维护后,需要在菜单#REVISION 中重新设置日期.

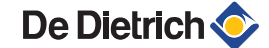

## 6.3.2. 咨询专业的售后服务人员

为了帮助用户,当显示屏显示故障或维护信息时,也同时提供可咨询 的专业售后服务人员的联系方式. 按 下步骤,进入到专业人员联系细 节:

- 1. 访问'售后人员等级"菜单: 按住按键量直到显示屏显示
- **#PARAMETERS**.
- 2. 选择菜单#SUPPORT.

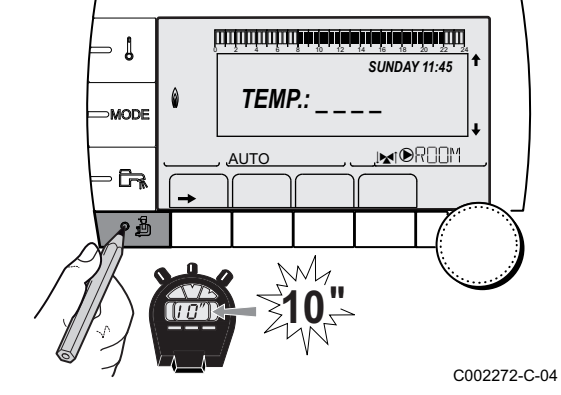

转动旋钮滚动菜单或更改数值.

3. 设置以下参数:

| 售后服务人员等级 - 菜单#SUPPORT |            |  |
|-----------------------|------------|--|
| 参数                    | 说明         |  |
| NAME 输入安装人员名称         |            |  |
| TEL                   | 输入安装人员电话号码 |  |

当 REVISION 出现时,按?显示专业人员的电话号码.

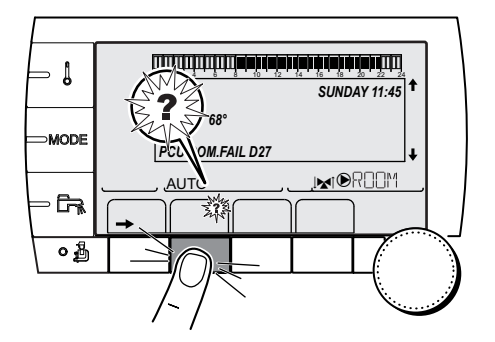

C002302-D-04

# 7 处理故障

7.1 反搜寻

当锅炉处于防短路模式时,符号?闪烁.

- 1. 按"?"键.
  - 显示信息 Operation assured when the restart temperature will be reached.
- 1
- 此信息不是一个故障信息,而只是一个消息.

## 7.2 信息 (代码类型 Bxx 或 Mxx)

在出现故障时,控制面板会显示一条信息和相应的代码.

- 1. 请记下显示的代码.
  - 该代码非常重要,依据它可以准确,快速的诊断出故障的类型和可 能需要的技术协助.
- 2. 关闭锅炉并再次接通锅炉电源.
- 当锅炉故障的原因被排除后,锅炉会自动重启.
- 3. 如果故障代码再次显现,按照下表中的说明排除故障:

| 代码  | 信息            | 说明            | 检查/解决方法                                    |
|-----|---------------|---------------|--------------------------------------------|
| B00 | BL.CRC.PSU    | PSU 电路板没有正确配置 | PSU 电路板的参数错误                               |
|     |               |               | ▶ 在菜单#CONFIGURATION 中再次设置热源类型 (参见原始铭<br>牌) |
| B01 | BL.BOILER MAX | 超过最高供水温度      | 系统内水流量不足                                   |
|     |               |               | ▶ 检查循环回路 (方向,水泵,阀门)                        |
| B02 | BL.HEATING    | 已超过最大供水温升     | 系统内水流量不足                                   |
|     | SPEED         |               | ▶   检查循环回路 (方向,水泵,阀门)                      |
|     |               |               | ▶ 检查水压                                     |
|     |               |               | ▶ 检查热交换器的清洁程度                              |
|     |               |               | 探头故障                                       |
|     |               |               | ▶ 检查探头是否正常工作                               |
|     |               |               | ▶ 检查锅炉探头是否正确安装                             |
| B03 | BL.EXCH.MAX   | 超过最大主热交换器温度   | 系统内水流量不足                                   |
|     |               |               | ▶ 检查循环回路 (方向,水泵,阀门)                        |
| B04 | BL.CS OPEN    | 超过热交换器的最大温升   | 系统内水流量不足                                   |
|     |               |               | ▶ 检查循环回路 (方向,水泵,阀门)                        |
|     |               |               | ▶ 检查水压                                     |
|     |               |               | ▶ 检查热交换器的清洁程度                              |
|     |               |               | 探头故障                                       |
|     |               |               | ▶ 检查探头是否正常工作                               |
|     |               |               | ▶ 检查锅炉探头是否正确安装                             |

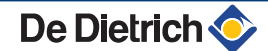

| 代码         | 信息              | 说明                           | 检查/解决方法                              |
|------------|-----------------|------------------------------|--------------------------------------|
| B05        | BL.DT           | 超过热交换器最大供回水温差                | 系统内水流量不足                             |
|            | EXCH.BACK       | 值                            | ▶ 检查循环回路 (方向,水泵,阀门)                  |
|            |                 |                              | ▶ 检查水压                               |
|            |                 |                              | ▶ 检查热交换器的清洁程度                        |
|            |                 |                              | 探头故障                                 |
|            |                 |                              | ▶ 检查探头是否正常工作                         |
|            |                 |                              | ▶ 检查锅炉探头是否正确安装                       |
| B06        | BL.DT BOI.EXC.  | 超过锅炉与热交换器的最大温                | 系统内水流量不足                             |
|            |                 | 差                            | ▶ 检查循环回路 (方向,水泵,阀门)                  |
|            |                 |                              | ▶ 检查水压                               |
|            |                 |                              | ▶ 检查热交换器的清洁程度                        |
|            |                 |                              | 探头故障                                 |
|            |                 |                              | ▶ 检查探头是否正常工作                         |
|            |                 |                              | ▶ 检查锅炉探头是否正确安装                       |
| B07        | BL.DT OUTL RET. | 超过供回水的最大温差                   | 系统内水流量不足                             |
|            |                 |                              | ▶ 检查循环回路 (方向,水泵,阀门)                  |
|            |                 |                              | ▶ 检查水压                               |
|            |                 |                              | ▶ 检查热交换器的清洁程度                        |
|            |                 |                              | 探头故障                                 |
|            |                 |                              | ▶ 检查探头是否正常工作                         |
|            |                 |                              | ▶ 检查锅炉探头是否正确安装                       |
| B08        | BL.RL OPEN      | 在电路板 PCU 接线端子排上              | 参数错误                                 |
|            |                 | 的 <b>RL</b> 进口打开             | ▶ 在菜单#CONFIGURATION 中再次设置热源类型 (参见原始铭 |
|            |                 |                              | 牌)                                   |
|            |                 |                              | 连接不良                                 |
|            |                 |                              | ▶ 检查连接线缆                             |
| B09        | BL.INV.L/N      | 在菜单#CONFIGURATION 中          | 再次设置热源类型 (参见原始铭牌 )                   |
| B10<br>B11 | BL.SC.IN.OPEN   | 在电路板 PCU 接线端子排上的 BL 进口灯开     | 到 BL 的连接线断开了                         |
| 511        |                 |                              | ▶ 检查 BL 的连接线                         |
|            |                 |                              | 参数错误                                 |
|            |                 |                              | ▶ 检查参数 ENT.BL                        |
|            |                 |                              | 连接不良                                 |
|            |                 |                              | ▶ 检查连接线缆                             |
| B13        | BL.COM PCU-D4   | 与 SCU 电路板间的通讯故障              | 连接不良                                 |
|            |                 |                              | ▶ 检查连接线缆                             |
|            |                 |                              | 锅炉中未安装 SCU 电路板                       |
|            |                 |                              | ▶ 安装一个 SCU 电路板                       |
| B14        | BL.WATER MIS.   | 水压低于 0,8 bar                 | 系统缺水                                 |
|            |                 |                              | ▶ 对系统进行补水                            |
| B15        | BL.GAS PRESS    | ▶ 电路板 SCU 上的燃气压              | 电路板 SCU 上的燃气压力开关 设置不正确               |
|            |                 |                              | ▶ 检查燃气阀门是否完全打开                       |
|            |                 | ▶ 燃气压力过低                     | ▶ 检查燃气供气压力                           |
|            |                 | ▶ 线路战障 ★ + ウォンビーン・サウンド       | ▶ 检查燃气压力控制系统是否正确安装                   |
|            |                 | ▶ 木女粄小压井大或具女装<br>不正确         | ▶ 如需要,更换燃气压力控制系统                     |
|            |                 | <ul> <li>▶ 燃气阀门损坏</li> </ul> | ▶ 检查燃气阀,必要时更换燃气阀                     |
| B16        | BL.BAD SU       | 电路板 SU 未识别                   | 锅炉电路板 SU 错误                          |
|            |                 |                              | ▶ 更换电路板 SU                           |

| 代码  | 信息                    | 说明                   | 检查/解决方法                                                            |
|-----|-----------------------|----------------------|--------------------------------------------------------------------|
| B17 | BL.BAD PSU            | 存储在电路板 PCU 上的参数      | PCU 电路板的参数错误                                                       |
|     |                       | 受损                   | ▶ 更换电路板 PCU                                                        |
| B18 | BL.BAD PSU            | 电路板 PSU 未识别          | 锅炉电路板 PSU 错误                                                       |
|     |                       |                      | ▶ 更换电路板 PSU                                                        |
| B19 | BL.NO CONFIG          | 锅炉未配置                | 电路板 PSU 被更换                                                        |
|     |                       |                      | ▶ 在菜单#CONFIGURATION 中再次设置热源类型 (参见原始铭<br>牌)                         |
| B21 | BL.COM SU             | 电路板 PCU 和 SU 间通讯错    | 连接不良                                                               |
|     |                       | 误                    | ▶  检查电路板 SU 是否已正确置于电路板 PCU 上                                       |
|     |                       |                      | ▶ 更换电路板 SU                                                         |
| B22 | BL.FLAME LOS          | 在运行过程中失去火焰           | 没有电离电流                                                             |
|     |                       |                      | ▶ 排放燃气供气管中的空气                                                      |
|     |                       |                      | ▶ 检查燃气阀门是否完全打开                                                     |
|     |                       |                      | ▶ 检查燃气供气压力                                                         |
|     |                       |                      | ▶ 检查燃气阀组的设置及运行                                                     |
|     |                       |                      | ▶ 检查进气或排烟管道是否被堵塞                                                   |
|     |                       |                      | ▶ 检查烟气是否存在回流                                                       |
| B25 | BL.SU ERROR           | 电路板 SU 内部错误          | ▶ 更换电路板 SU                                                         |
| M04 | REVISION              | 需要维护保养               | 已经到达预设的维护保养日期                                                      |
|     |                       |                      | ▶ 完成锅炉的维护保养                                                        |
|     |                       |                      | ▶ 为了确认修改,设置一个其他的日期在#REVISION 菜单下,或<br>调整参数 TYPE REVISION 到 NON 的位置 |
| M05 | REVISION A            | 需要进行 A,B 和 C 项维护保    | 已经到达预设的维护保养日期                                                      |
| M06 | REVISION B            | _ 赤                  | ▶ 完成锅炉的维护保养                                                        |
| M07 | REVISION C            |                      | ▶ 按 ☞ 键确认该检查                                                       |
| M20 | DISGAS                | 锅炉正在排气过程中            | 打开锅炉电源                                                             |
|     |                       |                      | ▶ 等待3分钟                                                            |
|     | FL.DRY.B XX           | 地板烘干被激活              | 地板烘干正在进行中.未连接回路关闭.                                                 |
|     | DAYS                  | XX 天=地板烘干持续的天数.      | ▶ 等到显示的天数变为 0                                                      |
|     | DAYS                  |                      | ▶ 调整 SECHAGE CHAPE 参数到 NON                                         |
|     | FL.DRY.B+C XX<br>DAYS |                      |                                                                    |
| M23 | CHANGE OUTSI.S        | 室外温度探头有缺陷.           | 更换室外无线温度传感器.                                                       |
|     | STOP N XX             | 停止运行被激活              | 停止运行中.在选择的期间被选择停止运行的循环回路处于防冻模式.                                    |
|     |                       | <b>XX=</b> 停止运行激活的天数 | ▶ 等待,直到过了结束日期                                                      |
|     |                       |                      | ▶ 调节参数 ARRET NXX 到 NON                                             |

# 7.3 历史信息

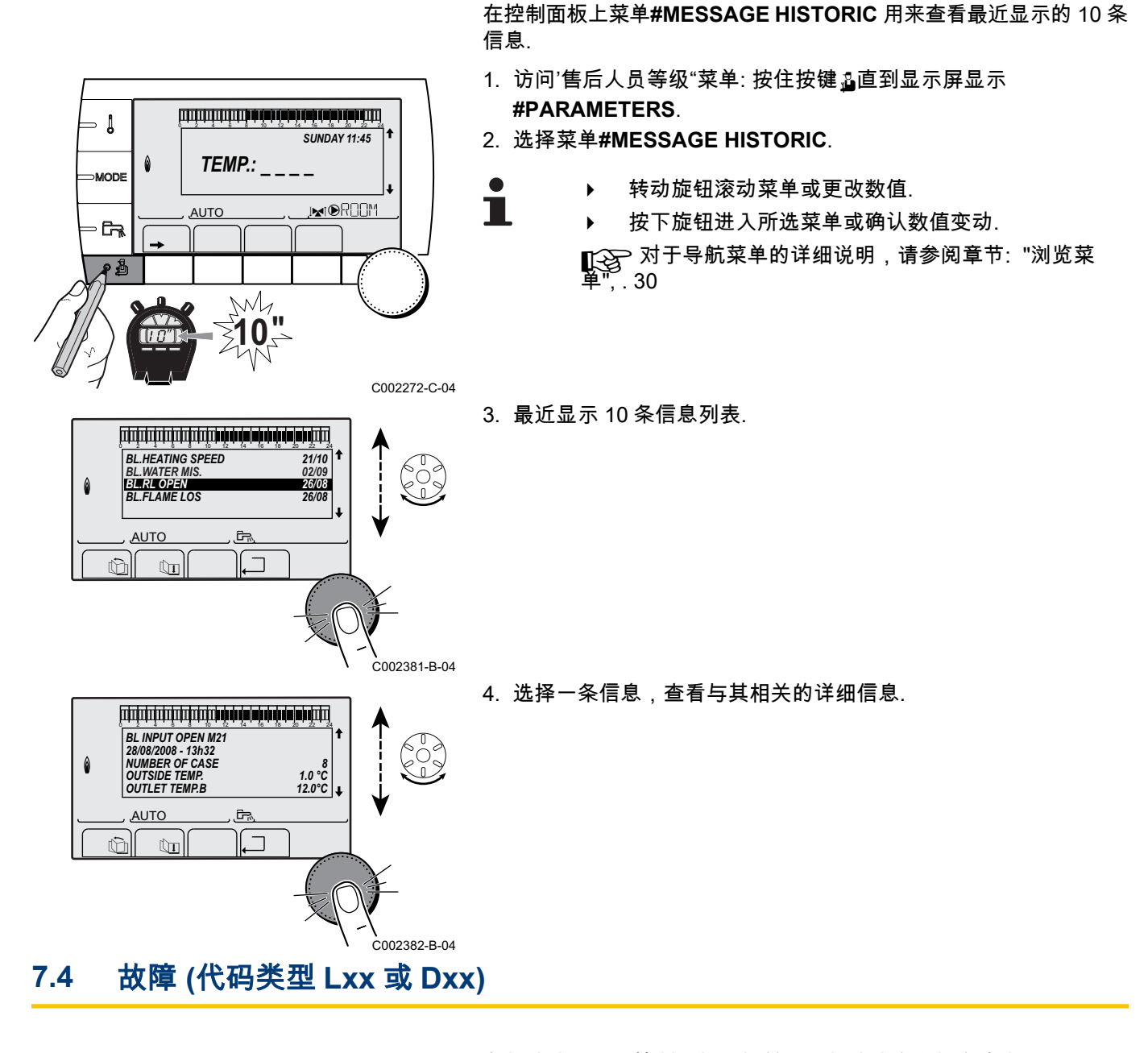

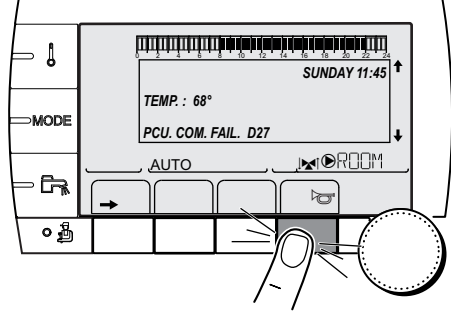

在故障情况下,控制面板闪烁并显示故障消息和相应的代码.

1. 请记下显示的代码.

De Dietrich 📀

- 该代码非常重要,依据它可以准确,快速的诊断出故障的类型和可 能需要的技术协助.
- 2. 按 👦 键. 如果代码再次显现,关闭锅炉再启动.

C002604-B-04

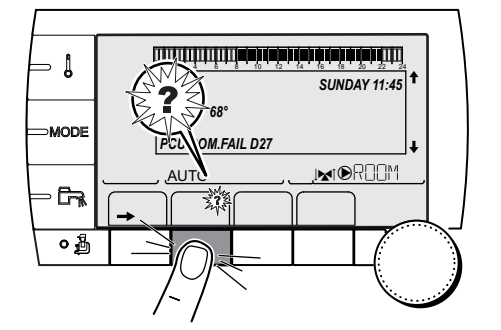

3. 按?键. 按照显示的指示来解决问题.

4. 从下表中查出各代码的含义:

C002302-D-04

| 代码  | 故障             | 故障<br>原因 | 说明           | 检查/解决方法                 |
|-----|----------------|----------|--------------|-------------------------|
| L00 | PSU FAIL       | PCU      | 未连接 PSU 电路板  | 连接不良                    |
|     |                |          |              | ▶ 检查电路板 PCU 和 PSU 之间的接线 |
|     |                |          |              | 电路板 PSU 故障              |
|     |                |          |              | ▶ 更换电路板 PSU             |
| L01 | PSU PARAM FAIL | PCU      | 安全参数错误       | 连接不良                    |
|     |                |          |              | ▶ 检查电路板 PCU 和 PSU 之间的接线 |
|     |                |          |              | 电路板 PSU 故障              |
|     |                |          |              | ▶ 更换电路板 PSU             |
| L02 | EXCHAN.S.FAIL  | PCU      | 热交换器传感器短接    | 连接不良                    |
|     |                |          |              | ▶ 检查电路板 PCU 和探头之间的连接线   |
|     |                |          |              | ▶ 检查电路板 SU 是否正确就位       |
|     |                |          |              | ▶ 检查探头是否正确安装            |
|     |                |          |              | 探头故障                    |
|     |                |          |              | ▶ 检查探头的电阻值              |
|     |                |          |              | ▶ 如果需要即更换探头             |
| L03 | EXCHAN.S.FAIL  | PCU      | 热交换器的传感器处于开路 | 连接不良                    |
|     |                |          |              | ▶ 检查电路板 PCU 和探头之间的连接线   |
|     |                |          |              | ▶ 检查电路板 SU 是否正确就位       |
|     |                |          |              | ▶ 检查探头是否正确安装            |
|     |                |          |              | 探头故障                    |
|     |                |          |              | ▶ 检查探头的电阻值              |
|     |                |          |              | ▶ 如果需要即更换探头             |
| L04 | DEF.OUTLET S.  | PCU      | 热交换器的温度太低    | 连接不良                    |
|     |                |          |              | ▶ 检查电路板 PCU 和探头之间的连接线   |
|     |                |          |              | ▶ 检查电路板 SU 是否正确就位       |
|     |                |          |              | ▶ 检查探头是否正确安装            |
|     |                |          |              | 探头故障                    |
|     |                |          |              | ▶ 检查探头的电阻值              |
|     |                |          |              | ▶ 如果需要即更换探头             |
|     |                |          |              | 循环回路缺水                  |
|     |                |          |              | ▶ 排除供暖系统中的空气            |
|     |                |          |              | ▶ 检查循环回路 (方向,水泵,阀门)     |
|     |                |          |              | ▶ 检查水压                  |
|     |                |          |              | ▶ 检查热交换器的清洁程度           |

De Dietrich 📀

| 代码  | 故障             | 故障<br>原因 | 说明        | 检查/解决方法               |
|-----|----------------|----------|-----------|-----------------------|
| L05 | STB EXCHANGE   | PCU      | 热交换器的温度太高 | 连接不良                  |
|     |                |          |           | ▶ 检查电路板 PCU 和探头之间的连接线 |
|     |                |          |           | ▶   检查电路板 SU 是否正确就位   |
|     |                |          |           | ▶ 检查探头是否正确安装          |
|     |                |          |           | 探头故障                  |
|     |                |          |           | ┃<br>▶ 检查探头的电阻值       |
|     |                |          |           | ▶ 如果需要即更换探头           |
|     |                |          |           | 循环回路缺水                |
|     |                |          |           | ▶ 排除供暖系统中的空气          |
|     |                |          |           | ▶ 检查循环回路 (方向,水泵,阀门)   |
|     |                |          |           | ▶ 检查水压                |
|     |                |          |           | ▶ 检查热交换器的清洁程度         |
| L06 | BACK S.FAILURE | PCU      | 回水温度探头短路  | 连接不良                  |
|     |                |          |           | ▶ 检查电路板 PCU 和探头之间的连接线 |
|     |                |          |           | ▶ 检查电路板 SU 是否正确就位     |
|     |                |          |           | ▶ 检查探头是否正确安装          |
|     |                |          |           | 探头故障                  |
|     |                |          |           | ▶ 检查探头的电阻值            |
|     |                |          |           | ▶ 如果需要即更换探头           |
| L07 | BACK S.FAILURE | PCU      | 回水温度探头断路  | 连接不良                  |
|     |                |          |           | ▶ 检查电路板 PCU 和探头之间的连接线 |
|     |                |          |           | ▶ 检查电路板 SU 是否正确就位     |
|     |                |          |           | ▶ 检查探头是否正确安装          |
|     |                |          |           | 探头故障                  |
|     |                |          |           | ▶ 检查探头的电阻值            |
|     |                |          |           | ▶ 如果需要即更换探头           |
| L08 | BACK S.FAILURE | PCU      | 回水温度过低    | 连接不良                  |
|     |                |          |           | ▶ 检查电路板 PCU 和探头之间的连接线 |
|     |                |          |           | ▶ 检查电路板 SU 是否正确就位     |
|     |                |          |           | ▶ 检查探头是否正确安装          |
|     |                |          |           | 探头故障                  |
|     |                |          |           | ▶ 检查探头的电阻值            |
|     |                |          |           | ▶ 如果需要即更换探头           |
|     |                |          |           | 循环回路缺水                |
|     |                |          |           | ▶ 排除供暖系统中的空气          |
|     |                |          |           | ▶ 检查循环回路 (方向,水泵,阀门)   |
|     |                |          |           | ▶ 检查水压                |
|     |                |          |           | ▶ 检查热交换器的清洁程度         |

| 代码  | 故障             | 故障<br>原因 | 说明              | 检查/解决方法               |
|-----|----------------|----------|-----------------|-----------------------|
| L09 | STB BACK       | PCU      | 回水温度过高          | 连接不良                  |
|     |                |          |                 | ▶ 检查电路板 PCU 和探头之间的连接线 |
|     |                |          |                 | ▶ 检查电路板 SU 是否正确就位     |
|     |                |          |                 | ▶ 检查探头是否正确安装          |
|     |                |          |                 | 探头故障                  |
|     |                |          |                 | ▶ 检查探头的电阻值            |
|     |                |          |                 | ▶ 如果需要即更换探头           |
|     |                |          |                 | 循环回路缺水                |
|     |                |          |                 | ▶ 排除供暖系统中的空气          |
|     |                |          |                 | ▶ 检查循环回路 (方向,水泵,阀门)   |
|     |                |          |                 | ▶ 检查水压                |
|     |                |          |                 | ▶ 检查热交换器的清洁程度         |
| L10 | DEF.DT.ECH.RET | PCU      | 热交换器供回水温度差不足    | 探头故障                  |
|     |                |          |                 | ▶ 检查探头的电阻值            |
|     |                |          |                 | ▶ 如果需要即更换探头           |
|     |                |          |                 | 连接不良                  |
|     |                |          |                 | ▶ 检查探头是否正确安装          |
|     |                |          |                 | 循环回路缺水                |
|     |                |          |                 | ▶ 排除供暖系统中的空气          |
|     |                |          |                 | ▶ 检查循环回路 (方向,水泵,阀门)   |
|     |                |          |                 | ▶ 检查水压                |
|     |                |          |                 | ▶ 检查热交换器的清洁程度         |
|     |                |          |                 | ▶ 检查供暖泵是否工作正常         |
| L11 | DEF.DT.RET.ECH | PCU      | 热交换器供回水温差过大<br> | 探头故障<br>              |
|     |                |          |                 | ▶ 检查探头的电阻值            |
|     |                |          |                 | ▶ 如果需要即更换探头           |
|     |                |          |                 | 连接不良                  |
|     |                |          |                 | ▶ 检查探头是否正确安装          |
|     |                |          |                 | 循环回路缺水                |
|     |                |          |                 | ▶ 排除供暖系统中的空气          |
|     |                |          |                 | ▶ 检查循环回路 (方向,水泵,阀门)   |
|     |                |          |                 | ▶ 检查水压                |
|     |                |          |                 | ▶ 检查热交换器的清洁程度         |
|     |                |          |                 | ▶ 检查供暖泵是否工作正常         |

| 代码  | 故障             | 故障<br>原因 | 说明                | 检查/解决方法                 |
|-----|----------------|----------|-------------------|-------------------------|
| L12 | STB OPEN       | PCU      | ▶ 超过最高锅炉温度 (STB   | 连接不良                    |
|     |                |          | 温控器最大)            | ▶ 检查 电子卡 PCU 和 STB 之间的线 |
|     |                |          | ▶ 空气压差开关被触发       | ▶ 检查电路板 SU 是否正确就位       |
|     |                |          |                   | ▶ 检查 STB 的电路连接          |
|     |                |          |                   | ▶ 检查 STB 是否正确安装         |
|     |                |          |                   | STB 失败                  |
|     |                |          |                   | ▶ 如果有需要即更换 STB          |
|     |                |          |                   | ▶ 检查探头是否正确安装            |
|     |                |          |                   | ▶ 检查是否操作正确              |
|     |                |          |                   | 循环回路缺水                  |
|     |                |          |                   | ▶ 从系统中排除空气              |
|     |                |          |                   | ▶ 检查循环回路 (方向,水泵,阀门)     |
|     |                |          |                   | ▶ 检查水压                  |
|     |                |          |                   | ▶ 检查热交换器的清洁程度           |
|     |                |          |                   | ▶ 检查供暖泵是否工作正常           |
|     |                |          |                   | 压力开关动作                  |
|     |                |          |                   | ▶ 检查进气或排烟管道是否被堵塞        |
|     |                |          |                   | ▶ 检查冷凝水是否被排出以及虹吸管的清洁情况  |
|     |                |          |                   | ▶ 检查热交换器的清洁程度 (烟道气规格)   |
| L14 | BURNER FAILURE | PCU      | 燃烧 5 次点火失败        | 未点火                     |
|     |                |          |                   | ▶ 检查电电路板 PCU 与点火变压器间的接线 |
|     |                |          |                   | ▶ 检查电路板 SU 是否正确就位       |
|     |                |          |                   | ▶ 检查电离/点火电极             |
|     |                |          |                   | ▶ 检查接地状况                |
|     |                |          |                   | ▶ 电路板 SU 故障: 更换电路板      |
|     |                |          |                   | 有点火火花,但未生成火焰            |
|     |                |          |                   | ▶ 排除燃气管道中的空气            |
|     |                |          |                   | ▶ 检查燃气阀门是否完全打开          |
|     |                |          |                   | ▶ 检查燃气供气压力              |
|     |                |          |                   | ▶ 检查燃气阀组的设置及运行          |
|     |                |          |                   | ▶ 检查进气或排烟管道是否被堵塞        |
|     |                |          |                   | ▶ 检查燃气阀组的接线             |
|     |                |          |                   | ▶ 电路板 SU 故障: 更换电路板      |
|     |                |          |                   | 火焰存在但电离电流不足(<3 µA)      |
|     |                |          |                   | ▶ 检查燃气阀门是否完全打开          |
|     |                |          |                   | ▶ 检查燃气供气压力              |
|     |                |          |                   | ▶ 检查电离/点火电极             |
|     |                |          |                   | ▶ 检查接地状况                |
|     |                |          |                   | ▶ 检查电离/点火电极接线           |
| L15 | CCE.TST.FAIL   | PCU      | │循环渗漏保护装置 (CCE) 已 | 重启盒子                    |
|     |                |          |                   | ▶ 检查燃气阀门是否完全打开          |
|     |                |          |                   | ▶ 检查燃气供气压力              |
|     |                |          |                   | ▶ 检查燃气阀,必要时更换燃气阀        |

| 代码   | 故障             | 故障<br>原因 | 说明                                 | 检查/解决方法                                                    |
|------|----------------|----------|------------------------------------|------------------------------------------------------------|
| L16  | PARASIT FLAME  | PCU      | 检测寄生火焰                             | 在没有火焰的情况下存在电离电流<br>点火变压器有缺陷<br>▶ 龄查由离/点火电极                 |
|      |                |          |                                    | 燃气阀门损坏                                                     |
|      |                |          |                                    | ▶ 检查燃气阀,必要时更换燃气阀                                           |
|      |                |          |                                    | 燃烧器持续高热: CO <sub>2</sub> 过高                                |
|      |                |          |                                    | ▶ 设置 CO2                                                   |
| L17  | VALVE FAIL     | PCU      | 燃气阀故障                              | 连接不良                                                       |
|      |                |          |                                    | ▶ 检查电路板 PCU 与燃气阀之间的连线                                      |
|      |                |          |                                    | ▶ 检查电路板 SU 是否正确就位                                          |
|      |                |          |                                    | 电路板 SU 故障                                                  |
|      |                |          |                                    | ▶  检查电路板 SU,必要时更换                                          |
| L32  | DEF.OUTLET S.  | PCU      | │锅炉供水温度探头短路<br>│                   | 连接不良                                                       |
|      |                |          |                                    | ▶ 检查电路板 PCU 和探头之间的连接线                                      |
|      |                |          |                                    | ▶ 检查电路板 SU 是否正确就位                                          |
|      |                |          |                                    | ▶ 检查探头是否正确安装<br>                                           |
|      |                |          |                                    |                                                            |
|      |                |          |                                    | ▶ 检查探头的电阻值                                                 |
| 1 33 |                | PCU      |                                    | ▶ 如果需要即更 <del>便探头</del><br>连垶不良                            |
|      |                |          | · 购为 八小 加皮 小 八 面 山                 |                                                            |
|      |                |          |                                    |                                                            |
|      |                |          |                                    |                                                            |
|      |                |          |                                    | 探头故障                                                       |
|      |                |          |                                    | ▶ 检查探头的电阳值                                                 |
|      |                |          |                                    | ▶ 如果需要即更换探头                                                |
| L34  | FAN FAILURE    | PCU      | 风机运行速度不正确                          | 连接不良                                                       |
|      |                |          |                                    | ▶  检查电路板 PCU 与风机间的接线                                       |
|      |                |          |                                    | 风机故障                                                       |
|      |                |          |                                    | ▶ 检查烟道抽力是否合适                                               |
|      |                |          |                                    | ▶ 如有需要即更换风机                                                |
| L35  | BACK>BOIL FAIL | PCU      | 供回水接反                              | 连接不良                                                       |
|      |                |          |                                    | ▶ 检查探头是否正确安装                                               |
|      |                |          |                                    | 探头故障                                                       |
|      |                |          |                                    | ▶ 检查探头的电阻值                                                 |
|      |                |          |                                    | ▶ 如果需要即更换探头                                                |
|      |                |          |                                    | 循圻万问逆问                                                     |
|      |                |          | 大楼楼和海行的五小型土地                       | ▶ 检查循环回路 (方向,水泵,阀门)                                        |
| L36  |                |          | 11 怒烷加运行的 24 小时内出<br>  现超过 5 次火焰熄灭 | 次 <b>行</b> 电局电流                                            |
|      |                |          |                                    | ▶ 排放燃气供气管中的空气                                              |
|      |                |          |                                    | ▶ 位                                                        |
|      |                |          |                                    | ▶ 位重涨"飞洪"飞压力<br>▶ 按本燃与调组的设置及进行                             |
|      |                |          |                                    | ▶ 122 = 222 (123 123 22 22 22 22 22 22 22 22 22 22 22 22 2 |
|      |                |          |                                    | ▶ 检查烟气是否存在回流                                               |

| 代码  | 故障             | 故障<br>原因 | 说明                               | 检查/解决方法                                    |
|-----|----------------|----------|----------------------------------|--------------------------------------------|
| L37 | SU COM.FAIL    | PCU      | 与电路板 SU 的通信故障                    | 连接不良                                       |
|     |                |          |                                  | ▶ 检查电路板 SU 是否已正确安装在电路板 PCU 的连接器            |
|     |                |          |                                  | F                                          |
|     |                |          |                                  | ▶ 更换电路板 SU                                 |
| L38 | PCU COM.FAIL   | PCU      | 电路板 PCU 和 SCU 间的通信生物             | 连接不良                                       |
|     |                |          |                                  | ▶ 检查电路板 PCU 和 SCU 之间的接线                    |
|     |                |          |                                  | ▶ 在菜单#CONFIGURATION 下运行 AUTODETECTION      |
|     |                |          |                                  | SCU 电路板未连接或有故障                             |
|     |                |          |                                  | ▶ 更换电路板 SCU                                |
| L39 | BL OPEN FAIL   | PCU      | BL 入口断开片刻                        | 连接不良                                       |
|     |                |          |                                  | ▶ 检查连接线缆                                   |
|     |                |          |                                  | 外部原因                                       |
|     |                |          |                                  | ▶ 检查连接到 BL 接触器的装置                          |
|     |                |          |                                  | 不正确的参数设置                                   |
|     |                |          |                                  | ▶ 检查参数 ENT.BL                              |
| D03 | OUTL S.B FAIL. | SCU      | │循环回路 B 供水探头故障<br>│循环回路 C 供水探头故障 | 连接不良                                       |
| 004 |                |          |                                  | ▶ 检查探头是否连接: ↓ 参见章节: "从电路板的记忆中删除传感器",.73    |
|     |                |          | 個环永运我。<br>回路中的3通阀马达不再通           | ▶ 检查线缆以及连接器                                |
|     |                |          | 电并且可以手动调节.                       | ▶ 检查探头是否正确安装                               |
|     |                |          |                                  | 探头故障                                       |
|     |                |          |                                  | ▶ 检查探头的电阻值                                 |
|     |                |          |                                  | ▶ 如果需要即更换探头                                |
| D05 | OUTSI.S.FAIL.  | SCU      | 室外温度探头故障                         | 连接不良                                       |
|     |                |          | 备注:<br>锅炉的温度为 BOILER             | ▶ 检查探头是否连接: 【C 参 参见章节: "从电路板的记忆中 删除传感器",73 |
|     |                |          | 阀的设置不再保证,但阀后回                    | ▶ 检查线缆以及连接器                                |
|     |                |          | 路的最大温度监控仍然被保                     | ▶ 检查探头是否正确安装                               |
|     |                |          | 业.<br>  阀可以手动操作                  | 探头故障                                       |
|     |                |          | 生活热水的再热仍然被保证.                    | ▶ 检查探头的电阻值                                 |
|     |                |          |                                  | ▶ 如果需要即更换探头                                |
| D07 | AUX.SENS.FAIL  | SCU      | 辅助探头故障<br>                       | 连接不良                                       |
|     |                |          |                                  | ▶ 检查探头是否连接: 【C 参见章节: "从电路板的记忆中删除传感器",73    |
|     |                |          |                                  | ▶ 检查线缆以及连接器                                |
|     |                |          |                                  | ▶ 检查探头是否正确安装                               |
|     |                |          |                                  | 探头故障                                       |
|     |                |          |                                  | ▶ 检查探头的电阻值                                 |
|     |                |          |                                  | ▶ 如果需要即更换探头                                |
| D09 | DHW S.FAILURE  | SCU      | 生活热水探头故障<br>  タ注:                | 连接不良                                       |
|     |                |          | 留注。<br>不再保证生活热水加热。               | ▶ 检查探头是否连接: 【 参 参见章节: "从电路板的记忆中删除传感器",73   |
|     |                |          | 此时,卫生水箱的加热温度与                    | ▶ 检查线缆以及连接器                                |
|     |                |          | 锅炉温度相同.                          | ▶ 检查探头是否正确安装                               |
|     |                |          |                                  | 探头故障                                       |
|     |                |          |                                  | ▶ 检查探头的电阻值                                 |
|     |                |          |                                  | ▶ 如果需要即更换探头                                |

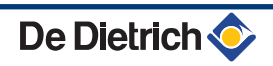
| 代码  | 故障             | 故障  | 说明                                              | 检查/解决方法                                 |
|-----|----------------|-----|-------------------------------------------------|-----------------------------------------|
| D11 | ROOM S A FAIL  |     | 索内涅度探头 Δ 故隨                                     | 连接不良                                    |
| D12 | ROOM S.B FAIL. |     | 室内温度探头 B 故障                                     |                                         |
| D13 | ROOM S.C FAIL. |     | 室内温度探头 C 故障<br>注意·                              | ▶ 检查探头是否连接: 【▲ 参见章节: "从电路板的记忆中删除传感器",73 |
|     |                |     |                                                 | ▶ 检查线缆以及连接器                             |
|     |                |     | 被室内探头所影响.                                       | ▶ 检查探头是否正确安装                            |
|     |                |     |                                                 | 探头故障                                    |
|     |                |     |                                                 | ▶ 检查探头的电阳值                              |
|     |                |     |                                                 | ▶ 如果雲要即更换探头                             |
| D14 | MC COM.FAIL    | SCU | 电路板 SCU 与锅炉远程模块                                 | 连接不良                                    |
|     |                |     | 之间的通信失败                                         | ▶                                       |
|     |                |     |                                                 | 了一位旦线视然及建设器<br>锅炉模块妆陪                   |
|     |                |     |                                                 |                                         |
| DAS |                |     | 山亦远过步应                                          | ▶ 史换锅炉模块                                |
| D15 | ST.TANK S.FAIL | SCU | 水相採头故陧<br>  注音:                                 | 送按个良                                    |
|     |                |     | <u>左</u> 息.<br>  不再保证储能水箱的加热运<br>  <del>左</del> | ▶ 检查探头是否连接: ▲ 参见章节: "从电路板的记忆中删除传感器",.73 |
|     |                |     | 1J.                                             | ▶ 检查线缆以及连接器                             |
|     |                |     |                                                 | ▶ 检查探头是否正确安装                            |
|     |                |     |                                                 | 探头故障                                    |
|     |                |     |                                                 | ▶ 检查探头的电阻值                              |
|     |                |     |                                                 | ▶ 如果需要即更换探头                             |
| D16 | SWIM.B S.FAIL  | SCU | 回路 B 的游泳池探头故障                                   | 连接不良                                    |
| D16 | SWIM.C S.FAIL  |     | 回路 C 的游泳池探头故障                                   | ▲ 检查您头是不许按: 町 >>>>                      |
|     |                |     | 注意:<br> 波泳池西加热县为了庙街环                            | 删除传感器",73                               |
|     |                |     | 维持让人舒适的温度.                                      | ▶ 检查线缆以及连接器                             |
|     |                |     |                                                 | ▶ 检查探头是否正确安装                            |
|     |                |     |                                                 | 探头故障                                    |
|     |                |     |                                                 | ▶ 检查探头的电阳值                              |
|     |                |     |                                                 | ▶ 如果需要即更换探头                             |
| D17 | DHW 2 S.FAIL   | SCU | 水箱探头 2 故障                                       | 连接不良                                    |
|     |                |     |                                                 | ▶ 检查探头是否连接: € 3 参见章节: "从电路板的记忆中         |
|     |                |     |                                                 | 删除传感器",73                               |
|     |                |     |                                                 | ▶ 检查线缆以及连接器                             |
|     |                |     |                                                 | ▶ 检查探头是否正确安装                            |
|     |                |     |                                                 | 探头故障                                    |
|     |                |     |                                                 | ▶ 检查探头的电阻值                              |
|     |                |     |                                                 | ▶ 如果需要即更换探头                             |
| D27 | PCU COM. FAIL  | SCU | 电路板 SCU 和 PCU 间的通信                              | ,<br>言失败                                |
|     |                |     | │<br>▶   检查电路板 SCU 和 PCI                        | J之间的接线                                  |
|     |                |     | ▲ 检查电子卡 PCU 是否诵                                 | i电(LED 灯闪烁)                             |
|     |                |     | ↓ 更换电路板 PCU                                     |                                         |

| 代码  | 故障             | 故障<br>原因 | 说明                                        | 检查/解决方法                                                                                           |  |  |
|-----|----------------|----------|-------------------------------------------|---------------------------------------------------------------------------------------------------|--|--|
| D32 | 5 RESET:ON/OFF | SCU      | 1 小时内 5 次复位                               |                                                                                                   |  |  |
|     |                |          | ▶ 关闭锅炉并再次接通锅炉电源                           |                                                                                                   |  |  |
| D37 | TA-S SHORT-CIR | SCU      | Titan Active System® 短路                   | Titan Active System® 短路                                                                           |  |  |
|     |                |          | ▶ 检查电路板 SCU 与电极                           | 间的电缆连接是否短路                                                                                        |  |  |
|     |                |          | ▶ 检查电极是否短路                                | ▶ 检查电极是否短路                                                                                        |  |  |
|     |                |          | 备注:                                       |                                                                                                   |  |  |
|     |                |          | 生活热水的生产停止,但是可                             | 生活热水的生产停止,但是可以通过按 🛱 键重新启动.                                                                        |  |  |
|     |                |          | │水箱不冉被保护.<br>│加用水箔没有 Titon Active Sv      | 水箱不再被保护.<br>如果水签没有工作。 A - 作 A - 作 A - 作 A - 作 A - 作 A - 作 A - 作 A - C - 作 A - C - 作 A - C - C - C |  |  |
|     |                |          | 的连接器是否安装在探头卡上.                            |                                                                                                   |  |  |
| D38 | TA-S DISCONNEC | SCU      | Titan Active System® 断路                   |                                                                                                   |  |  |
|     |                |          | ▶ 检查电路板 SCU 与电极间的线缆是否断开                   |                                                                                                   |  |  |
|     |                |          | ▶ 检查电极是否损坏                                |                                                                                                   |  |  |
|     |                |          | 备注:                                       |                                                                                                   |  |  |
|     |                |          | 生活热水的生产停止,但是可                             | 以通过按 🖻 键重新启动.                                                                                     |  |  |
|     |                |          | 水箱不再被保护.                                  |                                                                                                   |  |  |
|     |                |          | │如果水箱没有 Titan Active Sy<br>│的连接器是否安装在探头卡上 | stem®连接到锅炉,检查模拟器 TAS(随包裹 AD212 供货)                                                                |  |  |

7.4.1. 从电路板的记忆中删除传感器

传感器的配置由电路板 SCU 记忆. 如果出现传感器故障,而相应的探 头未连接或已经被自动删除,请从电路板 SCU 的记忆中删除传感器.

- ▶ 按下?按钮,直到你看到一行\***你想删除此探头?**.
- ▶ 选择转动旋钮是,然后按确认.

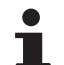

Ť

室外传感器不能被删除.

## 7.5 故障记录

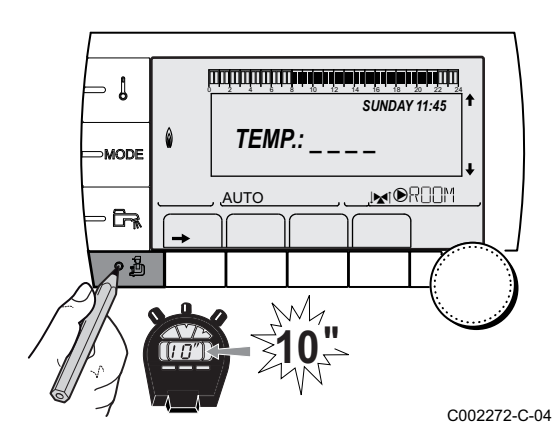

**#DEFAULT HISTORIC** 菜单用来查询最近显示在控制面板上的 10 个 故障.

- 1. 访问'售后人员等级"菜单: 按住按键 ≟直到显示屏显示 #PARAMETERS.
- 2. 选择菜单#DEFAULT HISTORIC .
  - 转动旋钮滚动菜单或更改数值.

 ▶ 按下旋钮进入所选菜单或确认数值变动.
 ▶ 对于导航菜单的详细说明,请参阅章节: "浏览菜 单",.30

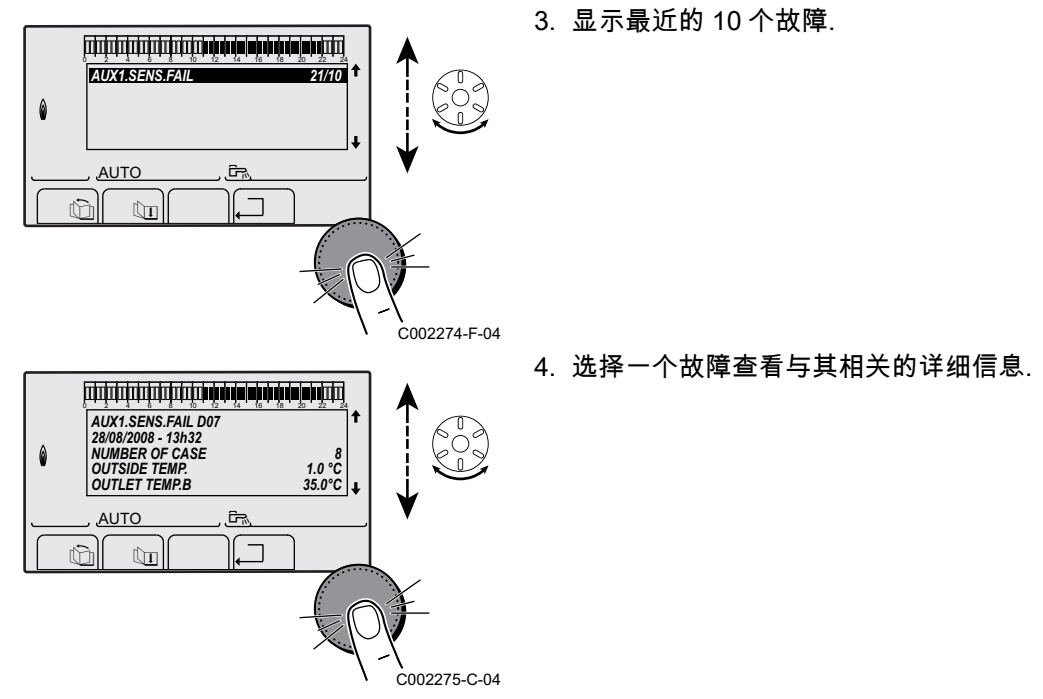

7.6 参数及输入/输出的检查(测试模式)

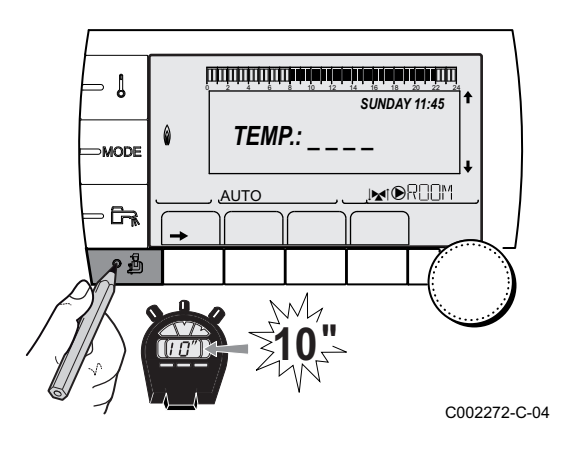

使用下面的菜单找出故障的原因.

- 1. 访问'售后人员等级"菜单: 按住按键量直到显示屏显示 **#PARAMETERS**.
- 2. 检查以下参数:

Т

- 转动旋钮滚动菜单或更改数值. ▶
- 按下旋钮进入所选菜单或确认数值变动.

, 30

| 参数                                                                           | 说明                            |  |
|------------------------------------------------------------------------------|-------------------------------|--|
| PERMUT                                                                       | 主控锅炉激活                        |  |
| STAGE                                                                        | 有热需求的锅炉数量                     |  |
| NB.CASC.                                                                     | 级联系统中可识别的锅炉数量                 |  |
| NB. VM:                                                                      | 级联系统中可识别的控制系统 DIEMATIC VM 的数量 |  |
| POWER %                                                                      | 锅炉当前的热输出                      |  |
| SPEED FAN <sup>(1)</sup>                                                     | 风机转速                          |  |
| SETPOINT FAN                                                                 | 风机所需的转数                       |  |
| MEAN OUTSIDE T                                                               | 平均室外温度                        |  |
| CALC.T.BOILER                                                                | 由锅炉计算的温度                      |  |
| BURNER SETPOINT                                                              | 燃烧器的设置参数                      |  |
| MEAN BOILER T                                                                | 锅炉供水传感器的平均温度                  |  |
| (1)  按 <del>∩</del> 键可以显示该参数.<br>(2)  如果 <b>CASCADE</b> 设置为 <b>ON</b> ,参数仅显示 |                               |  |
| (3)  对于实际连接的选配件,回路及传感器,该参数仅显示                                                |                               |  |

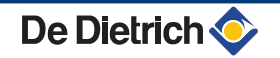

| 售后服务人员等级 - 菜单#PARAMETERS                                                                        |                         |  |  |  |
|-------------------------------------------------------------------------------------------------|-------------------------|--|--|--|
|                                                                                                 | 说明                      |  |  |  |
| BOILER TEMP <sup>(1)</sup>                                                                      | 锅炉供水温度探头的测量             |  |  |  |
| BACK TEMP <sup>(1)</sup>                                                                        | 锅炉回水温度                  |  |  |  |
| TEMP.SYSTEM (1)                                                                                 | 多台联机时的系统供水温度            |  |  |  |
| CALC T SYST <sup>(2)</sup>                                                                      | 由控制系统计算的系统供水温度          |  |  |  |
| CALCULATED T.A                                                                                  | A 循环回路的计算温度             |  |  |  |
| CALCULATED T. B <sup>(3)</sup>                                                                  | B 循环回路的计算温度             |  |  |  |
| CALCULATED T. C <sup>(3)</sup>                                                                  | C 循环回路的计算温度             |  |  |  |
| <b>OUTLET TEMP.B</b> <sup>(1) (3)</sup>                                                         | 循环回路 B 的供水温度            |  |  |  |
| SWIMMING P.T.B                                                                                  | 循环回路 B 的游泳池探头温度         |  |  |  |
| <b>OUTLET TEMP.C</b> <sup>(1) (3)</sup>                                                         | 循环回路 C 的供水温度            |  |  |  |
| SWIMMING P.T.C                                                                                  | 循环回路 C 的游泳池探头温度         |  |  |  |
| OUTSIDE TEMP. <sup>(1)</sup>                                                                    | 室外温度                    |  |  |  |
| ROOMTEMP.A <sup>(1)</sup>                                                                       | 回路 A 的室内温度              |  |  |  |
| ROOMTEMP.B <sup>(1) (3)</sup>                                                                   | 回路 B 的室内温度              |  |  |  |
| ROOMTEMP.C <sup>(1) (3)</sup>                                                                   | 回路 C 的室内温度              |  |  |  |
| DHW TEMP. <sup>(1)(3)</sup>                                                                     | 生活热水水箱温度                |  |  |  |
| TEMP.EXCHANGE                                                                                   | 热交换器的温度                 |  |  |  |
| IN 0-10V <sup>(1)(3)</sup>                                                                      | 输入电压 0-10 V             |  |  |  |
| CURRENT <sup>(1)</sup>                                                                          | 电离电流                    |  |  |  |
| PRESSURE <sup>(1)</sup>                                                                         | 系统水压                    |  |  |  |
| STOR.TANK.TEMP <sup>(1)</sup> <sup>(3)</sup>                                                    | 储水箱水温                   |  |  |  |
| T.DHW BOTTOM <sup>(1)(3)</sup>                                                                  | 生活热水水箱低区温度              |  |  |  |
| DHW A TEMP. (1)(3)                                                                              | 与 A 循环回路连接的第二个生活热水水箱的水温 |  |  |  |
| TEMP.TANK AUX <sup>(1)(3)</sup>                                                                 | 与辅助回路连接的第二个生活热水水箱的水温    |  |  |  |
| KNOB A                                                                                          | 室内传感器 A 上温度设置按钮的位置      |  |  |  |
| KNOB B <sup>(3)</sup>                                                                           | 室内传感器 B 上温度设置按钮的位置      |  |  |  |
| KNOB C <sup>(3)</sup>                                                                           | 室内传感器 C 上温度设置按钮的位置      |  |  |  |
| OFFSET ADAP A                                                                                   | 循环回路 A 的供热曲线平移计算值       |  |  |  |
| OFFSET ADAP B <sup>(3)</sup>                                                                    | 循环回路 B 的供热曲线平移计算值       |  |  |  |
| OFFSET ADAP C <sup>(3)</sup>                                                                    | 循环回路 C 的供热曲线平移计算值       |  |  |  |
| (1)  按· <del>C</del> 键可以显示该参数.<br>(2)  如果 CASCADE 设置为 ON,参数仅显示<br>(3)  对于实际连接的选配件,回路及传感器,该参数仅显示 |                         |  |  |  |

| 售后服务人员等级 - 菜单#TEST OUTPUTS |         |                |  |  |
|----------------------------|---------|----------------|--|--|
| 参数                         | 调节范围    | 说明             |  |  |
| P.CIRC.A                   | ON / NO | 启动/停止 A 回路循环泵  |  |  |
| P.CIRC.B <sup>(1)</sup>    | ON / NO | 启动/停止 B 回路循环泵  |  |  |
| P.CIRC.C <sup>(3)</sup>    | ON / NO | 启动/停止 C 回路循环泵  |  |  |
| HW.PUMP <sup>(3)</sup>     | ON / NO | 启动 / 停止生活热水加热泵 |  |  |
| AUX.CIRC.                  | ON / NO | 启动/停止辅助输出      |  |  |
| (1) 对于实际连接                 | 的选配件,   | 回路及传感器,该参数仅显示  |  |  |

| 售后服务人员等级-菜单#TEST OUTPUTS |       |               |  |  |
|--------------------------|-------|---------------|--|--|
| 参数                       | 调节范围  | 说明            |  |  |
| 3WV B <sup>(3)</sup>     | REST  | 无命令           |  |  |
|                          | Open  | 打开循环回路 B 的三通阀 |  |  |
|                          | CLOSE | 关闭循环回路 B 的三通阀 |  |  |
| 3WV C <sup>(1)</sup>     | REST  | 无命令           |  |  |
|                          | Open  | 打开循环回路 C 的三通阀 |  |  |
|                          | CLOSE | 关闭循环回路 C 的三通阀 |  |  |
| TEL.OUTPUT ON / NO       |       | 启动/停止电话继电器输出  |  |  |
| (1) 对于实际连接               | 的选配件, | 回路及传感器,该参数仅显示 |  |  |

| 售后服务人员等级 - 菜单#TEST INPUTS |            |                                |  |  |
|---------------------------|------------|--------------------------------|--|--|
| 参数                        | 状态         | 说明                             |  |  |
| PHONE REM.                |            | 电话输入桥 (1 = 有, 0 = 没有)          |  |  |
| FLAME                     |            | 检测火焰是否存在 (1 = 有, 0 = 没有)       |  |  |
| GAS VALVE                 | OPEN/CLOSE | 打开阀门<br>关闭阀门                   |  |  |
| FAILURE                   | <b>开</b>   | 故障显示                           |  |  |
|                           | 关          | 没有故障                           |  |  |
| SEQUENCE                  |            | 控制系统顺序. 📭 参见章节: "控制系统顺序", . 77 |  |  |
| НОТ                       |            | 系统中的热源索引                       |  |  |
| TYPE                      |            | 热源类型                           |  |  |
| R.CTRL A <sup>(1)</sup>   | 开          | 远程控制 A 存在                      |  |  |
|                           | 关          | 远程控制 A 不存在                     |  |  |
| R.CTRL B <sup>(1)</sup>   | <u></u>    | 远程控制 B 存在                      |  |  |
|                           | 关          | 远程控制 B 不存在                     |  |  |
| R.CTRL C <sup>(1)</sup>   | <u></u>    | 远程控制 C 存在                      |  |  |
|                           | 关          | 远程控制 C 不存在                     |  |  |

| 售后服务人员等级 - #INF<br>                            | FORMATION 菜单                                       |
|------------------------------------------------|----------------------------------------------------|
| 参数                                             | 说明                                                 |
| S/N SCU                                        | SCU 板的序列号                                          |
| CTRL                                           | SCU 板的软件版本                                         |
| S/N PCU                                        | PCU 板的序列号                                          |
| VER.ROM PCU                                    | 电子卡 PCU 程序的版本                                      |
| VERS.PARAM PCU                                 | 电子卡 PCU 参数的版本                                      |
| S/N SU                                         | SU 板的序列号                                           |
| VERS.PARAM SU                                  | 电子卡 SU 程序的版本                                       |
| VERS.PARAM PCU                                 | 电子卡 SU 参数的版本                                       |
| MC.VERSION <sup>(1)</sup>                      | 锅炉远程控制的程序版本                                        |
| VERS.SUN <sup>(1)</sup>                        | Solar 控制系统软件版本                                     |
| NUMBER REMOT A                                 | 遥控版本号                                              |
| NUMBER REMOT B                                 | 遥控版本号                                              |
| NUMBER REMOT C                                 | 遥控版本号                                              |
| CALIBRA.CLOCK <sup>(2)</sup>                   | 时钟校准                                               |
| (1) 对于实际连接的选配件<br>(2) 如果 <b>INSTALLATION</b> 设 | ,回路及传感器,该参数仅显示<br>段置为 <mark>EXTENDED</mark> ,参数仅显示 |

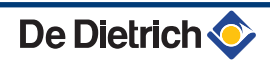

## 售后服务人员等级 - 菜单#CONFIGURATION

| 参数            | 调节范围            | 说明                                                      |
|---------------|-----------------|---------------------------------------------------------|
| MODE:         | MONO / ALL.CIRC | 选择非正常操作远程控制的情况,用于单个循环回路(MONO)上或传输至一组循环回路<br>(ALL.CIRC)上 |
| TYPE          |                 |                                                         |
| AUTODETECTION | 关/开             | 如果显示故障 L38,系统重起                                         |
| TAS           | 关 / 开           | 激活 Titan Active System®功能                               |
| DFDU          |                 | 热源类型                                                    |
| ENERGY METER  | 关 / 开           | 激活标称能量预估功能                                              |
| MAX HEAT OUTP |                 | 最大允许加热容量                                                |
| MAX DHW OUTP. |                 | 最大允许家用热水流量                                              |
| MIN OUTP.     |                 | 最小允许容量                                                  |
| RESET CNT.kWh | 关/开             | 重置加热和 DHW 能量计                                           |

## 7.6.1. 控制系统顺序

| 控制 | 控制系统顺序      |      |                      |  |  |
|----|-------------|------|----------------------|--|--|
| 状え | 2           | 从属状态 | 运行                   |  |  |
| 0  | 静止          | 0    | 静止                   |  |  |
| 1  | 锅炉启动 (有热需求) | 1    | 防短路激活                |  |  |
|    |             | 2    | 打开截止阀                |  |  |
|    |             | 3    | 锅炉水泵启动               |  |  |
|    |             | 4    | 等待正确的燃烧器启动温度         |  |  |
| 2  | 燃烧器启动       | 10   | 打开燃气阀 (外部)           |  |  |
|    |             | 11   | 风机启动                 |  |  |
|    |             | 12   | 烟气阀的打开               |  |  |
|    |             | 13   | 预防                   |  |  |
|    |             | 14   | RL 接触器等待关闭 (如果该功能激活) |  |  |
|    |             | 15   | 发出燃烧机启动命令            |  |  |
|    |             | 16   | 系统防泄漏测试              |  |  |
|    |             | 17   | 预点火                  |  |  |
|    |             | 18   | 点火                   |  |  |
|    |             | 19   | 检测火焰                 |  |  |
|    |             | 20   | 间隔点火时间延迟             |  |  |
| 3  | 锅炉进行采暖服务    | 30   | 额定的内部设定点             |  |  |
|    |             | 31   | 受限的内部设定点             |  |  |
|    |             | 32   | 热输出控制                |  |  |
|    |             | 33   | 部分负荷 (调整下降)          |  |  |
|    |             | 34   | 部分负荷 (部分负荷)          |  |  |
|    |             | 35   | 部分负荷 (锁定)            |  |  |
|    |             | 36   | 火焰控制增大调整             |  |  |
|    |             | 37   | 温度稳定时间               |  |  |
|    |             | 38   | 冷启动                  |  |  |
| 5  | 燃烧器停止       | 40   | 燃烧器关闭请求              |  |  |
|    |             | 41   | 后吹扫                  |  |  |
|    |             | 42   | 风机转速降低               |  |  |
|    |             | 43   | 烟气阀关闭                |  |  |
|    |             | 44   | 风机停止                 |  |  |

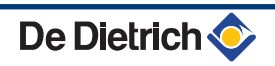

| 控制 | 控制系统顺序      |      |             |  |  |
|----|-------------|------|-------------|--|--|
| 状系 | 5           | 从属状态 | 运行          |  |  |
| 6  | 关闭锅炉        | 60   | 锅炉水泵的延时运行   |  |  |
|    |             | 61   | 锅炉水泵停止      |  |  |
|    |             | 62   | 关闭截止阀门      |  |  |
|    |             | 63   | 启动反短路       |  |  |
| 8  | 关闭          | 0    | 等待燃烧机启动     |  |  |
|    |             | 1    | 防短路激活       |  |  |
| 9  | 锁定          | XX   | 关闭代码 XX     |  |  |
| 10 | 锁定          | 0    | 静止          |  |  |
| 16 | 燃烧器运行以保证 AF | 30   | 防冻保护        |  |  |
|    |             | 31   | 额定的内部设定点    |  |  |
|    |             | 32   | 受限的内部设定点    |  |  |
|    |             | 33   | 部分负荷 (调整下降) |  |  |
|    |             | 34   | 部分负荷 (部分负荷) |  |  |
|    |             | 35   | 部分负荷 (锁定)   |  |  |
|    |             | 36   | 火焰控制增大调整    |  |  |
|    |             | 37   | 温度稳定时间      |  |  |
|    |             | 38   | 冷启动         |  |  |

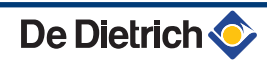

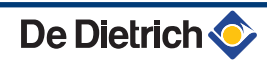

| www.dedietrich-thermique.fr<br>Direction des Ventes France<br>57, rue de la Gare<br>F- 67580 MERTZWILLER<br>♀ +33 (0)3 88 80 27 00<br>♠ +33 (0)3 88 80 27 99                                                                                                    | CE |
|----------------------------------------------------------------------------------------------------|----|
| DE DIETRICH REMEHA GmbH DE DIETRICH                                                                                                    |    |
| www.remeha.de           Rheiner Strasse 151           D- 48282 EMSDETTEN           > +49 (0)25 72 / 9161-0           > +49 (0)25 72 / 9161-102           info@remeha.de                                                                                                    |    |
| VAN MARCKE NEUBERG S.A.                                                                                                    |    |
| www.vanmarcke.be<br>Weggevoerdenlaan 5<br>B- 8500 KORTRIJK<br>\$\varphi\$ +32 (0)56/23 75 11www.vanmarcke.be<br>Weggevoerdenlaan 5<br>B- 8500 KORTRIJK<br>\$\varphi\$ +32 (0)56/23 75 11www.dedietrich-heating.com<br>39 rue Jacques Stas<br>L- 2010 LUXEMBOURG<br>\$\varphi\$ +352 (0)2 401 401 |    |
| DE DIETRICH THERMIQUE Iberia S.L.U. DE DIETRICH SERVICE                                                                                                    |    |
| www.dedietrich-calefaccion.es www.dedietrich-heiztechnik.com                                                                                                    |    |
| C/Salvador Espriu, 11 C/Salvador Espriu, 11                                                                                                    |    |
| 08908 L'HOSPITALET de LLOBREGAT                                                                                                    |    |
| WALTER MEIER (Klima Schweiz) AG WALTER MEIER (Climat Suisse) SA                                                                                                    |    |
| www.waltermeier.com         www.waltermeier.com           Bahnstrasse 24         Z.I. de la Veyre B, St-Légier           CH-8603 SCHWERZENBACH         CH-1800 VEVEY 1           +41 (0) 44 806 44 24                                                                                            |    |
| DUEDI S.r.I. DE DIETRICH                                                                                                    |    |
| www.duediclima.it         Distributore Ufficiale Esclusivo         De Dietrich-Thermique Italia         Via Passatore, 12 - 12010         San Defendente di Cervasca         CUNEO                                                                                                    |    |
| BDR Thermea (Czech republic) s.r.o                                                                                                    |    |
|                                                                                                    |    |
| www.dedietrich.cz<br>Jeseniova 2770/56<br>130 00 Praha 3<br>+420 271 001 627<br>dedietrich@bdrthermea.cz                                                                                                    |    |

◎ / 瓜 ~ 本公司对手册中所有技术资料、图纸和图表享有所有权。未经我们事先书面同意, 任何人不得转载.

18122015

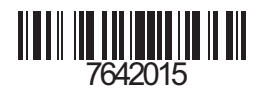

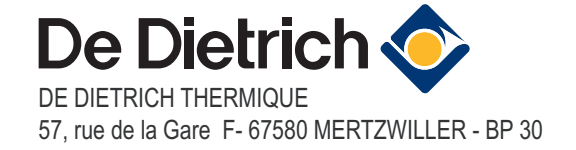